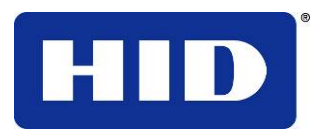

15370 Barranca Parkway Irvine, CA 92618-2215 EE.UU.

# DTC1000/DTC4000 GUÍA DEL USUARIO

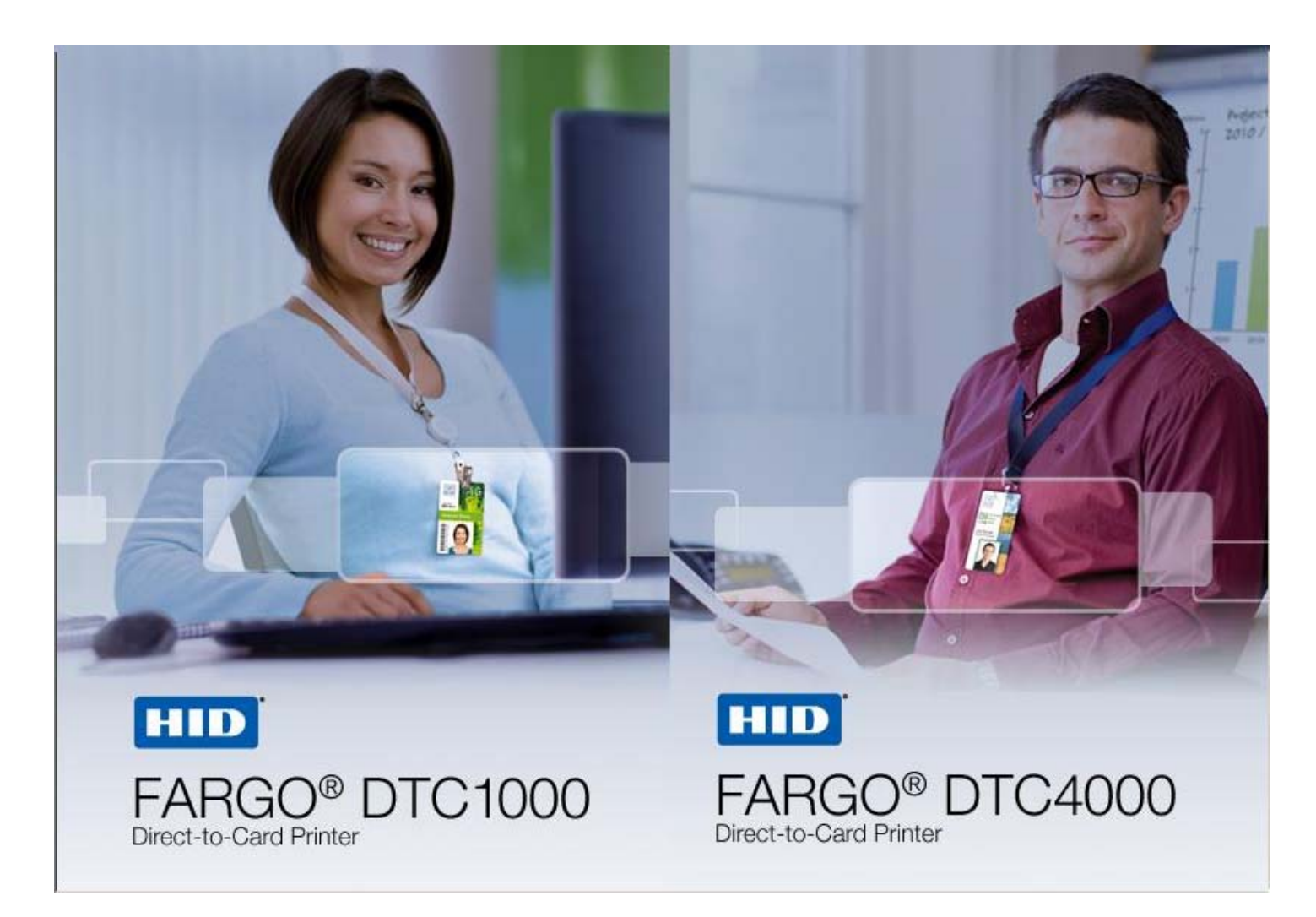

P/N L001417, Revisión 1,3

Guía del usuario de la impresora/codificadora de tarjetas DTC1000/DTC4000 Card, © 2011 propiedad de HID Global Corporation. Todos los derechos reservados.

Se otorga un permiso exclusivo a los revendedores autorizados de los productos HID Global para reproducir y distribuir este documento de copyright a los clientes de HID Global autorizados que hayan firmado un acuerdo de confidencialidad con respecto al uso privado y restrictivo de dicho documento.

Se actualizará el número de revisión de este documento para que refleje los cambios, correcciones, actualizaciones y mejoras del mismo.

| Número de<br>control de<br>revisión | Fecha          | Título del documento                                      |
|-------------------------------------|----------------|-----------------------------------------------------------|
| Revisión 1,3                        | Enero de 2011  | DTC1000/DTC4000                                           |
|                                     |                | Guía del usuario de la impresora/codificadora de tarjetas |
| Revisión 1,2                        | Agosto de 2010 | DTC1000/DTC4000                                           |
|                                     |                | Guía del usuario de la impresora/codificadora de tarjetas |

#### Marcas de productos y exenciones de responsabilidad

HID, HID Global y Fargo son las marcas de productos o marcas registradas de HID Global Corporación en Estados Unidos y en otros países.

La información contenida en este documento aparece TAL Y COMO ES sin garantía alguna.

HID Global rechaza toda garantía y condición respecto a la información contenida en el presente documento, incluidas las garantías implícitas de comercialización, idoneidad para un propósito particular, derecho de propiedad e incumplimiento.

HID Global no se hace responsable en ningún caso, ya sea mediante contrato, agravio o de lo contrario por daños indirectos, especiales o consecuentes resultantes del uso de la información contenida en el presente documento.

Cualquier pregunta respecto a los cambios, correcciones, actualizaciones o mejoras de este documento se deben dirigir a:

Hid Global Support Services 6533 Flying Cloud Drive Eden Prairie, MN 55344 (USA) (866)607-7339 Ext #6 FAX: (952) 946-8492 www.hidglobal.com

# Indice

| DTC1000/DTC4000 GUÍA DEL USUARIO                                                                          | 1  |
|----------------------------------------------------------------------------------------------------|----|
| Sección 1: Especificaciones                                                                               | 5  |
| Conformidad con normativas                                                                                | 5  |
| Homologaciones                                                                                            | 6  |
| Estados Unidos                                                                                            | 6  |
| Canadá                                                                                                    | 6  |
| Protección medioambiental (China-RoHS)                                                                    | 7  |
| Emisiones de RF chinas tradicionales y documentos de seguridad                                            | 7  |
| Mensajes de seguridad (léanse atentamente)                                                                | 9  |
| Especificaciones técnicas                                                                                 | 10 |
| Especificaciones funcionales                                                                              | 15 |
| Tipos de cinta/mesa de recuento                                                                           | 16 |
| Componentes de la impresora: Tarjetas en blanco                                                           | 17 |
| Sección 2: Procedimientos de configuración e instalación                                                  | 18 |
| Elección de una buena ubicación                                                                           | 18 |
| Acerca de la condensación de humedad                                                                      | 18 |
| Desembalaje e inspección                                                                                  | 18 |
| Instalación del cartucho de cinta de impresión (DTC1000 y DTC4000)                                        | 19 |
| Instalación de la cinta                                                                                   | 20 |
| Instalación de tarjetas en blanco en el alimentador de tarjetas (DTC1000 y DTC4000)                       | 22 |
| Ajuste del Tamaño de la Tarjeta para CR79 y CR80                                                          | 24 |
| Conexión de la alimentación de la impresora                                                               | 28 |
| Sección 3: Instalación del controlador de la impresora                                                    | 29 |
| El Controlador de Las Impresoras                                                                          | 30 |
| Instrucciones de instalación del controlador                                                              | 31 |
| Instrucciones de Instalación de la aplicación Swift ID                                                    | 32 |
| Instalación de la aplicación Swift ID                                                                     | 34 |
| Impresora instalada en una red                                                                            | 35 |
| Impresora Conectada a través de una conexión USB                                                          | 37 |
| Opción Nº. 1                                                                                              | 38 |
| Opción Nº. 2                                                                                              | 38 |
| Desinstalación de la aplicación Swift ID                                                                  | 39 |
| Reglas Adicionales de la aplicación Swift ID                                                              | 39 |
| Sección 4: Ficha opciones de preferencias de impresora                                                    | 40 |
| Uso de la ficha Card (Tarjeta)                                                                            | 40 |
| Uso de la ficha Card (Tarjeta para DTC1000)                                                               | 41 |
| Selección del Toolbox                                                                                     | 42 |
| Uso de la ficha Configuración                                                                             | 43 |
| Uso del grupo Supervisión de eventos                                                                      | 44 |
| Selección de la ficha Calibrar cinta                                                                      | 44 |
| Selección de la ficha Limpiar impresora                                                                   | 46 |
| Selección de la ficha Configuración avanzada                                                              | 47 |
| Uso de la ficha Opciones del dispositivo                                                                  | 54 |
| Uso de la ficha Color de imagen                                                                           | 58 |
| Cambio de la Seleccion del Perfil de Colores al modelo DTC1000/4000                                       | 64 |
| Uso de la Ficha Calibrar Imagen                                                                           | 66 |
| Uso de la ticha Codificación magnetica                                                                    | 67 |
| Uso de la ticna Codificación magnetica – normas ISO                                                       | 68 |
| Uso de la ficha Codificación magnetica – modo de Codificación personalizada o Codificación binaria bruta_ | /1 |

| Ubicaciones de la pista ISO                                                              | 73  |
|------------------------------------------------------------------------------------------|-----|
| Revisión de la cadena de ejemplo                                                         | 73  |
| Envío de la información de la pista                                                      | 74  |
| Revisión de la Tabla de códigos ASCII y caracteres                                       | 75  |
| Uso de la ficha Área de barniz/impresión                                                 | 77  |
| Uso de la ficha Resina en panel K                                                        | 80  |
| Uso de la ficha Información de impresora                                                 | 82  |
| Sección 5: Selección del tipo de cinta de panel fluorescente                             | 83  |
| Creación de una imagen fluorescente personalizada (mediante la cinta YMCFK)              | 83  |
| Sección 6: Generalidades del sistema- solución de problemas                              | 89  |
| Revisión de la secuencia de operaciones de la DTC1000 y DTC4000                          | 89  |
| Sección 7: Resolución de problemas                                                       | 91  |
| Botón de error de la impresora y tabla de mensajes de la pantalla                        | 91  |
| Uso de la tabla de mensajes de error                                                     | 93  |
| Resolución de problemas mediante la tabla de mensajes de error                           | 95  |
| Herramientas Específicas para Impresora (DTC4000)                                        | 105 |
| Sección 8: Limpieza                                                                      | 109 |
| Mensajes de seguridad (léanse atentamente)                                               | 109 |
| Kit de limpieza de las impresoras/codificadoras de tarjetas (DTC1000 y DTC4000)          | 110 |
| Limpieza del cabezal de impresión                                                        | 111 |
| Limpieza de los rodillos de platina y de alimentación de tarjeta                         | 112 |
| Limpieza del interior de la impresora                                                    | 116 |
| Limpieza del exterior de la impresora                                                    | 116 |
| Sección 9: Actualizaciones de firmware                                                   | 117 |
| Actualización del firmware de la impresora                                               | 117 |
| Sección 10: Soporte técnico de HID GLOBAL                                                | 120 |
| Lectura de los números de serie de una impresora Fargo                                   | 121 |
| Apéndice A                                                                               | 122 |
| Uso de la opción Área definida                                                           | 122 |
| Configuración de los datos fluorescentes (Panel F de la cinta YMCFKO) mediante Workbench | 123 |
|                                                                                          |     |

# Sección 1: Especificaciones

La finalidad de esta sección es proporcionarle información específica acerca del cumplimiento de las normas, las homologaciones, las especificaciones técnicas y las especificaciones funcionales de la guía del usuario de la impresora de tarjetas DTC1000 y DTC4000.

## **Conformidad con normativas**

| Término        | Descripción                                                                                                    |
|----------------|----------------------------------------------------------------------------------------------------|
| CSA<br>(cUL)   | El fabricante de la impresora ha sido autorizado por UL para<br>representar a la impresora de tarjetas como Certificada por<br>CSA con arreglo a la norma de CSA C22.2 N° 60950-1-03.<br>IEC60950-1 2nd edition<br><b>Número de archivo:</b> E145118                                                                                                    |
| FCC            | La impresora de tarjetas cumple los requisitos establecidos en la Sección 15 de las normas de FCC para dispositivos digitales de Clase A.                                                                                                    |
| СЕМ            | La impresora de tarjetas ha sido probada y cumple con las<br>normas EN55022 / CISPR 22 de clase A: y EN55024.<br>( <b>Nota:</b> según las pruebas anteriores, el fabricante de la<br>impresora certifica que la impresora de tarjetas cumple con la<br>instrucción actual 2004/108/EC de EMC de la Comunidad<br>Europea y que ha dispuesto la marca CE en la impresora de<br>tarjetas.) |
| UL             | La impresora de tarjetas figura como EQUIPO DE<br>TECNOLOGÍA DE INFORMACIÓN UL IEC 60950-1 (2nd<br>edition)<br>(Nota: Este producto debe conectarse a una fuente de<br>alimentación homologada y marcada como de Clase 2 y con<br>una especificación de 24 V cc, de 3,3 a 5A.)                                                                                                    |
| Medioambiental | Nivel IV de eficacia de alimentación minimo, ROhs, China<br>RoHS                                                                                                    |

## Homologaciones

| Término                       | Descripciones                                                                                                |
|-------------------------------|----------------------------------------------------------------------------------------------------|
| Normativas sobre<br>emisiones | CE, FCCParte 15 de Clase A, CRC c1374, CISPR22 de Clase A,<br>EN55022, EN55024,<br>EN61000-3-2, EN61000-3-3, |
| Normativas sobre seguridad    | UL IEC 60950-1 (2001), CSA C22.2 № 60950-1-03.                                                               |

# **Estados Unidos**

Este dispositivo cumple los requisitos establecidos en la Sección 15 de las normas de FCC. Su funcionamiento está sujeto a las siguientes dos condiciones:

(1) El dispositivo no debe generar interferencias perjudiciales

(2) El dispositivo debe aceptar todas las interferencias recibidas, incluidas aquéllas que puedan causar un funcionamiento indeseado.

**Nota:** Este equipo se ha probado y cumple con los límites de los dispositivos digitales de Clase A, según lo estipulado en la Sección 15 de las normas de FCC. Estos límites están orientados a proporcionar una protección razonable frente a interferencias perjudiciales al utilizar el equipo en un entorno comercial. Este equipo genera, utiliza y puede emitir energía de radiofrecuencia. Si no se instala y se utiliza según lo dispuesto en el manual de instrucciones, puede producir interferencias perjudiciales en las comunicaciones por radio. Es probable que el uso de este equipo en áreas residenciales provoque interferencias perjudiciales, en cuyo caso usted debe corregir la interferencia bajo su responsabilidad.

Mensajes de seguridad de referencia de este documento.

### Canadá

Este dispositivo digital Clase A cumple con el ICES-003 canadiense. C'et appareil numerique de la classe A est comforme a la norme NMB-003 du Canada.

**Precaución:** Cualquier cambio o modificación no autorizada expresamente por el responsable la normativa podría anular la autorización del usuario de manejar el equipo.

## Protección medioambiental (China-RoHS)

环境保护(中国- RoHS)

El período de utilización de protección medioambiental está basado en la utilización del producto en un entorno de oficina.

环保使用期限是基于本产品用于办公室环境

#### Emisiones de RF chinas tradicionales y documentos de seguridad

# 传统中文 射频放射及安全指令

## 安全信息 (小心检查)

| 标记          | 重要的安全事项说明安全                                                    |
|-------------|----------------------------------------------------------------|
| 危险:         | 未按照说明安装可能造成人员伤亡。                                               |
|             | 在可能产生潜在安全问题的地方有警示标记。(如左图所示)。                                   |
| <b>/!</b> \ | <b>为了防范人员伤害</b> ,做带此警示标记的操作前,参考安全信息提示。.                        |
|             | 为了防范人员伤害,在没有特别说明的情况下,修理前关掉电源开关。                                |
| 小心:         | 此设备对静电很敏感。如果受到静电放电,设备会被损害。                                     |
| Λ           | 在可能产生潜在静电安全问题的地方有警示标记。(如左图所示)。                                 |
| /4\         | <b>为了防范损害设备</b> , 做带此警示标记的操作前, 参考安全信息提示。                       |
|             | <b>为了防范损害设备</b> ,在排放电路板和打印头联合装置里面或附近的电线时,<br>请注意观察所有的静电放电设备。   |
|             | <b>为了防范损害设备</b> ,贴身佩戴合适的接地装置 (比如:手腕上带一个高质量<br>的接地皮带以免受到可能的伤害)。 |
|             | <b>为了防范损害设备,</b> 如果没有特殊说明,在做任何修理前,请取下打印机上<br>的色带和卡。            |
|             | <b>为了防范损害设备</b> , 在使用打印机之前,请摘下戒指和手上饰品,仔细清洗<br>手上的油脂。           |

經型式認證合格之低功率射頻電機,非經許可,公司,商發或使用者均不得擅自變更頻率,加大功率或變更原設計之特 性及功能。低功率射頻電機之使用不得影響飛航安全及干浸合法通俗;經發現有干燥規葉時,顯立肥證用,並改養菜集 干燥時方濃纖纖使用。前項合法通俗,指狀環俗法規定作業之無線環通俗。低功率射頻電機須忍受合法通俗或工業, 科學及醫療用電波輻射性電機設備之干滑。

#### 如何使用本手册

实际上, DTC1000\_DTC4000 证书打印机用户指南

是一本整个证卡打印机的故障排除和服务手册。本手册旨在帮助安装人员和技术人员快速有效地查找相关 过程、组作和术语。安装人员或技术人员可根据自己的家好,高效她使用本手册的电子文档或纸面文档。

#### 安全消息(请仔细阅读)

| <del>स</del> म् | 支全事项的重要说明                                         |
|-----------------|---------------------------------------------------|
| <b>魚陰</b> :     | 如果不遵循这些支装指南进行操作,可能会导致重伤,甚至死亡。                     |
| <b>^</b>        | 可能引发安全问题的信息由警告符号(如左图所示)来表示-                       |
| <u>/!\</u>      | <b>为了确保人身安全</b> ,在执行前面带有此符号的操作之前,请先阅读下面<br>的安全消息- |
|                 | <b>为了确保人身安全</b> ,除非另有规定,否则在执行线修过程前,始终应断<br>开电源-   |
|                 | <b>为了确保人身安全</b> , 只能由有该格的人员执行这些过程。                |

安全消息(请仔细阅读)

| 群長              | 安全事項的重要说明                                                             |
|-----------------|-----------------------------------------------------------------------|
| <del>ታ</del> ይ፡ | 此设备为静电锁器设备。如果暴露在静电电流下,可能会损坏设备。                                        |
| ▲               | 可能引发静电安全问题的信息由警告符号(如左图所示)来表示。                                         |
| 14              | <b>为了防止设备或介质受损</b> , 在执行前面增有此符号的操作之前, 请先阅<br>该下面的安全消息-                |
|                 | <b>为了防止设备或介质受损</b> , 请在处理电路板积打印头部任中或附近的<br>电缆时, 遵守所有规定的静电放电 (ESD) 过程。 |
|                 | <b>为了防止设备或介质受损</b> , 请始终佩带适当的个人接地设备(例如, 已<br>接地發免出现潜在损坏的高质量腕带)。       |
|                 | <b>为了防止设备或介质受损</b> ,除非另有规定,否则在执行任何维修过程前<br>。始终应将色带和证卡与打印机分离。          |
|                 | <b>为了防止设备或介质受损</b> ,在操作打印机前,请取下手指和手上的珠宝<br>饰物,并将手上的油渍和污渍彻底清洗干净。       |

## Mensajes de seguridad (léanse atentamente)

| Símbolo     | Instrucciones importantes con fines de seguridad                                                                                                    |
|-------------|----------------------------------------------------------------------------------------------------|
| Peligro:    | Si no respetan estas pautas de instalación, pueden provocarse lesiones graves o la muerte.                                                                                                    |
| <u>\!\</u>  | La información relacionada con posibles problemas de seguridad se identifica con un símbolo de advertencia (figura de la izquierda).                                                                                             |
|             | • Para evitar lesiones personales, consulte los siguientes mensajes de seguridad antes de realizar una operación que esté antecedida por este símbolo.                                                                           |
|             | • <b>Para evitar lesiones personales</b> , desconecte siempre el cable de alimentación antes de realizar los procedimientos de reparación, a menos que se especifique lo contrario.                                              |
|             | Para evitar lesiones personales, asegúrese de que sólo<br>personal calificado lleve a cabo estos procedimientos.                                                                                                    |
| Precaución: | Este dispositivo es sensible a la electrostática. Podría dañarse en caso de estar expuesto a descargas de electricidad estática.                                                                                                 |
| <u>/</u> 4  | La información relacionada con posibles problemas de seguridad electrostática se identifica con un símbolo de advertencia (figura de la izquierda).                                                                              |
|             | • Para evitar daños en el equipo o los materiales, consulte los siguientes mensajes de seguridad antes de realizar una operación que esté antecedida por este símbolo.                                                           |
|             | • Para evitar daños en el equipo o los materiales, siga todos los procedimientos de Descarga electrostática (ESD) establecidos cuando manipule cables en la tarjeta de circuito o cerca de ella y en los cabezales de impresión. |
|             | • Para evitar daños en el equipo o los materiales, tenga puesto siempre un dispositivo personal para conectar a tierra (por ejemplo, una muñequera con conexión a tierra de alta calidad para evitar posibles daños).            |
|             | • <b>Para evitar daños en el equipo o los materiales</b> , retire siempre las cintas y tarjetas de la impresora antes de cualquier reparación, a menos que se especifique lo contrario.                                          |
|             | <ul> <li>Para evitar daños en el equipo o los materiales, quítese las<br/>joyas y lávese bien las manos para eliminar la grasa y otros<br/>residuos antes de trabajar con la impresora.</li> </ul>                               |

| Término                    | Función                                                                                                    |  |
|----------------------------|----------------------------------------------------------------------------------------------------|--|
| Método de<br>impresión     | Sublimación de tinta y transferencia térmica de resina                                                                                                    |  |
| Resolución de<br>impresión | 300 puntos por pulgada (11,8 puntos/mm); continuous tone                                                                                                    |  |
| Colores                    | Hasta 16,7 millones de colores, Monocromática / 256 matizes según pixel                                                                                                    |  |
| Tipo de cinta              | • YMCKO*: A todo color/ resina negra/overlay, 250 imagenes                                                                                                    |  |
|                            | • <b>YMCKO*:</b> medio panel: a todo color (1/2)/ resina negra / overlay, 350 imagenes                                                                                                    |  |
|                            | • <b>YMCKOK*:</b> A todo color/2 paneles resina negra/ overlay, 200 imagenes                                                                                                    |  |
|                            | YMCFKO*: A todo color/ fluorescente / resina<br>negra/overlay, 200 imagenes                                                                                                    |  |
|                            | • <b>YMCFKOK*:</b> A todo color/ fluorescente / 2 paneles resina negra / overlay, 175 imagenes                                                                                                  |  |
|                            | • <b>NT (KO*):</b> Resina negra de primera calidad/overlay, 500 imagenes                                                                                                    |  |
|                            | • BT (BO*): Sublimación de tintado/overlay, 500 imagenes                                                                                                    |  |
|                            | • K: resina negra estándar/de primera calidad, 1000 imagenes                                                                                                    |  |
|                            | Resina de color, Resina metálica, 1000 imagenes                                                                                                    |  |
|                            | Re-escritura: no requiere cinta                                                                                                    |  |
|                            | *Indica el tipo de cinta y la cantidad de paneles de cinta<br>impresos, donde Y = amarillo, M = magenta, C = cian, K =<br>negro resina, O = overlay de recubrimiento, F= resina<br>fluorescente |  |

| Término                                              | Función                                                                                                    |  |
|------------------------------------------------------|----------------------------------------------------------------------------------------------------|--|
| Velocidad de                                         | <ul> <li>7 segundos por tarjeta (K*)</li> </ul>                                                                                                    |  |
| Impresión                                            | <ul> <li>12 segundos por tarjeta (KO*)</li> </ul>                                                                                                    |  |
|                                                      | <ul> <li>24 segundos por tarjeta (YMCKO*)</li> </ul>                                                                                                    |  |
|                                                      | <ul> <li>31 segundos por tarjeta (YMCKOK*)</li> </ul>                                                                                                    |  |
|                                                      | <ul> <li>Resina = 6 segundos por tarjeta</li> </ul>                                                                                                    |  |
|                                                      | • La velocidad de impresión corresponde a una velocidad aproximada de lote de impresión y se mide desde el momento en que entra una tarjeta en la impresora hasta que se expulsa.                                       |  |
|                                                      | <ul> <li>Las velocidades de impresión no incluyen el tiempo de<br/>codificación ni el tiempo que requiere el ordenador para<br/>procesar la imagen.</li> </ul>                                                          |  |
|                                                      | • El tiempo de procesamiento depende del tamaño del archivo, de la unidad central de procesamiento (CPU), de la memoria RAM y de la cantidad de recursos disponibles en el momento de la impresión.                     |  |
|                                                      | <ul> <li>* Indica el tipo de cinta y la cantidad de paneles de cinta<br/>impresos, donde Y = amarillo, M = magenta, C = cian, K =<br/>negro resina, O = overlay de recubrimiento, F= resina<br/>fluorescente</li> </ul> |  |
| Standard Card Size<br>Tamaño estandar<br>de Tarjetas | <ul> <li>CR-80 (3,375" largo x 2,125" ancho / 85,6mm largo x 54mmW)</li> <li>CR-79 (3,313" largo x 2,063" ancho / 84,1mm largo x 52.4mmW)</li> </ul>                                                                    |  |
| Área de impresión                                    | <ul> <li>CR-80 borde a borde (3,36" largo x 2,11" ancho / 85,3 mm largo x 53,7 mm ancho)</li> <li>CR-79 (3,3" largo x 2,04" ancho / 83,8 mm largo x 51,8 mm ancho)</li> </ul>                                           |  |

| Término                                                                                    | Función                                                                                                    |
|--------------------------------------------------------------------------------------------|----------------------------------------------------------------------------------------------------|
| Aceptable Tarjetas<br>Espesor                                                              | .009"040" / 9 mil – 40 mil / .229mm – 1.016mm /<br>9 mil a 40 mil / 9 mil – 40 mil / 0,0229 mm a 1,016 mm                                                             |
| Tipos de tarjetas<br>aceptadas                                                             | Tarjetas de PVC o poliéster con terminado en PVC o tarjetas,<br>Impresión con resinas requieren tarjetas de 100% poliéster,<br>"optical memory cards", re escritura   |
| Capacidad de la<br>bandeja entrada de<br>alimentación de<br>tarjetas (Input<br>Hopper)     | 100 tarjetas (.030" / .762mm) ; DTC1000, DTC4000<br>200 tarjetas (.030" / .762mm) ; DTC4000                                                                           |
| Capacidad de la<br>bandeja Producción<br>de alimentación de<br>tarjetas (Output<br>Hopper) | 100 tarjetas (.030" / .762mm) ; DTC4000<br>30 tarjetas (.030" / .762mm) ; DTC1000                                                                                     |
| Capacidad de la<br>bandeja desecho de<br>alimentación de<br>tarjetas (Reject<br>Hopper)    | 100 tarjetas (.030" / .762.mm) - Bandeja doble de alimentación<br>(200 tarjetas) o Modulo de bandeja tanto de entrada como de<br>salida para un solo lado (requisito) |
| Limpieza de<br>Tarjetas                                                                    | Rodillo de limpieza incluido en el cartucho de impresión<br>Rodillo de limpieza debe ser reemplazado cada cambio de<br>cartucho (incluido)                            |
| Memoria de<br>impresión                                                                    | 32MB de RAM                                                                                                    |
| Software Driver                                                                            | Windows® XP / Vista™ (32 bit & 64 bit) / Server 2003 & 2008 /<br>Windows® 7 (32 bit & 64 bit) / Linux®                                                                |
| Interface                                                                                  | Conexión USB 2.0 y Ethernet con servidor interno                                                                                                    |

| Término                                                      | Función                                                                                                    |  |  |  |  |
|--------------------------------------------------------------|----------------------------------------------------------------------------------------------------|--|--|--|--|
| Condiciones de<br>Operación<br>(Temperatura de<br>operación) | de 65 a 80 °F / de 18 a 27 °C de temperatura                                                                                                    |  |  |  |  |
| Humedad                                                      | 20-80% sin condensacion.                                                                                                    |  |  |  |  |
| Dimensiones de la                                            | DTC1000:                                                                                                    |  |  |  |  |
| Impresora                                                    | • Impresora de un solo lado o Modelo Sencillo: 8,8"Alt. x<br>13,7"An. x 7,9"P (peso) / 224mm alt. x 348mm an. x<br>201mm prof.                      |  |  |  |  |
|                                                              | <ul> <li>Impresora de ambos lados o Modelo Dual: 9,8"H x<br/>18,7"W x 9,2"D / 249mmH x 475mmW x 234mmD</li> </ul>                                   |  |  |  |  |
|                                                              | DTC4000:                                                                                                    |  |  |  |  |
|                                                              | <ul> <li>Impresora de un solo lado o Modelo Sencillo: 9,8"Alt. x<br/>18,1" An. x 9,2"P (peso) / 249mm alt. x 460mm an. x<br/>234mm prof.</li> </ul> |  |  |  |  |
|                                                              | • Impresora de ambos lados o Modelo Dual: 9,8"H x<br>18,7"W x 9,2"D / 249mmH x 475mmW x 234mmD                                                      |  |  |  |  |
| Peso                                                         | Modelos Sencillo: 8 lbs. / 3.63 Kg                                                                                                    |  |  |  |  |
|                                                              | Modelo Dual: 10 lbs. / 4.45 Kg                                                                                                    |  |  |  |  |
| Una Lista de<br>Agencia                                      | Safety: UL 60950-1, CSA C22.2 (60950-1), and CE; EMC; FCC Class A, CRC c1374, CE (EN 55022 Class A, EN 55024), CCC BSMI, KCC                        |  |  |  |  |
| Voltaje de<br>alimentación                                   | 100 a 240 VCA; 1,6 A                                                                                                    |  |  |  |  |
| Frecuencia de alimentación                                   | 50 Hz / 60 Hz                                                                                                    |  |  |  |  |

| Término                       | Función                                                                                                    |  |  |  |
|-------------------------------|----------------------------------------------------------------------------------------------------|--|--|--|
| Garantía                      | <ul> <li>Impresora:</li> <li>2 años</li> <li>Cabezal:</li> <li>2 años, ilimitadas pasadas con UltraCard™, Evaluacion requerida</li> </ul>                                                                                                    |  |  |  |
| Opciones para<br>Codificación | <ul> <li>Lector 125kHz (HID Prox)</li> <li>Codificador para escritura/ lectura 13.56 MHz (iCLASS, MIFARE, ISO 14443 A/B, ISO 15693)</li> <li>Codificador de tarjetas de contacto, lectura/escritura en memoria y microprocesador para ISO7816 1/2/3/4 (T=0, T=1) tambien para tarjetas sinconizadas "synchronous"</li> <li>Codificador de banda magnetica ISO, Alta dual – y Baja coercitividad, Pistas 1,2 y 3</li> </ul>                                                                                                    |  |  |  |
| Opciones                      | <ul> <li>La opción de impresión y codificación a través de un solo cable esta disponible tanto para Conexión USB 2.0 como Ethernet,</li> <li>Ethernet solo soporta iClass y codificación de tarjetas con chip de contacto); Modulo dual- Instalable en campo;</li> <li>Bandeja doble de alimentación (200 tarjetas) - instalable en campo; Modulo de bandeja tanto de entrada como de salida para un solo lado - Instalable en campo;</li> <li>Codificadores para tarjetas de contacto y sin contacto - Instalable en campo; Kit de limpieza</li> </ul> |  |  |  |
| Software<br>(Aplicación)      | Swift ID™Aplicacion integrada en la impresora para diseño de tarjetas, Herramienta de Diagnostico FARGO Workbench                                                                                                    |  |  |  |
| Pantalla LCD                  | Cambio de color en los botones                                                                                                    |  |  |  |

### **Especificaciones funcionales**

Esta impresora de tarjetas utiliza dos tecnologías diferentes, aunque estrechamente relacionadas, para lograr una notable calidad de impresión directa en tarjeta para sublimación de tinta y transferencia térmica de resina.

Componentes de la impresora: Cintas de impresión

Para imprimir imágenes directamente en tarjetas en blanco, la impresora de tarjetas utiliza tanto el método de sublimación de tinta como el de transferencia térmica de resina. Ya que los métodos de impresión de sublimación de tinta y de transferencia térmica de resina ofrecen sus propios beneficios, las cintas de impresión están disponibles en versiones de sólo resina, sólo sublimación de tinta y combinación de sublimación de tinta y resina.

Para que resulte más fácil identificar las cintas de impresión, se ha desarrollado un código de letras para indicar el tipo de paneles de cinta que hay en cada cinta. Este código de letras es el siguiente:

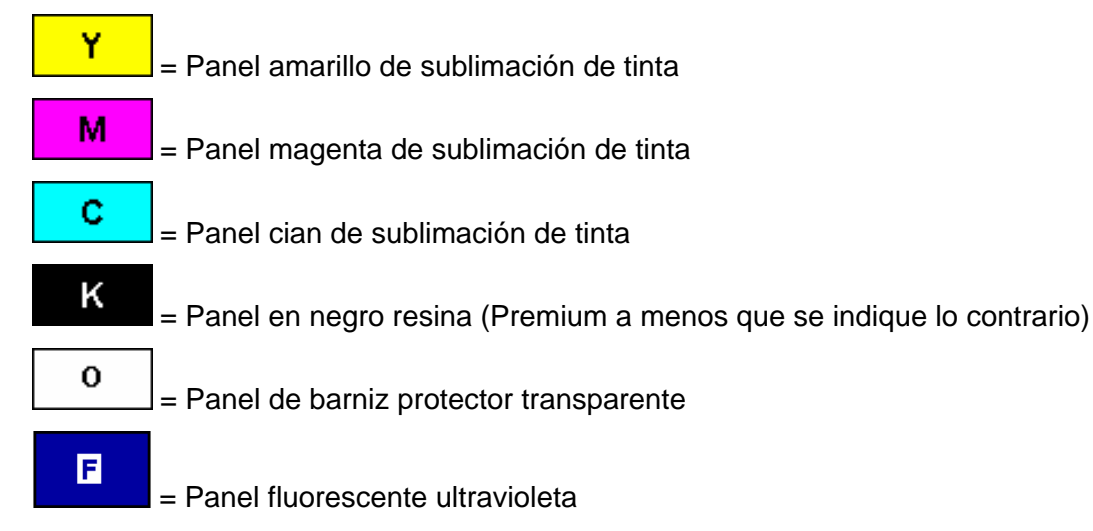

## Tipos de cinta/mesa de recuento

Tipo de cinta y recuento utilizado en cada impresora.

| Cinta                                                                    | DTC1000     | DTC4000     |
|--------------------------------------------------------------------------|-------------|-------------|
| YMCKO: a todo<br>color/negro resina/barniz                               | 250         | 250         |
| YMCKO medio panel: a<br>todo color (1/2)/negro<br>resina/barniz          | 350         | 350         |
| AFCNT - A todo color/<br>fluorescente UV/negro<br>resina/transparencia   |             | 200         |
| YMCKK - A todo color/2<br>negro resina                                   |             |             |
| AFCNTN - A todo color/2<br>negro resina/transparencia                    | 200         | 200         |
| AFCNT - A todo color/<br>fluorescente UV/2 negro<br>resina/transparencia |             | 175         |
| K: resina estándar                                                       | 1000        | 1000        |
| K: resina de primera<br>calidad                                          | 1000        | 1000        |
| Resina de color                                                          | 1000        | 1000        |
| NT – Resina negra de<br>primera<br>calidad/transparencia                 | 500         | 500         |
| BT - Sublimación de<br>tintado/transparencia                             | 500         | 500         |
| No – regrabable                                                          | compatibles | compatibles |

# Componentes de la impresora: Tarjetas en blanco

| Тіро                               | Descripción                                                                                                    |  |  |  |
|------------------------------------|----------------------------------------------------------------------------------------------------|--|--|--|
| Tamaño de<br>la tarjeta            | La impresora acepta tarjetas CR-80 y CR-79 de tamaño estándar.                                                                                                    |  |  |  |
| Superficie<br>de la tarjeta        | Para que las tarjetas sean aptas deben tener una superficie de PVC<br>pulida, sin huellas, polvo, ni ninguna otra sustancia contaminante<br>incrustada. Además, la superficie debe ser completamente lisa y<br>uniforme para que la impresora pueda producir una cobertura de color<br>homogénea.                                                                                                    |  |  |  |
|                                    | <ul> <li>Ciertos tipos de tarjeta de proximidad presentan una superficie<br/>irregular que impedirá la transferencia de color homogénea.</li> </ul>                                                                                                    |  |  |  |
|                                    | • Ciertos tipos de chips de tarjeta inteligente quedan ligeramente sobre<br>la superficie de las tarjetas, lo que se traduce en una baja<br>transferencia de color.                                                                                                    |  |  |  |
| Tarjetas de<br>marca<br>UltraCard™ | La línea de productos UltraCard, disponible exclusivamente como parte de las soluciones de emisión de tarjetas seguras de la marca Fargo de HID Global, goza de una larga reputación entre distribuidores y usuarios finales por su calidad y resistencia constantes.                                                                                                    |  |  |  |
|                                    | <ul> <li>Además de las tarjetas en blanco, la línea UltraCard está disponible<br/>en distintas configuraciones para bandas magnéticas, hologramas<br/>personalizados y otros aspectos de antifalsificación adicionales</li> </ul>                                                                                                    |  |  |  |
|                                    | <ul> <li>UltraCard<sup>™</sup> Premium es la tarjeta preferida para aplicaciones directa<br/>en la tarjeta (DTC®) que requieren una de mayor calidad. La<br/>resistencia del material compuesto de UltraCard Premium asegura<br/>máxima durabilidad, flexibilidad y vida útil de las tarjetas, con una<br/>calidad de impresión de óptima resolución para su laminación así<br/>como para aplicaciones de impresión de cintas de paneles<br/>fluorescentes.</li> </ul> |  |  |  |
|                                    | <ul> <li>Las tarjetas de PVC UltraCard<sup>™</sup> son tarjetas de media duración para<br/>un acabado brillante de calidad fotográfica. Estas tarjetas se fabrican<br/>para garantizar tarjetas limpias y sin arañazos que permitan<br/>impresiones de alta calidad y una amplia vida útil de los cabezales de<br/>impresión.</li> </ul>                                                                                                    |  |  |  |

# Sección 2: Procedimientos de configuración e instalación

Esta sección describe la configuración y la instalación para las impresoras de tarjetas DTC1000 y DTC4000.

## Elección de una buena ubicación

Siga estas recomendaciones:

- Coloque la unidad en una ubicación que tenga una adecuada circulación de aire para evitar la acumulación interna de calor.
- Utilice las dimensiones de la impresora como referencia para determinar la separación mínima de la unidad. (Nota: deje un espacio adecuado frente a la unidad para acomodarla cuando las tapas estén abiertas.)
- No instale la unidad cerca de fuentes de calor como radiadores o conductos de aire ni la coloque en lugares expuestos a la luz directa del sol, polvo excesivo, vibración mecánica o impactos.

#### Acerca de la condensación de humedad

Si la unidad pasa directamente de un lugar frío a uno caluroso o si se coloca en una habitación muy húmeda, la humedad podría condensarse dentro de la unidad. Si esto ocurre, es posible que la calidad de impresión no sea óptima.

Deje la unidad **apagada** en una habitación cálida y seca durante varias horas antes de su utilización. Esto permitirá que la humedad se evapore.

Precaución: Por motivos de seguridad, la red Ethernet no está diseñada para conectarse directamente fuera del edificio.

#### Desembalaje e inspección

Cuando desempaquete la impresora, revise el embalaje para asegurarse de que no ha resultado dañado durante el transporte. Asegúrese de que todos los accesorios suministrados se incluyen con la unidad.

Revise que se incluyan los siguientes elementos:

- Fuente de alimentación
- Cable de alimentación para EE.UU. y Europa
- Cable USB (2.0)
- CD y guía de usuario para la instalación del software
- Guía de usuario
- Documentos de garantía, cumplimiento de normas

# Instalación del cartucho de cinta de impresión (DTC1000 y DTC4000)

Las impresoras de tarjetas Fargo requieren suministros especializados para que funcionen correctamente.

- La Impresora de tarjetas DTC1000 y DTC4000 de Fargo utiliza un sistema de carga de cartucho de cinta desechable de una pieza.
- Para maximizar la vida útil de la impresora, su fiabilidad, la calidad y la durabilidad de las tarjetas impresas, deben utilizarse únicamente suministros certificados por Fargo.
- Por este motivo, la garantía de Fargo queda invalidada, cuando no lo prohíba la ley, si se utilizan suministros no certificados por Fargo.
- Se recomienda limpiar la impresora en cada cambio de cinta para garantizar la calidad de las tarjetas impresas.
- Las cintas de impresión de resina consisten de un rollo continuo de un solo color de resina. No existirá protección con panel de barniz (O), ya que las imágenes de resina no necesitan este tipo de protección.

#### Instalación de la cinta

| Paso | Procedimiento                                                 |  |  |
|------|---------------------------------------------------------------|--|--|
| 1    | Inserte el cartucho de la cinta de impresión en la impresora. |  |  |
|      | DC1000                                                        |  |  |
|      | DTC4000                                                       |  |  |

#### Instalación de la cinta

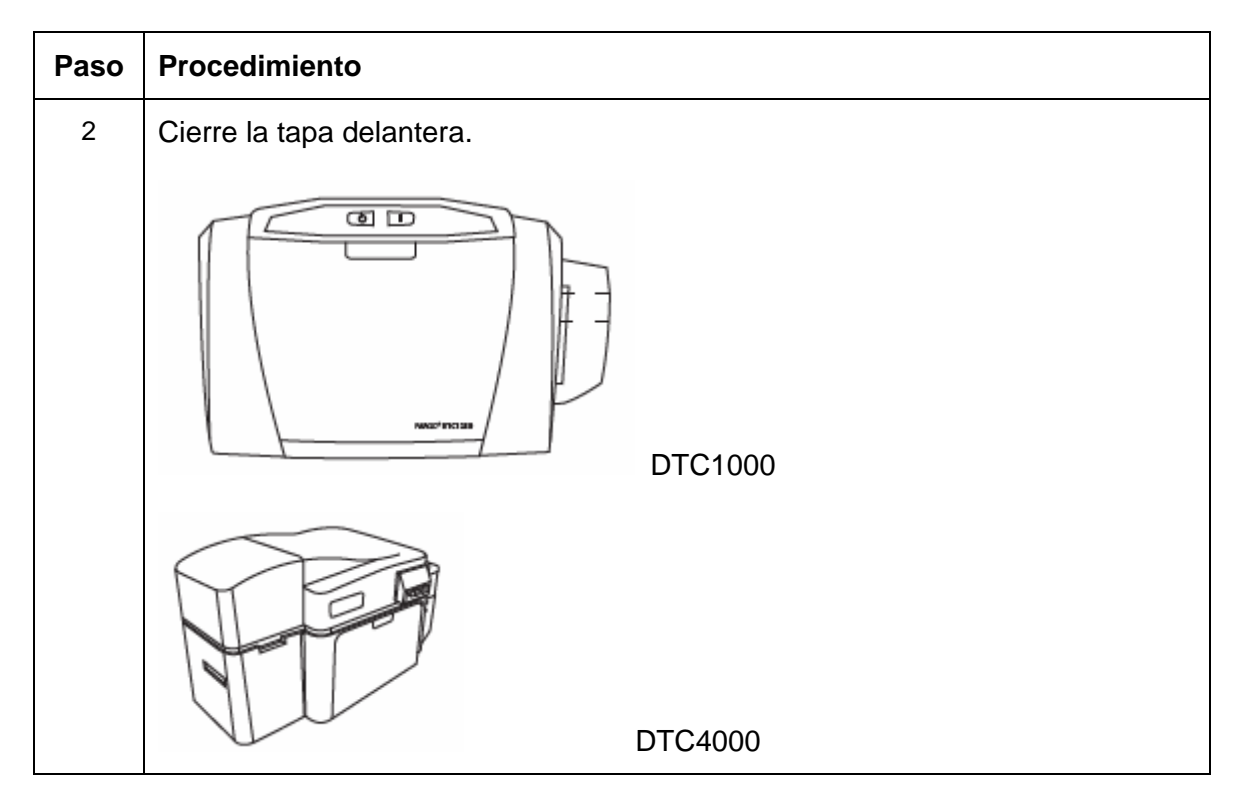

# Instalación de tarjetas en blanco en el alimentador de tarjetas (DTC1000 y DTC4000)

La impresora DTC1000 y DTC4000 de Fargo puede imprimir una tarjeta a la vez o múltiples tarjetas (modo por lote). Para impresiones individuales, simplemente retire todas las tarjetas del alimentador de tarjetas, cierre la puerta del alimentador y coloque una tarjeta en la ranura de alimentación para una tarjeta (que se puede utilizar varias veces).

| Paso | Procedimiento                                                                                                    |  |  |  |  |
|------|----------------------------------------------------------------------------------------------------|--|--|--|--|
| 1    | Instrucción previa.                                                                                                    |  |  |  |  |
|      | Cargue las tarjetas con la cara de impresión hacia abajo y (si corresponde)<br>con la banda magnética hacia arriba en dirección a la parte frontal de la<br>impresora.                                      |  |  |  |  |
|      | Precaución: No pase por la impresora las tarjetas que tengan una superficie contaminada, opaca o irregular.                                                                                                 |  |  |  |  |
|      | <ul> <li>si imprime en esas tarjetas, con el correr del tiempo las impresiones serán<br/>de mala calidad y reducirá la vida útil del cabezal de impresión.</li> </ul>                                       |  |  |  |  |
|      | <ul> <li>Los tipos de tarjetas incluyen PVC o acabado PVC. Las tarjetas se<br/>expulsan en la bandeja de salida o en la bandeja de tarjetas rechazadas.<br/>Ambas bandejas admiten 100 tarjetas.</li> </ul> |  |  |  |  |
|      | <ul> <li>Ciertos tipos de chips de tarjeta inteligente quedan ligeramente sobre la<br/>superficie de las tarjetas, lo que se traduce en una baja transferencia de<br/>color.</li> </ul>                     |  |  |  |  |
|      | • La solución es diseñar la tarjeta con un espacio blanco alrededor el chip.                                                                                                    |  |  |  |  |
| 2    | Abra la Cubierta del alimentador de tarjetas.                                                                                                    |  |  |  |  |
|      |                                                                                                    |  |  |  |  |

# Instalación de tarjetas en blanco en el alimentador de tarjetas (DTC1000 y DTC4000)

| Paso | Procedimiento                                                                                                    |  |  |  |  |
|------|----------------------------------------------------------------------------------------------------|--|--|--|--|
| 3    | Presione la Palanca de carga del alimentador de tarjetas hasta que la bandeja de tarjetas se bloquee.                                         |  |  |  |  |
|      |                                                                                                    |  |  |  |  |
| 4    | a. Coloque hasta 100 tarjetas en el alimentador con la cara de impresión hacia abajo.                                                         |  |  |  |  |
|      | <ul> <li>b. Si va a utilizar tarjetas con banda magnética, la banda debe mirar hacia<br/>arriba y hacia el frente de la impresora.</li> </ul> |  |  |  |  |
|      |                                                                                                    |  |  |  |  |
| 5    | Cierre la cubierta del alimentador de tarjetas para devolver la palanca a la posición de impresión.                                           |  |  |  |  |
|      |                                                                                                    |  |  |  |  |

Siga este procedimiento en Printer (Impresora) y en Printer Driver (Driver de la Impresora) para configurar el tamaño de la tarjeta.

| Paso | Procedimiento                                        |  |  |  |
|------|------------------------------------------------------|--|--|--|
| 1    | Abra la puerta frontal y ubique la barra deslizante. |  |  |  |
|      |                                                      |  |  |  |

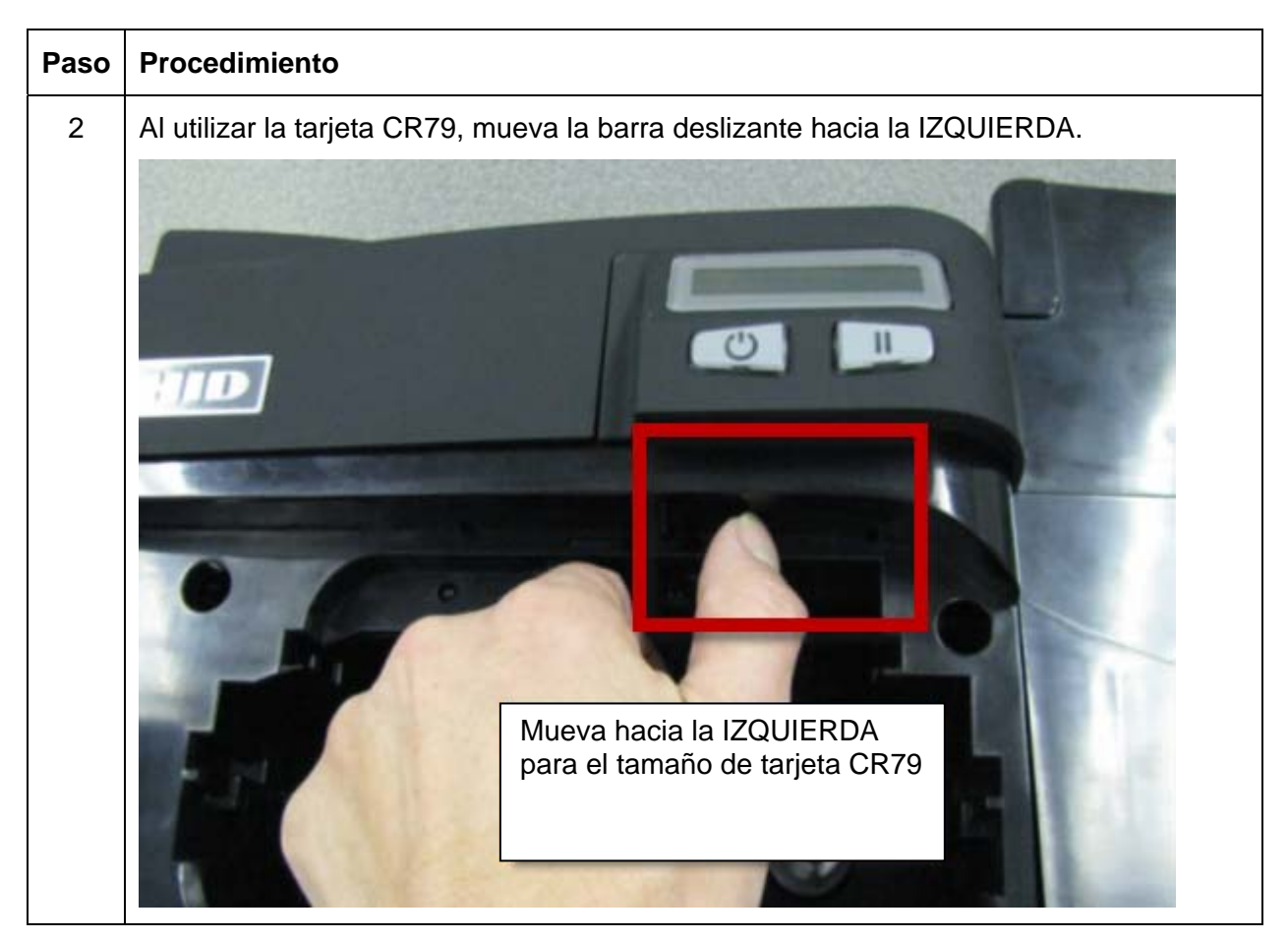

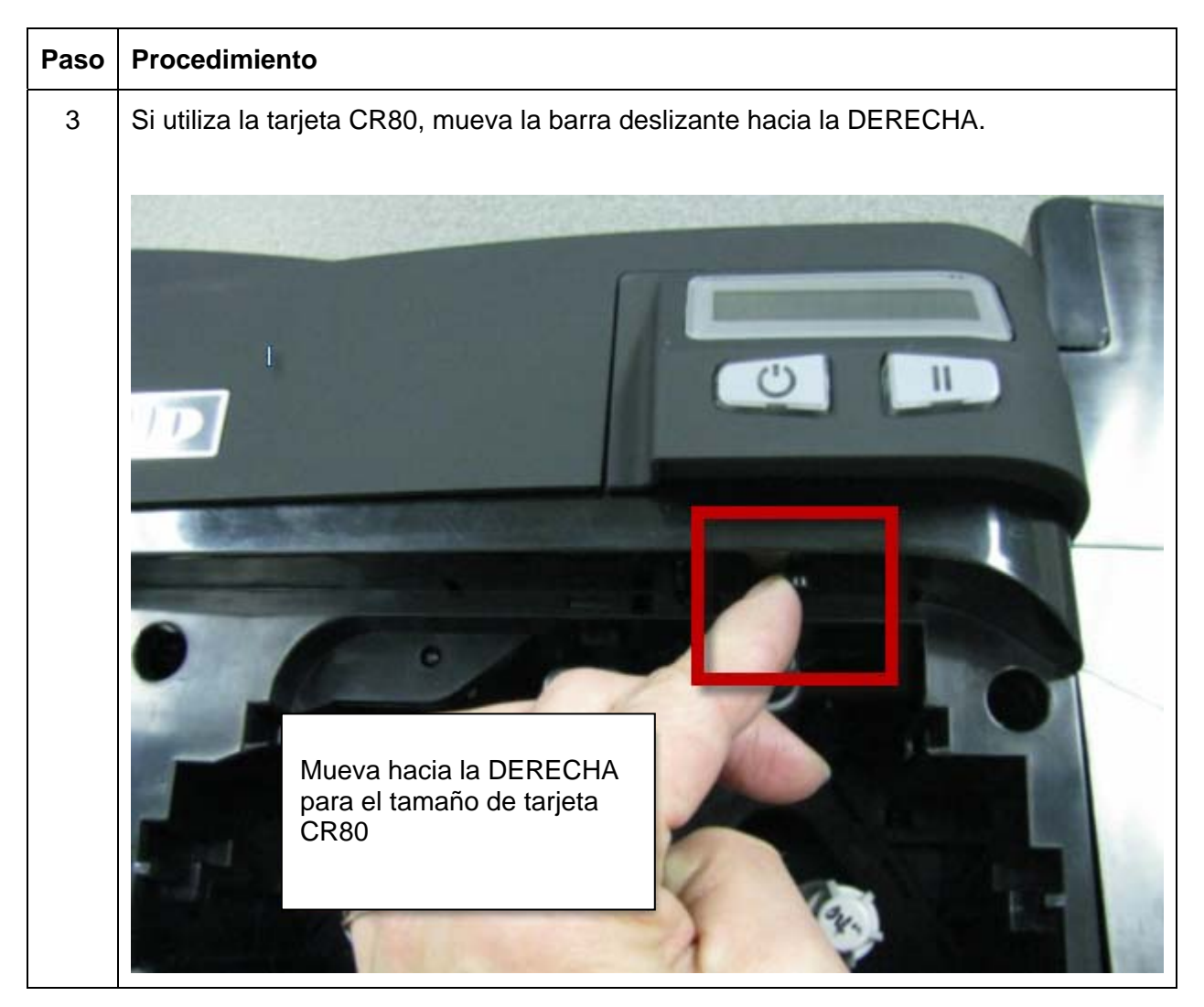

| Paso | Procedimiento                                                                                                    |  |  |  |  |  |
|------|----------------------------------------------------------------------------------------------------|--|--|--|--|--|
| 4    | En Driver Printing Preferences (Preferencias de Impresión del Driver), seleccione el tamaño correcto de la tarjeta.                                                                                                    |  |  |  |  |  |
|      | DTC4000 Card Printer Printing Preferences                                                                                                    |  |  |  |  |  |
|      | Codificación magnética     Overlay / Área de impresión       Resina del panel K     Información de impresora       Tarjeta     Opciones de dispositivo     Color de imagen                                                                                                    |  |  |  |  |  |
|      | CR-80<br>CR-80<br>Antone CR-79<br>Antone CR-79<br>CR-79<br>CR-79<br>CR-79<br>CR-79<br>CR-79<br>CR-79<br>CR-79<br>CR-79<br>CR-79<br>CR-79<br>CR-79<br>CR-79<br>CR-79<br>CR-70<br>CR-70<br>CR |  |  |  |  |  |
|      | Longitud de impresión: 3.362<br>Grosor tarjeta 30 -                                                                                                    |  |  |  |  |  |
|      | Orientación<br>A C Horizontal                                                                                                    |  |  |  |  |  |
|      | Copias Selección tolva tarjetas Primero Disponible                                                                                                    |  |  |  |  |  |
|      | Diagnóstico     Imprimir Prueba       ToolBox     Acerca de                                                                                                    |  |  |  |  |  |
|      | OK Cancel Apply Help                                                                                                    |  |  |  |  |  |
|      |                                                                                                    |  |  |  |  |  |

#### Conexión de la alimentación de la impresora

Siga este procedimiento. (**Nota:** no conecte el cable USB de la impresora hasta que se le indique durante el proceso de instalación del controlador de la impresora.)

| Paso | Procedimiento                                                                                                    |  |  |
|------|----------------------------------------------------------------------------------------------------|--|--|
| 1    | Procedimiento         Conecte el cable de alimentación del transformador de CA a la parte posterior de la impresora.         Image: Conecte el cable de alimentación de pared a un tomacorriente estándar de |  |  |
| 2    | Conecte el cable de alimentación de pared a un tomacorriente estándar de 100-240 VCA.                                                                                                    |  |  |

# Sección 3: Instalación del controlador de la impresora

Esta sección describe los requisitos y los procedimientos estándar de la instalación del controlador de la impresora. Los requisitos se citan a continuación:

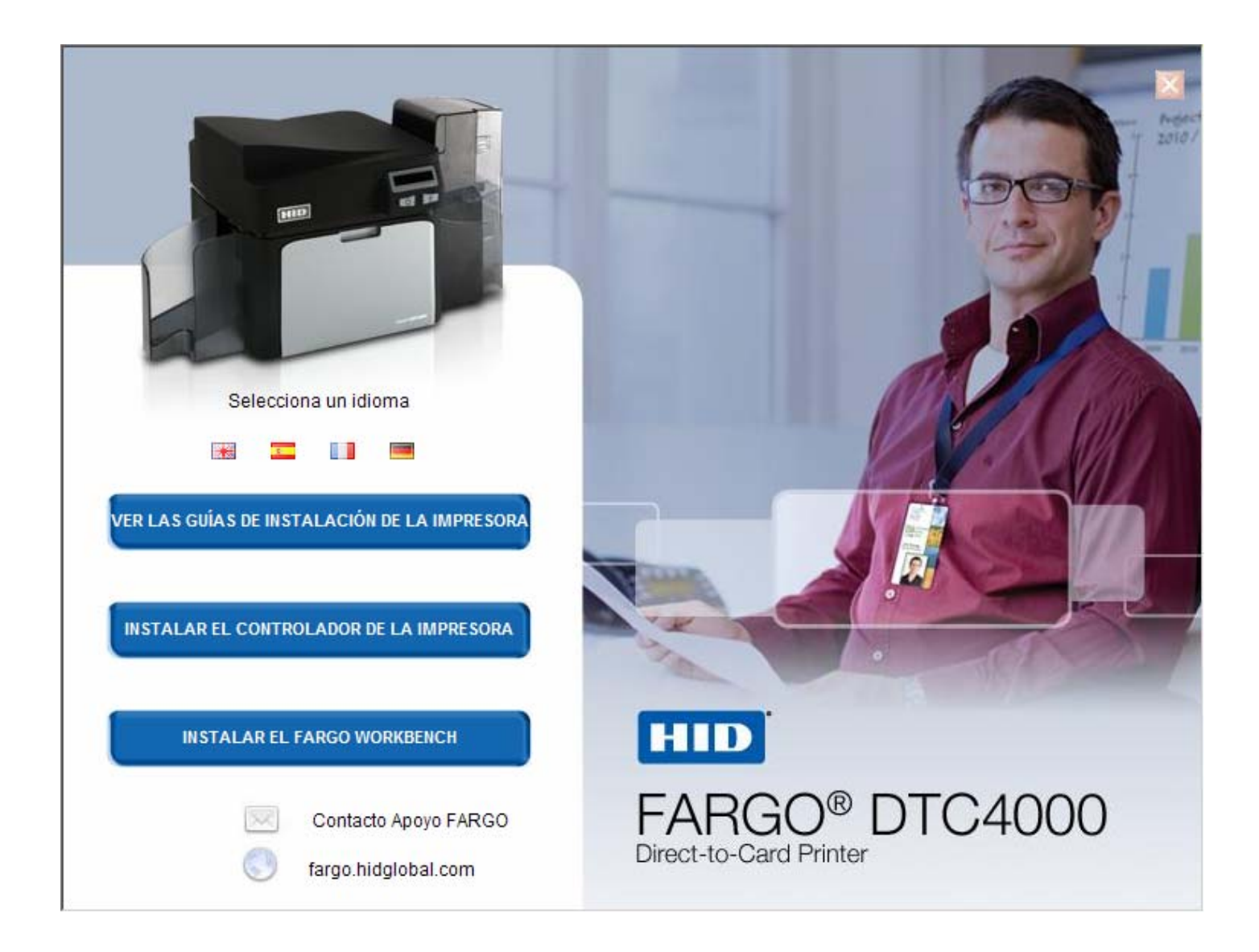

#### El Controlador de Las Impresoras

El controlador de las impresoras DTC1000 y DTC4000 es compatible con:

- Windows Vista 32 bit w/SP2
- Windows Vista 64 bit w/SP2
- Windows XP 32 bit w/SP3
- Windows Server 2003 (R1) 32 bit
- Windows Server 2008 (R1) 32 bit w/SP2
- Windows Server 2008 (R1) 64 bit w/SP2
- Windows Server 2008 R2
- Windows 7 32- y 64-bit
- Linux (Ubuntu7.10, Red Hat Enterprise Desktop 5, Fecora Core 7 y 8, openSUSE 10.3, open NOVELL SUSE 10)

Póngase en contacto con el Soporte técnico de HID/Fargo cuando el controlador lo requiera.

#### Instrucciones de instalación del controlador

Inicie el proceso de instalación insertando el CD del controlador en el ordenador; a continuación sigua las indicaciones en pantalla del Asistente Installaware.

- Seleccione Windows de 32 bits o Windows de 64 bits para iniciar la instalación.
- Seleccione Fargo Workbench Utility Program para instalar el programa.
- Seleccione Swift ID Program para instalar el programa.
- Versiones específicas de Windows requieren derechos administrativos.
- Partiendo de la carpeta Impresoras y faxes, abra las Preferencias de impresión para configurar el controlador después de haber sido instalado.
- Las Preferencias de impresión deben configurarse después de haber instalado el controlador. Cada FICHA se muestra a continuación:
- Utilice las flechas desplegables para seleccionar las opciones correctas para cada preferencia de impresión.
- Para instalar Swift ID<sup>™</sup> (Software Aplicación de Emisión de Credenciales Incorporado) siga el Asistente Installaware proveído en el CD del driver de la impresora.
- Habilitación del Swift ID a través de una conexión USB Este ítem será marcado si la impresora estuviere configurada para utilizar el Swift ID a través de una conexión USB. Cuando esta caja es marcada la conexión Ethernet (en su caso) en la impresora no estará operativa.
  - Si esta selección no estuviere accesible, será en virtud del hecho del driver HID EEM que el Swift ID utiliza para conectar a través de una conexión USB no está instalado. Este driver se puede encontrar en el CD de instalación o puede ser descargado desde la página de soporte de HID Global.
  - El método más fácil para la habilitación del Swift ID es desinstalar la impresora y sus componentes y realizar el procedimiento de instalación nuevamente además de definir si desea utilizar la aplicación Swift ID.

### Instrucciones de Instalación de la aplicación Swift ID

Lo que sigue son las definiciones relativas a las instrucciones de instalación de la aplicación Swift ID.

- Swift ID: Esta es una aplicación de "emisión de credenciales" integrada al sistema que permite que los usuarios críen credenciales de Identificación simples sin necesidad de instalar cualquier software adicional. (Nota: Esta aplicación se destina solamente a uso entre una Impresora y una PC. La aplicación no puede seleccionar varias impresoras; y también sólo una Impresora conectada a una PC puede acceder la aplicación Swift ID.)
- Driver HID EEM: Este Driver es utilizado por la aplicación Swift ID para comunicarse con la PC cuando esté conectada a través de un cable USB. (Nota: Este driver también es conocido como un "Módulo de Emulación de ETHERNET".)
- EEM Device Flag (Indicación de Impresora EEM) (es decir, Habilitar Swift ID a través de una conexión USB): Marque este ítem para utilizar la aplicación Swift ID a través de una conexión USB. (Nota: Cuando esta caja sea marcada, la conexión Ethernet (si fuere aplicable) en la Impresora no estará operativa.)
  - Si esta indicación o selección no estuviere accesible, significa que el Driver HID EEM (que la aplicación Swift ID utiliza para conectarse a través de una conexión USB) no hubiere sido instalada. (Nota: Este Driver se puede encontrar en el CD de instalación o puede ser descargado de la página de soporte de HID Global.)

#### Instrucciones de Instalación de la aplicación Swift ID (continuación)

• Enabling Swift ID (Habilitación de la aplicación Swift ID): El método más fácil de habilitación de la aplicación Swift ID es (a) desinstalar el Driver de la Impresora y sus componentes, (b) concluir el procedimiento de instalación designado y (c) seleccionar el tipo de conexión deseado para la aplicación Swift ID: USB o ETHERNET.

| Configuración Calibrar cinta Limpiar impreso | ra Configuración ava | anzada |      |
|----------------------------------------------|----------------------|--------|------|
| Configuración                                | Predeterminado       | Actual | ~    |
| Oscuridad de la imagen                       | -5                   | -5     |      |
| Magnetizar parte superior de formulario      | -6                   | -6     | =    |
| Dormir Retraso                               | 5                    | 240    |      |
| Imprimir parte superior de formulario        | -4                   | -4     |      |
| Imprimir parte inferior de formulario        | 0                    | -2     |      |
| Imprimir izquierda de formulario             | 6                    | 6      |      |
| Velocidad de limpieza                        | 3000                 | 3000   |      |
| Película Calibrar Verde                      | 130                  | 122    |      |
| Nivel LED verde de cinta                     | 1                    | 1      |      |
| Azul calibrar cinta                          | 74                   | 70     |      |
| Aplicar Restaurar valores<br>predeterminados | )<br>DUSB            |        |      |
| ОК                                           | Cancel               |        | Help |

## Instalación de la aplicación Swift ID

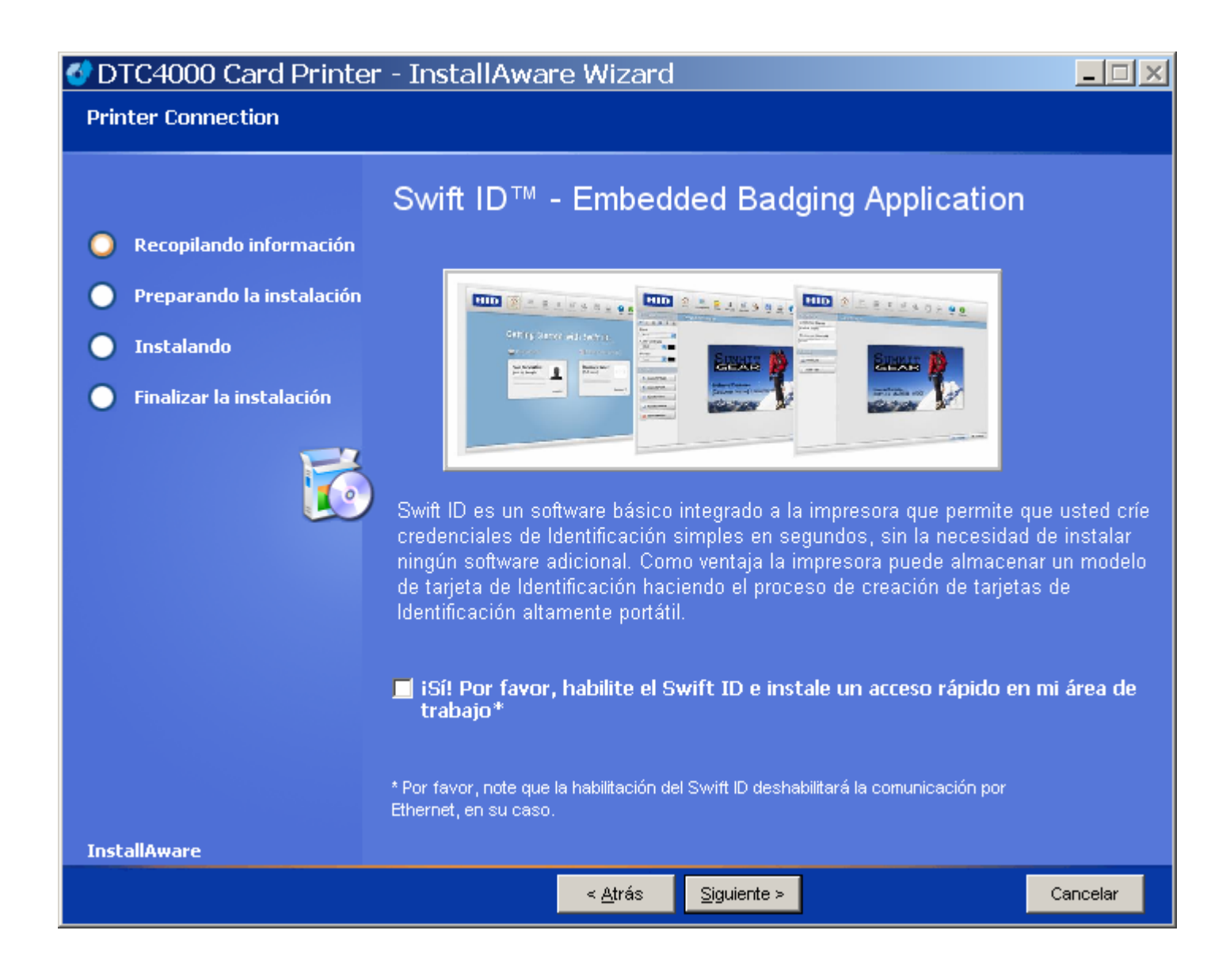

#### Impresora instalada en una red

| Е | jecute este | procedimiento | para utilización | de una Im | presora instalada | en una red. |
|---|-------------|---------------|------------------|-----------|-------------------|-------------|
| _ |             |               |                  |           |                   |             |

| Paso | Procedimiento                                                                                                    |
|------|----------------------------------------------------------------------------------------------------|
| 1    | Conecte la impresora a la red. ( <b>Nota:</b> Son necesarios 5 a 10 minutos para que la Impresora atribuya una dirección IP para conectar la Impresora a través de un cable Ethernet al conector USB en su PC versus una Red.)                                                                                                    |
| 2    | Localice la dirección IP en su Impresora y anótela.                                                                                                    |
| 3    | Encuentre la Dirección IP de la impresora DTC4000.<br>a. Navegue por la pantalla de la Impresora hasta acceder la dirección IP.                                                                                                    |
| 4    | Encuentre la Dirección IP de la impresora DTC1000.<br>User Printer Settings<br>Model: DTC1000<br>Serial Number: 00000005<br>EW Rev: 0.0 6.2 Eeb 5.2010<br>IP Address: 10.244.69.70<br>MAC Address: 00:13:44:00:03:05<br>Image Darkness: 1<br>Print Top Of Form: 12<br>Print End Of Form: 10<br>Print Left Of Form: 0<br>Mag End Of Form: 0<br>Ribbon Print Tension: -5<br>Resin Heat Adj: 10<br>Erase Heat Offset: 0<br>Write Heat Offset: 200<br>Head Resistance: 2770<br>Head Home Offset: 200<br>Head Contact Offset: 103<br>Display Contrast: 170<br>Sleep Delay: 120 min<br>Cleaning Rate: 3000 cards<br>Cards Since Cleaned: 186<br>Total Card Count: 186 |

#### Impresora instalada en una red (continuación)

| Paso | Procedimiento                                                                                                    |
|------|----------------------------------------------------------------------------------------------------|
| 5    | <ul> <li>a. Abra un Navegador de Internet.</li> <li>b. Digite la Dirección IP seguida por /SwiftID.html para acceder la aplicación de emisión de credenciales Swift ID.</li> <li>Por ejemplo: 10.244.69.70/SwiftID.html</li> </ul> |
| 6    | <text></text>                                                                                                    |
### Impresora Conectada a través de una conexión USB

Realice este procedimiento cuando intente utilizar la aplicación Swift ID en la configuración inicial de una Impresora conectada a través de una conexión USB. (**Nota:** Esta aplicación no se destina al uso con varias impresoras.)

 Para iniciar el uso de la aplicación Swift ID a través de una conexión USB con una impresora DTC1000, DTC4000 ó DTC4500 ya instalada en la PC, por favor, seleccione la Opción Nº. 1 ó Nº. 2 y concluya el procedimiento.

| Paso | Procedimiento                                                                                                    |
|------|----------------------------------------------------------------------------------------------------|
| 1    | Siga las instrucciones exhibidas en la pantalla durante el proceso de<br>instalación del Driver de la Impresora para instalar todos los componentes<br>necesarios (para acceder la aplicación Swift ID a través de una conexión<br>USB). ( <b>Nota:</b> El Driver HID EEM también será instalado. Un acceso rápido<br>será instalado en el área de trabajo, lo que permitirá abrir rápidamente la<br>aplicación. Ver a continuación.) |

### Opción Nº. 1

| Paso | Procedimiento                                                                                                    |
|------|----------------------------------------------------------------------------------------------------|
| 1    | Desinstale el Driver de la Impresora y reinicie el proceso de instalación nuevamente y marque la caja para utilizar la aplicación Swift ID. |

### Opción Nº. 2

| Paso | Procedimiento                                                                                                    |
|------|----------------------------------------------------------------------------------------------------|
| 1    | Ejecute el Driver HID EEM, instálelo desde el CD del Driver o descargue desde la página de soporte.                                                                                                    |
| 2    | Ejecute el archivo de instalación.                                                                                                    |
| 3    | Una vez que el Driver haya sido instalado, habilite la indicación Enable Swift<br>ID over a USB Connection (Habilitar la aplicación Swift ID a través de una<br>Conexión USB) en la sección avanzada del Driver de la Impresora. ( <b>Nota:</b><br>Cuando esta indicación sea marcada, el icono de la nueva impresora se<br>exhibirá y el icono de la impresora anterior no más será válido. |

### Desinstalación de la aplicación Swift ID

Por favor, siga estas instrucciones:

- **Para una impresora instalada en una red:** No hay pasos necesarios a seguir para remover cualesquier componentes de la aplicación Swift ID.
- Para una impresora conectada a través de una conexión USB: <u>Deshabilite</u> la indicación Enable Swift ID over a USB Connection (Habilitar la aplicación Swift ID a través de una Conexión USB) en la sección avanzada del Driver de la Impresora y enseguida "ejecute" la configuración de desinstalación HID EEM Drive. (Nota: Cuando esta indicación sea deshabilitada, el icono de la nueva Impresora se exhibirá y el icono de la Impresora anterior no más será válido.)

#### Reglas Adicionales de la aplicación Swift ID

Lo que sigue ocurrirá <u>cuando</u> (a) el Driver HID EEM para la aplicación Swift ID haya sido instalada en la PC para una Impresora y (b) una segunda Impresora con la indicación EEM activada sea conectada a la PC:

- El icono de la Impresora se exhibirá para la segunda Impresora; sin embargo, un segundo acceso rápido para la aplicación Swift ID no se exhibirá. (Nota: La aplicación Swift ID no se destina a operación con dos Impresoras conectadas al mismo tiempo.)
- Si ambas impresoras son conectadas a la PC, la Impresora (activada primeramente) se conectará a la aplicación Swift ID.

Lo que sigue ocurrirá <u>cuando</u> (a) el Driver EEM no haya sido instalado en la PC y (b) otra Impresora (del mismo modelo) con la indicación EEM desactivada esté conectada a la PC.

- El icono del Driver de la Impresora se exhibirá.
- El Usuario no será solicitado a activar la indicación en la Impresora.
- El Driver HID EEM no será instalado en la PC.
- La indicación EEM en el Driver de la Impresora será sombreada (en color gris); así el Usuario no podrá alterar su condición.

# Sección 4: Ficha opciones de preferencias de impresora

Esta sección ofrece una descripción general de la ficha de preferencias del controlador de la impresora.

### Uso de la ficha Card (Tarjeta)

Haz clic en la Tarjeta para que aparezca la ventana (mostrada más abajo). Utilice el archivo de ayuda para la Guía del usuario y el programa de utilidad de Fargo Workbench.

| 💩 DTC4000 Card Printer Printing Preferences 🛛 🛛 👔                                                                                                    |                                                                                                    |
|----------------------------------------------------------------------------------------------------|----------------------------------------------------------------------------------------------------|
| Codificación magnética     Overlay / Área de impresión       Resina del panel K     Información de impresora       Tarjeta     Opciones de dispositivo     Color de imagen | Seleccione tarjetas del tamaño C <b>R-OB (ISO ID-1)</b> o<br>bien C <b>R-79</b> para Card Size (tamaño de las tarjetas).                                                                                                    |
| Tamaño de Tarjeta       CR-90       CR-90       Ancho de impresión:       2.114       Longitud de impresión:       3.362                                                   | Haga clic sobre <b>inches (pulgadas) o mm</b> para<br>escoger la unidad de medida deseada.<br>Seleccione <b>Print Width (anchura de impresión) o</b><br><b>Print Length</b> (longitud de impresión) para las<br>dimensiones de tarjeta deseadas. |
| Grosor tarjeta 30 💌                                                                                                    | Seleccione Card Thickness (mil) (grosores de<br>tarjeta) para la dimensión requerida.<br>Seleccione Portrait para orientación vertical y<br>Landscape para orientación horizontal.                                                               |
| Orientación<br>A • Vertical A • Horizontal                                                                                                    | Seleccione el número de copias.<br>Seleccione la bandeja de tarjetas correcta.<br>Haga clic sobre <b>Diagnostics (diagnóstico)</b>                                                                                                    |
| Copias Selección tolva tarjetas                                                                                                    | para abrir la utilidad de la impresora Workbench.<br>Haga clic sobre el botón <b>Test Print (impresión de<br/>prueba)</b> para enviar una impresión de<br>autocomprobación a la impresora.                                                       |
| ToolBox Acerca de                                                                                                    | Haga clic sobre el botón <b>About (acerca de)</b> para<br>abrir información de Copyright, Version (versión) y<br>Date Code (código de fecha) para el software del<br>controlador de la impresora.                                                |
| OK Cancel Apply Help                                                                                                    |                                                                                                    |

### Uso de la ficha Card (Tarjeta para DTC1000)

Haz clic en la Tarjeta para que aparezca la ventana (mostrada más abajo). Utilice el archivo de ayuda para la Guía del usuario y el programa de utilidad de Fargo Workbench.

| 🕹 DTC1000 Card Printer Printing P                                               | references 🛛 🛛 🛛 🔀                                                                         |
|---------------------------------------------------------------------------------|--------------------------------------------------------------------------------------------|
| Codificación magnética<br>Booina del panel K<br>Tarjeta Opciones de dispositivo | Overlay / Área de impresión<br>Información de impresora<br>Color de imagen Calibrar imagen |
| Tamaño de Tarjeta<br>CR-80                                                      | das C mm                                                                                   |
| Ancho de impresión: 2.114                                                       |                                                                                            |
| Longitud de impresión: 3.362                                                    |                                                                                            |
| Grosor tarjeta 30                                                               | -                                                                                          |
| Orientación<br>A retical                                                        | ⊂ Horizontal                                                                               |
|                                                                                 |                                                                                            |
| Diagnóstico                                                                     | Imprimir Prueba                                                                            |
| ToolBox                                                                         | Acerca de                                                                                  |
| OK Car                                                                          |                                                                                            |

### Selección del Toolbox

Utilice el Toolbox.

| 崣 DTC4000 Card Printer Printing Preferences                                                                                                    | ? 🔀                                                                                                    |  |
|----------------------------------------------------------------------------------------------------|----------------------------------------------------------------------------------------------------|--|
| Codificación magnética Overlay / Área de imp<br>Desina del panel K Información de impres<br>Tarjeta Opciones de dispositivo Color de imagen Cali                                                                                                    | resión<br>sora<br>ibrar imagen                                                                                                    |  |
| CR-80                                                                                                    |                                                                                                    |  |
| Ancho de impresión:       2.114         Longitud de impresión:       3.362         Grosor tarjeta       30                                                                                                    |                                                                                                    |  |
|                                                                                                    |                                                                                                    |  |
| Orientación<br>A Vertical<br>Copias<br>Copias<br>Selección tolva tarjetas<br>Copias<br>Copias<br>Cop |                                                                                                    |  |
| Diagnóstico Imprimir Prueba                                                                                                    | <b>Nota:</b> a continuación<br>encontrará más información<br>acerca de Diagnostics<br>(diagnóstico) y Toolbox (caja<br>de herramientas). |  |
| OK Cancel Apply                                                                                                    | Help                                                                                                    |  |

### Uso de la ficha Configuración

Esta opción se utiliza para mostrar las funciones opcionales de la impresora instaladas actualmente, Event Monitoring (Supervisión de eventos), para configurar el idioma del controlador de la impresora y el idioma de la pantalla LCD de la impresora

- Para cambiar de un idioma a otro, seleccione el idioma deseado y reinicie el controlador.
- Utilice el **Configuración** para Características opcionales de impresora.

| DTC4000 Card Printer                                                                                                    | K |  |
|----------------------------------------------------------------------------------------------------|---|--|
| Configuración Calibrar cinta Limpiar impre ora Configuración avanzada                                                                                                  | 1 |  |
| Detectar automáticamente características instaladas en su impresora                                                                                                    |   |  |
| <ul> <li>Doble cara</li> <li>Codificador magnético</li> <li>Tolva de tarjetas de doble entrada</li> <li>Tolva de tarjetas E/S</li> </ul>                               |   |  |
| Supervisión de eventos<br>Seleccione los eventos de la lista que desee supervisar. El controlador<br>avisará al usuario cuando tengan lugar los eventos seleccionados. |   |  |
| <ul> <li>La oferta es baja (Ribbon, Laminado)</li> <li>Limpiar impresora</li> <li>Estado de error</li> <li>Petición de contraseña</li> </ul>                           |   |  |
| – Establecer idioma                                                                                                    |   |  |
| Pantalla LCD de la impresora<br>Unknown<br>Español<br>Español                                                                                                    |   |  |
| OK Inglés Help                                                                                                    |   |  |

#### Uso del grupo Supervisión de eventos

El grupo Event Monitoring (Supervisión de eventos) muestra los niveles bajos (de cinta, laminados y película).

• La configuración predeterminada aparece como marcada. Si se marca, aparecerá el mensaje Ribbon Low (Nivel bajo de cinta) con cada trabajo de impresión cuando la impresora comunique el nivel bajo de cinta al controlador.

#### Selección de la ficha Calibrar cinta

A continuación se describen los dos botones de la ficha Calibrate Ribbon (Calibrar cinta).

- Botón Calibrate (Calibrar): Envía el comando calibra cinta a la impresora. Siga las instrucciones dadas a continuación para configurar la impresora.
- Botón Help (Ayuda): Abre la ayuda concreta sobre esta ficha.

| Paso | Procedimiento                                                                                                    |  |
|------|----------------------------------------------------------------------------------------------------|--|
| 1    | Seleccione la ficha Calibrar cinta.                                                                                                    |  |
|      | a. Asegúrese de retirar el cartucho de cinta.                                                                                                |  |
|      | b. Cerciórese de que la tapa de la impresora esté cerrada.                                                                                   |  |
|      | <ul> <li>c. Pulse el botón Calibrate. (Nota: La pantalla LCD de la impresora<br/>indicará CALIBRATE PASSED (Calibración válida)).</li> </ul> |  |
|      | d. Pulse el botón <b>OK</b> para finalizar el procedimiento.                                                                                 |  |

#### Selección de la ficha Calibrar Cinta

Utilice el Calibrar cinta para Calibración de sensor de cinta.

| DTC4000 Card Printer                                                                                                    | × |
|----------------------------------------------------------------------------------------------------|---|
| Configuración Calibrar cinta .impiar impresora Configuración avanzada                                                                                                    |   |
| Calibración de sensor de cinta                                                                                                    |   |
| <ol> <li>Asegúrese de que el cartucho de cinta sea removed.</li> <li>Asegure el Printer' la cubierta de s es cerrada.</li> <li>Chasque encendido el botón de la calibración.</li> <li>La impresora emitirá un sonido breve y agudo dos veces si el procedimiento era<br/>acertado, una vez que si el procedimiento falló.</li> <li>Chasque encendido el botón ACEPTABLE para terminar el procedimiento.</li> </ol> |   |
| Calibrar de imagen                                                                                                    |   |
|                                                                                                    |   |
|                                                                                                    |   |
| OK Cancel Help                                                                                                    | > |

#### Selección de la ficha Limpiar impresora

A continuación se describe el botón de la ficha Clean Printer (Limpiar impresora).

- Botón Clean (Limpiar): Inicia una rutina de limpieza. Sigas las instrucciones recogidas en la página de configuración de la impresora.
- Botón Help (Ayuda): Abre la ayuda concreta sobre esta ficha.

Utilice el Limpiar impresora.

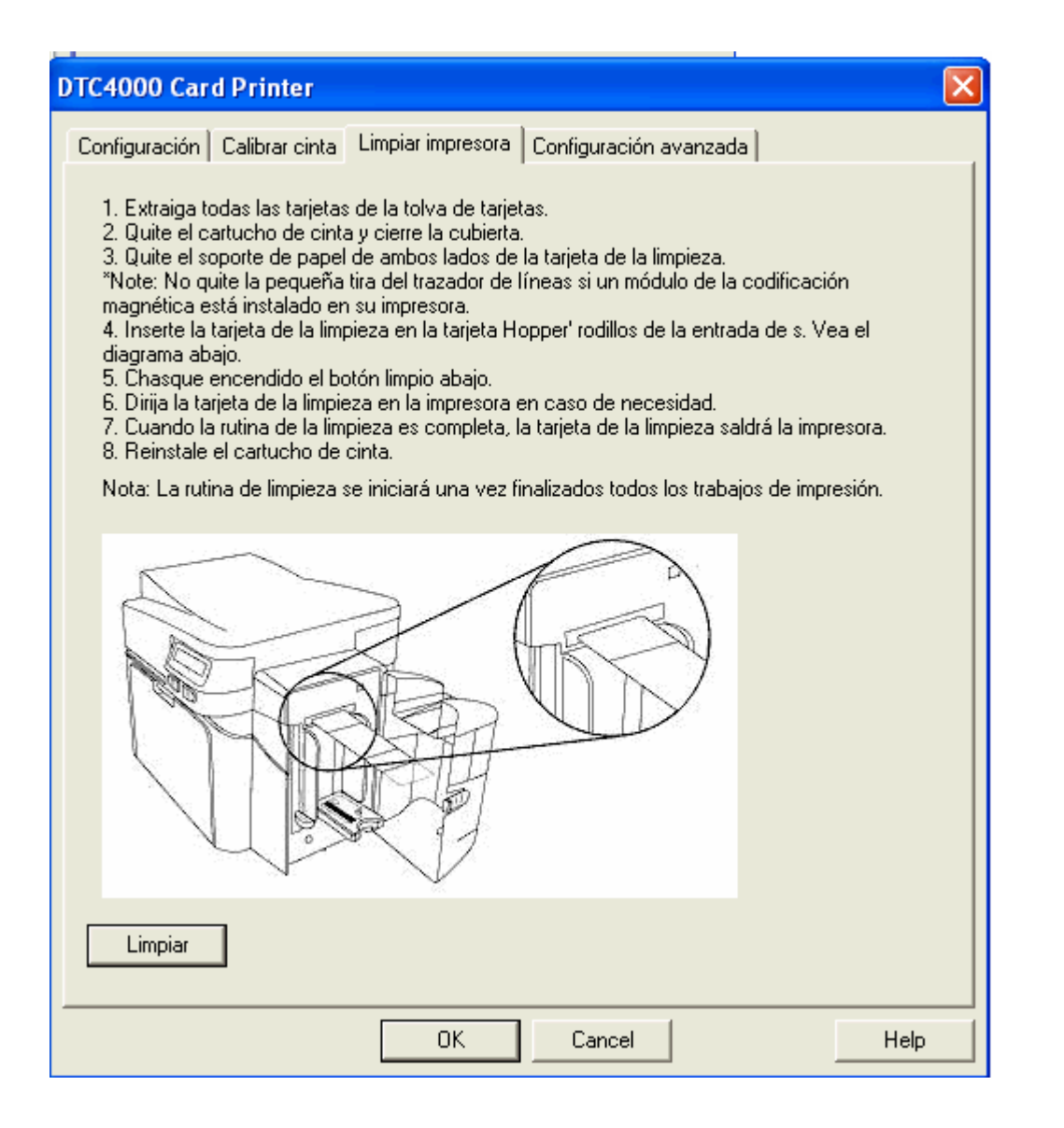

Utilice el marcador Advanced **Settings** (Configuraciones avanzadas) para ajustar las configuraciones internas de la Impresora, que son personalizadas para cada Impresora en la fábrica y guardadas directamente dentro de la memoria de la impresora. (**Nota:** Usted puede seleccionar Restore Defaults - Restaurar estándares - para restaurar las configuraciones internas estándar.)

Éstas modifican los valores para configuraciones de Firmware. Ver a continuación.

- Setting Column (Columna de Configuración): Exhibe el marcador para configuración.
- Default Column (Columna de Valor Estándar): Exhibe el valor estándar para configuración.
- Current Column (Columna de Valor Corriente): Exhibe el valor corriente para configuración. Cambiar el valor pulsando sobre el valor para activar el control de rotación o digite el nuevo valor.
- Apply button (Botón Aplicar): Aplica los valores modificados.
- Restore Defaults button (Botón Restaurar valores estándar): Restaura los valores estándar.

| Configuración Calibrar cinta Limpiar impresora Configuración avanzada                                                                   |                |        |      |
|----------------------------------------------------------------------------------------------------|----------------|--------|------|
| Configuración                                                                                                    | Predeterminado | Actual | ~    |
| Oscuridad de la imagen                                                                                                    | -5             | -5     |      |
| Magnetizar parte superior de formulario                                                                                                 | -6             | -6     | =    |
| Dormir Retraso                                                                                                    | 5              | 240    |      |
| Imprimir parte superior de formulario                                                                                                   | -4             | -4     |      |
| Imprimir parte inferior de formulario                                                                                                   | 0              | -2     |      |
| Imprimir izquierda de formulario                                                                                                    | 6              | 6      |      |
| Velocidad de limpieza                                                                                                    | 3000           | 3000   |      |
| Película Calibrar Verde                                                                                                    | 130            | 122    |      |
| Nivel LED verde de cinta                                                                                                    | 1              | 1      |      |
| Azul calibrar cinta                                                                                                    | 74             | 70     |      |
| Aplicar       Restaurar valores predeterminados         Image: Configurando Swift ID atraves del puerto USB         Activar verif. mag. |                |        |      |
| OK                                                                                                    | Cancel         |        | Help |

| Ajuste                                            | Opción                                                                                                    |
|---------------------------------------------------|----------------------------------------------------------------------------------------------------|
| Oscuridad de la<br>imagen                         | Utilice esta opción para determinar la oscuridad general de la imagen impresa mediante el aumento o la disminución de la cantidad de calor (utilizada por el cabezal de impresión cuando imprime).                                                                                                    |
| Inicio de la pista<br>magnética del<br>formulario | <ul> <li>Utilice esta opción para cambiar el punto de inicio donde la impresora comienza a codificar los datos de la pista magnética en la banda magnética de una tarjeta.</li> <li>(Precaución: si se define un valor negativo demasiado alto, puede que la impresora comience a codificar antes de que la banda magnética alcance el cabezal de codificación.)</li> <li>El margen de ajuste máximo es de ±80.</li> <li>Cada incremento equivale a 0,01".</li> </ul> |
| Retardo de<br>apagado                             | La configuración del Tiempo de apagado ajusta el número de<br>minutos de inactividad antes de que la impresora entre en estado<br>de ahorro de energía.                                                                                                    |

| Ajuste                                               | Opción                                                                                                    |
|------------------------------------------------------|----------------------------------------------------------------------------------------------------|
| Impresión del<br>inicio del<br>formulario            | Utilice esta opción para ajustar la posición a lo largo y horizontal<br>de la imagen impresa en la tarjeta (de modo que aparezca<br>centrada).                                                                                                    |
|                                                      | <ul> <li>(Precaución: se define un valor negativo demasiado alto, puede que la cinta de impresión se rompa.)</li> <li>El margen de ajuste máximo es de ±200.</li> <li>Cada incremento equivale a 0,01".</li> </ul>                                                |
| Impresión del final<br>del formulario                | <ul> <li>Utilice esta opción para reducir o aumentar el área total de impresión para optimizar la impresión; esto sirve para optimizar la impresión sin margen hacia el borde posterior de la tarjeta.</li> <li>El margen de ajuste máximo es de ±127.</li> </ul> |
|                                                      | Cada incremento equivale a 0,01".                                                                                                    |
| Impresión de la<br>parte izquierda del<br>formulario | Utilice esta opción para ajustar la posición vertical de la imagen impresa en la tarjeta para que aparezca centrada.                                                                                                    |
|                                                      | <ul> <li>El margen de ajuste máximo es de ±127.</li> </ul>                                                                                                    |
|                                                      | Cada incremento equivale a 0,01".                                                                                                    |
| Frecuencia de<br>limpieza                            | Utilice esta opción para ajustar el número de tarjetas impresas<br>antes de que aparezca un mensaje en la impresora solicitando<br>limpieza.                                                                                                    |
|                                                      | El valor predeterminado es de 3.000 tarjetas.                                                                                                    |

| Ajuste                                                         | Opción                                                                                                    |
|----------------------------------------------------------------|----------------------------------------------------------------------------------------------------|
| Calibración de<br>verde de la cinta                            | Este es un valor logrado por calibración y no se debe ajustar.<br>(Nota: Este valor es ajustado en fábrica y no se debe alterar<br>salvo se fuere indicado por un técnico.)                                                                                                    |
| Nivel del LED<br>verde de la cinta                             | Este es un valor logrado por calibración y no se debe ajustar.<br>(Nota: Este valor es ajustado en fábrica y no se debe alterar<br>salvo se fuere indicado por un técnico.)                                                                                                    |
| Calibración de<br>azul de la cinta                             | Este es un valor logrado por calibración y no se debe ajustar.<br>( <b>Nota:</b> Este valor es ajustado en fábrica y no se debe alterar salvo se fuere indicado por un técnico.)                                                                                                   |
| Nivel del LED azul<br>de la cinta                              | Este es un valor logrado por calibración y no se debe ajustar.<br>(Nota: Este valor es ajustado en fábrica y no se debe alterar<br>salvo se fuere indicado por un técnico.)                                                                                                    |
| Tensión de<br>impresión de la<br>cinta                         | Utilice la opción Tensión de la cinta para aumentar o disminuir la cantidad de tensión (arrastre) de la cinta durante la impresión.                                                                                                    |
| Desviación del<br>Cero del Marco                               | Este es un valor logrado por calibración y no se debe ajustar. Si<br>la unidad de marco es sustituida y no fue calibrada, este valor<br>puede necesitar de un ajuste.<br>(Nota: Este valor es ajustado en fábrica y no se debe alterar<br>salvo se fuere indicado por un técnico.) |
| Desviación de<br>altura del<br>laminador del<br>módulo de giro | Éste es un valor de calibración y no debe ajustarse. Si se<br>sustituye la unidad del módulo de giro y no se calibra, puede que<br>haya que ajustar este valor.<br>( <b>Nota</b> : Este es el ajuste de fábrica y no debe cambiarse a menos<br>que lo indique un técnico.)         |

| Ajuste                                 | Opción                                                                                                    |  |
|----------------------------------------|----------------------------------------------------------------------------------------------------|--|
| Desviación de<br>tensión para<br>Hi-Co | Esta opción cambia el voltaje que recibe el cabezal magnético.<br>(Nota: Este es el ajuste de fábrica y no debe cambiarse a menos<br>que lo indique un técnico.)                                                                                                    |  |
| Desviación de<br>tensión para<br>Lo-Co | Esta opción cambia el voltaje que recibe el cabezal magnético.<br>( <b>Nota</b> : Este es el ajuste de fábrica y no debe cambiarse a menos<br>que lo indique un técnico.)                                                                                                    |  |
| Contraste OLED<br>(ver contraste)      | Utilice esta opción para aumentar o disminuir el contraste del OLED de la impresora (si corresponde).                                                                                                    |  |
| Calentamiento de resina                | Utilice este ajuste para los textos y códigos de barra de resina<br>negra se vean descoloridos o demasiado claros u oscuros.<br>El margen de ajuste máximo es de ±100.<br>( <b>Nota</b> : este control puede ayudar a ajustar la transferencia del<br>texto de resina y los códigos de barra.) |  |
| Resistencia del<br>cabezal             | Éste es el ajuste de fábrica. Si se cambia la placa principal del<br>cabezal de impresión, deberá ajustarse este número.<br>Localice el número de ajuste del cabezal de impresión situado en<br>la base del mismo.<br>El número tiene la configuración R=XXXX.                                 |  |
| Desviación<br>interna del<br>cabezal   | Éste es un valor de calibración y no debe ajustarse. Si se<br>sustituye el cabezal de impresión puede que haya que ajustar<br>este valor.<br>( <b>Nota</b> : Este es el ajuste de fábrica y no debe cambiarse a menos<br>que lo indique un técnico.)                                           |  |

| Ajuste                                    | Opción                                                                                                    |  |
|-------------------------------------------|----------------------------------------------------------------------------------------------------|--|
| Desviación del<br>contacto del<br>cabezal | Éste es un valor de calibración y no debe ajustarse. Si se<br>sustituye el cabezal de impresión puede que haya que ajustar<br>este valor.                                                                                                    |  |
|                                           | ( <b>Nota</b> : Este es el ajuste de fábrica y no debe cambiarse a menos que lo indique un técnico.)                                                                                                    |  |
| Desviación de<br>calor de borrado         | Ajuste la temperatura de borrado para las tarjetas regrabables según sea necesario.                                                                                                    |  |
|                                           | <ul> <li>Aumente el Ajuste de Corriente para que pueda ser utilizado<br/>más calor en el proceso de impresión de una tarjeta<br/>regrabable.</li> </ul>                                                                                                    |  |
|                                           | 0                                                                                                    |  |
|                                           | <ul> <li>Reduzca el Ajuste de Corriente para que se pueda utilizar<br/>menos calor en el proceso de borrado.</li> </ul>                                                                                                    |  |
|                                           | (Nota: La Desviación de borrado posibilita al usuario la capacidad de controlar el nivel de calor del cabezal de impresión cuando la operación de borrado sea realizada. Niveles apropiados de calor se deben aplicar para el proceso adecuado de borrado. Este ajuste se debe realizar para lograr un borrado correcto)            |  |
| Desviación de<br>calor de escrita         | Ajuste la temperatura de escrita para las tarjetas regrabables según sea necesario.                                                                                                    |  |
|                                           | <ul> <li>Aumente el Ajuste de Corriente para que pueda ser utilizado<br/>más calor en el proceso de impresión de una tarjeta<br/>regrabable.</li> </ul>                                                                                                    |  |
|                                           | 0                                                                                                    |  |
|                                           | <ul> <li>Reduzca el Ajuste de Corriente para que se pueda utilizar<br/>menos calor en el proceso de impresión de una tarjeta<br/>regrabable.</li> </ul>                                                                                                    |  |
|                                           | (Nota: La Desviación de calor de escrita posibilita al usuario la capacidad de controlar el nivel de calor de grabación cuando la operación de escrita sea realizada. Niveles apropiados de calor se deben aplicar para el proceso adecuado de Blanco. Este ajuste se debe realizar para lograr una escrita correcta en la tarjeta) |  |

| Ajuste                                                          | Opción                                                                                                    |
|-----------------------------------------------------------------|----------------------------------------------------------------------------------------------------|
| Habilitación del<br>Swift ID a través<br>de una conexión<br>USB | Este ítem será marcado si la impresora estuviere configurada<br>para utilizar el Swift ID a través de una conexión USB. Cuando<br>esta caja es marcada la conexión Ethernet (en su caso) en la<br>impresora no estará operativa.                                                                                                    |
|                                                                 | <ul> <li>Si esta selección no estuviere accesible, será en virtud del<br/>hecho del driver HID EEM que el Swift ID utiliza para conectar<br/>a través de una conexión USB no está instalado. Este driver<br/>se puede encontrar en el CD de instalación o puede ser<br/>descargado desde la página de soporte de HID Global.</li> </ul> |
|                                                                 | <ul> <li>El método más fácil para la habilitación del Swift ID es<br/>desinstalar la impresora y sus componentes y realizar el<br/>procedimiento de instalación nuevamente además de definir<br/>si desea utilizar la aplicación Swift ID.</li> </ul>                                                                                   |

### Uso de la ficha Opciones del dispositivo

Haz clic en Opciones de dispositivo para que aparezca la ventana (mostrada más abajo).

| DTC4000 Card Printer Printing Preferences                                                                                                    | s ? 🔀                                                                                                    |
|----------------------------------------------------------------------------------------------------|----------------------------------------------------------------------------------------------------|
| Codificación magnética Overlay                                                                                                    | / Area de impresión                                                                                                    |
| Tarjeta       Upciones de dispositivo       Color de ime         Suministros       Detectar automáticamente la cinta instalada para impresión.         Tipo de cinta:       YMCKOK - A todo color/2 negro resina/transpa         Doble cara       Imprimir por las dos caras         Imprimir por las dos caras       Dividir un conjunto de paneles de la cinta         Imprimir imagen reverso en anverso de tarjeta         Imprimir Solo reverso | Haga clic en Detect Supplies at<br>Print Time (detección de<br>suministros en tiempo de<br>impresión) para verificar que el<br>tipo de cinta seleccionado<br>coincide con la cinta instalada<br>en la impresora.<br>El controlador de la impresora<br>cambiará el tipo de cinta por la<br>configuración correcta. El<br>cuadro de diálogo indica que la<br>configuración actual ha<br>cambiado o bien que el tipo de<br>cinta es correcto. |
| Opciones<br>Girar el frente 180 grados<br>Girar el reverso 180 grados<br>Desactivar impresión<br>Invertir imagen panel F<br>Sólo escritura<br>OK Cancel                                                                                                    | Apply Help                                                                                                    |

### Uso de la ficha Opciones del dispositivo

| DTC4000 Card Printer Printing Preferences                                                                                                    | ? 🛛                                                                                                    |  |
|----------------------------------------------------------------------------------------------------|----------------------------------------------------------------------------------------------------|--|
| Codificación magnética Overlay / Área de impresió<br>Revine del panel K<br>Tarjeta Opciones de dispositivo Color de imagen Calibrar                                                                                                    | ón<br>a magen                                                                                                    |  |
| Suministros  Detectar automáticamente la cinta instalada para cada trabajo de impresión.  Tipo de cinta:  YMCKOK - A todo color/2 negro resina/transpa  Doble cara  Imprimir por las dos caras  Dividir un conjunto de paneles de la cinta  Imprimir imagen reverso en anverso de tarjeta  Imprimir Solo reverso  Opciones  Girar el frente 180 grados Girar el reverso 180 grados Desactivar impresión Invertir imagen panel F Sólo escritura | Utilisez l'option Type de ruban pour<br>sélectionner les rubans d'impression.<br>Utilisez cette option pour imprimer<br>automatiquement au recto et au<br>verso de la carte.<br>Sélectionnez cette option pour<br>imprimer automatiquement en pleine<br>couleur sur le recto de la carte et en<br>noir résine sur le verso de la carte<br>(en utilisant soit des rubans<br>d'impression pleine couleur YMCKO<br>ou YMCKOK).<br>Sélectionnez cette option pour :<br>Imprimer la première page d'un<br>fichier de deux pages sur le verso de<br>la carte.<br>OU<br>Imprimer le noir résine sur la face de<br>la carte où est située la puce. (Note :<br>la deuxième page du fichier sera<br>imprimée sur le recto de la carte.)<br>Utilisez cette option pour n'imprimer<br>que sur le verso de la carte. |  |
| OK Cancel Apply Help                                                                                                    |                                                                                                    |  |

### Uso de la ficha Opciones del dispositivo

| Options du périphérique                                                                                                    | bTC4000 Card Printer Printing Preferences                                                                                                    |
|----------------------------------------------------------------------------------------------------|----------------------------------------------------------------------------------------------------|
| Cliquez sur Détecter<br>Consommables au moment de<br>l'impression, pour vérifier que le<br>type de ruban sélectionné<br>correspond au type de ruban<br>installé dans l'imprimante.<br>Le pilote de l'imprimante modifie<br>alors le type de ruban et<br>sélectionne le ruban approprié.<br>La boîte de dialogue indique que<br>le paramètre actuel a été<br>modifié ou bien que le type de<br>ruban est correct. | Codificación magnética       Overlay / Área de impressión         Información de impresora       Información de impresora         Tarjeta       Opciones de dispositivo       Color de imagen         Suministros       Información de impressión         Detectar automáticamente la cinta instalada para cada trabajo de impresión.       Tipo de cinta:         YMCKOK - A todo color/2 negro resina/transpa       Imprimir por las dos caras         Imprimir por las dos caras       Dividir un conjunto de paneles de la cinta         Imprimir imagen reverso en anverso de tarjeta       Imprimir Solo reverso |
| Sélectionnez cette option pour<br>faire pivoter l'image imprimée au<br>recto de la carte de 180°<br>Sélectionnez cette option pour<br>faire pivoter l'image imprimée au<br>verso de la carte de 180°<br>Utilisez cette option pour<br>désactiver les fonctionnalités de<br>l'imprimante.                                                                                                    | Opciones<br>Girar el frente 180 grados<br>Girar el reverso 180 grados<br>Desactivar impresión<br>Invertir imagen panel F<br>Sólo escritura                                                                                                    |
|                                                                                                    | OK Cancel Apply Help                                                                                                    |

### Uso de la ficha Opciones del dispositivo

| S DIC4000 Card Printer Printing Preferences                                                                                                    |                                                                                                    |                                                                                                    |
|----------------------------------------------------------------------------------------------------|----------------------------------------------------------------------------------------------------|----------------------------------------------------------------------------------------------------|
| Puede utilizar esta opción para<br>las tarjetas regrabables.<br>Seleccione la opción Write Only<br>(Sólo escritura).                                                                                                    | Codificación magnética<br>Focina del panel IX<br>Tarjeta Opciones de dispositivo<br>Suministros                                                                                                    | Overlay / Área de impresión<br>Información de impresora<br>Color de imagen Calibrar imagen                                                                                                    |
| La configuración predeterminada<br>de la impresora hace que ésta<br>primero borre la tarjeta impresa<br>anteriormente y después escriba<br>la nueva información en la tarjeta.                                                                                                    | <ul> <li>Detectar automáticamente la cinta impresión.</li> <li>Tipo de cinta:</li> <li>NINGUNO - Reescribible</li> </ul>                                                                                                    | a instalada para cada trabajo de                                                                                                    |
| Si va a imprimir sobre una tarjeta<br>nueva, seleccione Sólo escritura<br>para acelerar el proceso. Esto<br>borrará toda la tarjeta y la<br>imprimirá. No existe una opción<br>para seleccionar áreas<br>específicas que borrar.<br>Para imprimir/borrar una sección<br>concreta, utilice la ficha | Doble cara<br>Imprimir por las dos caras<br>Dividir un conjunto de paneles<br>Imprimir imagen reverso en anv<br>Imprimir Solo reverso<br>Opciones                                                                                        | de la cinta<br>rerso de tarjeta                                                                                                    |
| Overlay/Print Area (Área de<br>barniz / impresión) en el<br>controlador. Seleccione el área<br>específica de la misma manera<br>que el trabajo de impresión con la<br>cinta de color.                                                                                                    | Girar el frente 180 grados<br>Girar el reverso 180 grados<br>Desactivar impresión<br>Lovertir imagen panel F<br>▼ Sólo escritura                                                                                                    |                                                                                                    |
| Para borrar muchas tarjetas,<br>utilice la opción Re-Writable Card<br>Eraser (Borrador de tarjetas<br>regrabables) de Fargo<br>Workbench. Esta opción no<br>imprime. Sólo borra.                                                                                                    | <b>Precaución:</b> No se utiliza ninguna<br>cinta con estas tarjetas. No<br>cargue una cinta en la impresora<br>cuando esté utilizando este<br>proceso. Imprimir sobre una<br>tarjeta regrabable con una cinta<br>estropeará la tarjeta. | Consulte el procedimiento Using<br>the Workbench (to erase the card)<br>(Uso de Workbench [para borrar<br>tarjetas]) para más información. El<br>Borrador de tarjetas regrabables de<br>Workbench tiene una opción para<br>borrar muchas tarjetas. |

TC 1000 C

Haz clic en la ficha opciones de Color de la imagen para que aparezca la ventana (mostrada más abajo).

| DTC4000 Card Printer Printing Preferences                                                                                   | ? 🗙                                                                                                    |  |
|----------------------------------------------------------------------------------------------------|----------------------------------------------------------------------------------------------------|--|
| Codificación magnética Overlay / Área<br>Resina del panel K hofennetično<br>Larieta Opciones de dispositivo Color de imagen | a de impresión<br>impresora<br>Calibrar imagen                                                                                                    |  |
| Calidad de imagen                                                                                                    |                                                                                                    |  |
| Gestión del color del sistema<br>Difuminación de resina:<br>Optimizado para gráficos                                        | Sélectionnez la méthode de diffusion<br>appropriée selon le type d'image à<br>imprimer. Cette option affecte les<br>objets imprimés avec un ruban<br>d'impression résine uniquement.                                                                                                    |  |
| Calor<br>Intensidad de sublimación de tintado: (YMC)<br>Calentamiento de resina, parte delantera: (K)                       | Sélectionnez <b>Optimisé pour photo</b><br>lorsque vous imprimez des images de<br>qualité photo avec de la résine.<br><b>OU</b><br>Sélectionnez <b>Optimisé pour graphique</b><br>lorsque vous imprimez des dessins et<br>des graphiques (ex : clipart, logos,<br>etc.) avec de la résine. |  |
| Calentamiento de resina, parte posterior: (K)<br>Calentamiento de transparencia (D):<br>Configuración avanzada              |                                                                                                    |  |
| OK Cancel Appl                                                                                                    | y Help                                                                                                    |  |

| DTC4000 Card Printer Printing Preferences                                                                                                    | ? 🔀                                                                                                    |
|----------------------------------------------------------------------------------------------------|----------------------------------------------------------------------------------------------------|
| Codificación magnética Overlay / Áre<br>Resina del panel K Color de imagen<br>Calidad de imagen<br>Equilibrio de colores:<br>Gestión del color del sistema<br>Difuminación de resina:                                                                                                    | ea de impresión<br>de impresora<br>Calibrar imagen                                                                                                    |
| Optimizado para gráficos         Optimizado para gráficos         Optimizado para fotografías         Calor         Intensidad de sublimación de tintado: (YMC)         Intensidad de sublimación de tintado: (YMC)         Intensidad de sublimación de tintado: (YMC)         Intensidad de sublimación de tintado: (YMC)         Intensidad de sublimación de tintado: (YMC)         Intensidad de sublimación de tintado: (YMC)         Intensidad de sublimación de tintado: (X)         Intensidad de sublimación de tintado: (X)         Intensidad de sublimación de tintad | Utilisez la liste déroulante <b>Calibrage des couleurs</b><br>pour sélectionner les options de calibrage des<br>couleurs adaptées à vos besoins en matière<br>d'impression.<br>Sélectionnez <b>Aucun</b> pour privilégier la vitesse<br>d'impression ou utiliser un logiciel de calibrage<br>des couleurs d'un autre éditeur.<br><b>OU</b><br>Sélectionnez <b>Gestion des couleurs du système</b><br>pour que Windows effectue les corrections<br>chromatiques. Cela permet d'obtenir une<br>meilleure correspondance avec les spécifications<br>chromatiques RGB. |
| Calentamiento de transparencia (D):<br>                                                                                                    | edeterminado                                                                                                    |

| DTC4000 Card Printer Printing Preferences                                                                                                    | ? 🔀                                                                                                    |
|----------------------------------------------------------------------------------------------------|----------------------------------------------------------------------------------------------------|
| Codificación magnética<br>Resina del panel K<br>Tarjeta<br>Opciones de dispositivo<br>Calidad de imagen<br>Equilibrio de colores:<br>Gestión del color del sistema<br>Difuminación de resina:<br>Ontimizado para gráficos                                                                                       | sión<br>ra<br>ar imagen                                                                                                    |
| Calor<br>Intensidad de sublimación de tintado: (YMC)<br>Calentamiento de resina, parte delantera: (K)<br>Calentamiento de resina, parte posterior: (K)<br>Calentamiento de resina, parte posterior: (K)<br>Calentamiento de transparencia (0):<br>Calentamiento de transparencia (0):<br>Configuración avanzada | Faites coulisser le curseur Intensité<br>de sublimation pour régler les<br>valeurs de luminosité de l'image<br>imprimée.<br>• Déplacez le curseur vers la<br>gauche pour utiliser une température<br>inférieure lors de l'impression et<br>pour générer une impression plus<br>claire.<br><b>OU</b><br>• Déplacez le curseur vers la droite<br>pour utiliser une température<br>supérieure, ce qui génèrera une<br>impression plus foncée. Ce curseur<br>de réglage agit uniquement sur les<br>images imprimées avec des<br>panneaux de ruban à sublimation<br>(YMC). |

| DTC4000 Card Printer Printing Preferences                                                                                                    | ? 🔀                                                                                                    |
|----------------------------------------------------------------------------------------------------|----------------------------------------------------------------------------------------------------|
| Codificación magnética Overlay / Área d<br>Resina del panel K<br>Tarjeta Opciones de dispositivo Color de imagen<br>Calidad de imagen<br>Equilibrio de colores:<br>Gestión del color del sistema                                                                                                    | e impresión<br>mpresora<br>Calibrar imagen                                                                                                    |
| Optimizado para gráficos         Optimizado para gráficos         Optimizado para fotografías         Calor         Intensidad de sublimación de tintado: (YMC)         O %         Calentamiento de resina, parte delantera: (K)         Calentamiento de resina, parte posterior: (K)         Calentamiento de transparencia (0):         Calentamiento de transparencia (0):         O %         Predeten         Configuración avanzada | Utilice esta opción para controlar la<br>cantidad de calor que utiliza la<br>impresora cuando imprime con<br>panel(es) de resina negra de una cinta<br>a todo color o bien cuando imprime<br>con una cinta de resina solamente<br>ajustando el control deslizante de<br>Resin Heat (Calor de resina).<br>• Mueva el control deslizante a la<br>izquierda para (a) disminuir el calor<br>que se utilizará en el proceso de<br>impresión y (b) que las imágenes de<br>resina sean más luminosas o menos<br>saturadas.<br>BIEN<br>• Mueva el control deslizante a la<br>derecha para (a) aumentar el calor<br>que se utilizará o bien (b) que la<br>imagen de resina sea más oscura o<br>más saturada. |
| OK Cancel Apply                                                                                                    | Help                                                                                                    |

| DTC4000 Card Printer Printing Preferences                                                                                                    | ? 🔀                                                                                                    |  |  |
|----------------------------------------------------------------------------------------------------|----------------------------------------------------------------------------------------------------|--|--|
| Codificación magnética Overlay / Área o<br>Resina del panel K Información de<br>Tarjeta Opciones de dispositivo Color de imagen<br>Calidad de imagen                                                                                                    | de impresión<br>impresora<br>Calibrar imagen                                                                                                    |  |  |
| Equilibrio de colores:<br>Gestión del color del sistema<br>Difuminación de resina:                                                                                                    |                                                                                                    |  |  |
| Optimizado para gráficos         Optimizado para gráficos         Optimizado para fotografías         Calor         Intensidad de sublimación de tintado: (YMC)         Intensidad de sublimación de tintado: (YMC)         Calentamiento de resina, parte delantera: (K)         Calentamiento de resina, parte posterior: (K)         Calentamiento de resina, parte posterior: (K)         Calentamiento de transparencia (D): | Utilisez cette option pour<br>contrôler la température<br>utilisée par l'imprimante lors<br>de l'utilisation du panneau de<br>ruban de surimpression.<br>• Déplacez le curseur vers la<br>gauche pour utiliser une<br>température inférieure lors de<br>l'impression.<br>OU<br>• Déplacez le curseur vers la<br>droite pour utiliser une<br>température supérieure lors<br>de l'impression. |  |  |
| O %     Predeterminado       Configuración avanzada                                                                                                    |                                                                                                    |  |  |
| OK Cancel Apply                                                                                                    | Help                                                                                                    |  |  |

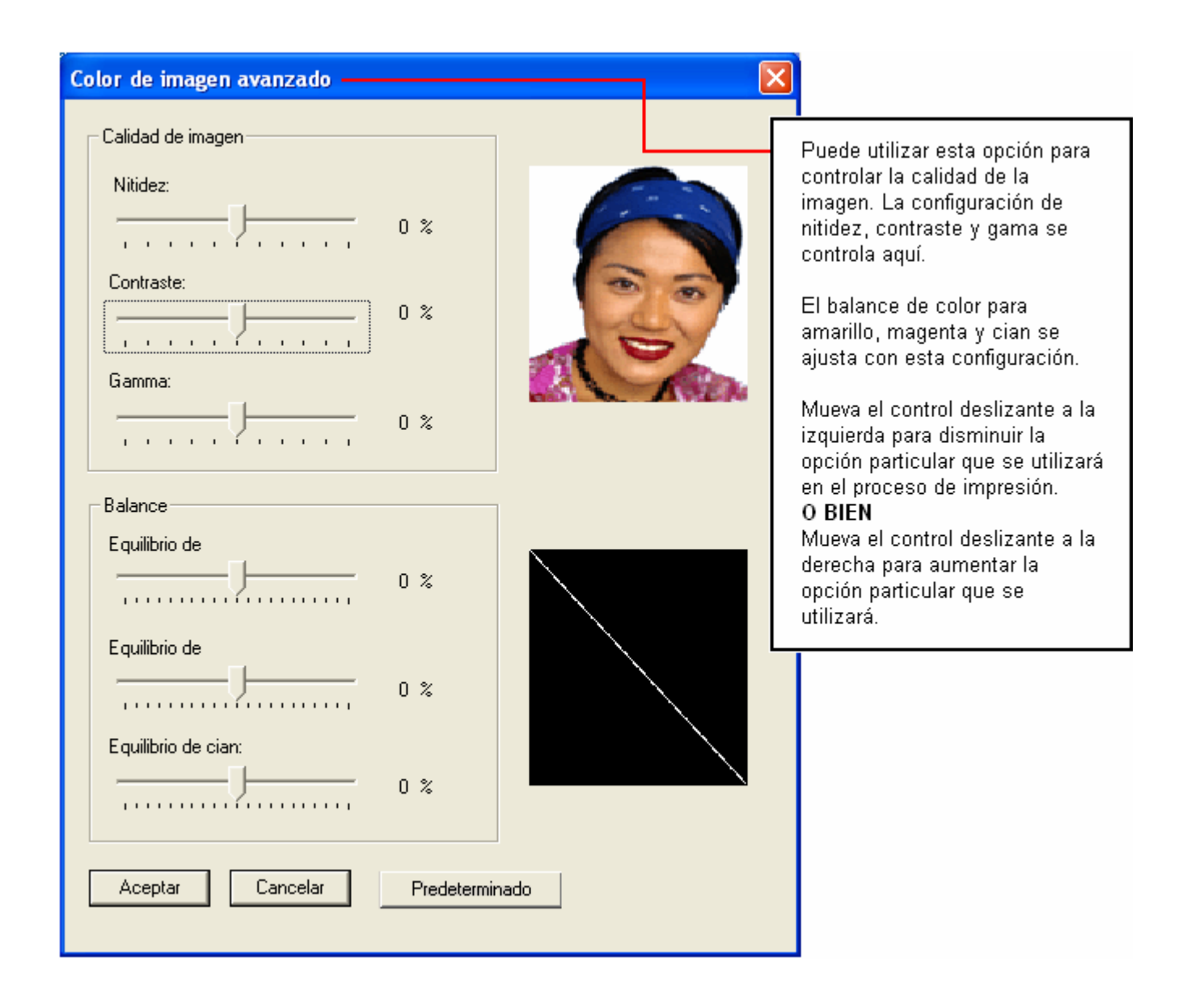

### Cambio de la Selección del Perfil de Colores al modelo DTC1000/4000

| Etapa | Procedimiento                                                                                                    |  |  |
|-------|----------------------------------------------------------------------------------------------------|--|--|
| 1     | El ejemplo siguiente exhibe las instrucciones para el modelo DTC4000. El modelo DTC1000 utiliza el mismo procedimiento.                                                                                                    |  |  |
|       | <ul> <li>a. En el menú Start (Iniciar) de su computadora, seleccione Settings<br/>(Ajustes) &gt; Printers and Faxes (Impresoras y Fax) (Windows XP) o<br/>Settings (Ajustes) &gt; Printers (Impresoras) (Windows 2000).</li> </ul>                                                                                                    |  |  |
|       | <ul> <li>Pulse dos veces sobre el icono DTC1000 o DTC4000 (Impresora de<br/>Tarjetas DTC1000 o DTC4000) en la ventana Printers (Impresoras).</li> </ul>                                                                                                    |  |  |
|       | <ul> <li>c. Seleccione Properties (Propiedades) en el menú resultante Printer<br/>(Impresora). (Nota: Esto abrirá la ventana DTC Card Printer Properties<br/>(Propiedades de la Impresora de Tarjetas DTC).</li> </ul>                                                                                                    |  |  |
|       | d. Seleccione la guía Color Management (Administración de Colores).                                                                                                    |  |  |
|       | e. El perfil de colores Default (Estándar) es DTC1000CLR_L y<br>DTC4000CLR_L.                                                                                                    |  |  |
|       | Image: Security       Device Settings         Image: Security       Device Settings         Image: Security       Device Settings         Image: Security       Device Settings         Image: Security       Device Settings         Image: Security       Device Settings         Image: Security       Device Settings         Image: Security       Device Settings         Image: Security       Device Settings         Image: Security       Device Settings         Image: Security       Device Settings         Image: Security       Device Settings         Image: Security       Device Settings         Image: Security       Device Settings         Image: Security       Security         Image: Security       Security         Image: Security       Security         Image: Security       Security         Image: Security       Security         Image: Security       Security         Image: Security       Set As Default |  |  |
|       | OK Cancel Apply                                                                                                    |  |  |
|       |                                                                                                    |  |  |

### Cambio de la Selección del Perfil de Colores al modelo DTC1000/4000

| Etapa | Procedimiento                                                                                                    |  |  |  |
|-------|----------------------------------------------------------------------------------------------------|--|--|--|
| 3     | Pulse sobre Manual.                                                                                                    |  |  |  |
|       | DTC4000 Card Printer Properties     C     General     Sharing     Ports     Advanced                                                                                                    |  |  |  |
|       | Color Management Security Device Settings                                                                                                    |  |  |  |
|       | These settings let you associate color profile(s) with your color printer. Color profiles control the color on your printer based on the type of media being used and the printer configuration.      |  |  |  |
|       | Automatic: Windows will automatically select the best color profile from<br>the list of associated color profiles [Recommended]                                                                       |  |  |  |
|       | Manual: Manually select the default color profile for all output from<br>this device from the list of associated color profiles                                                                       |  |  |  |
|       | Default color profile: DTC4000CLR                                                                                                    |  |  |  |
|       | Color Profiles currently associated with this printer:                                                                                                    |  |  |  |
|       | DTC4000CLR_L                                                                                                    |  |  |  |
|       | Add Remove Set As Default                                                                                                    |  |  |  |
|       | OK Cancel Apply                                                                                                    |  |  |  |
| 4     | Default Color Profile (Perfil de Colores Estándar)                                                                                                    |  |  |  |
|       | Seleccione DTC4000CLR_L (o DTC1000CLR_L) para un Perfil de Colores que más se acerque a las configuraciones de la Impresora de Tarjetas C30e.                                                         |  |  |  |
|       |                                                                                                    |  |  |  |
|       | Optional Color Profile (Perfil de Colores Opcional)<br>Seleccione DTC4000CLR (o DTC1000CLR) para un Perfil de Colores que<br>más se acerque a las configuraciones de la impresora de tarjetas DTC550. |  |  |  |
| 5     | Pulse sobre Set As Default (Definir Como Estándar).                                                                                                    |  |  |  |

### Uso de la Ficha Calibrar Imagen

Utilice la ficha Calibrar imagen para controlar la posición del área de impresión en relación con la tarjeta.

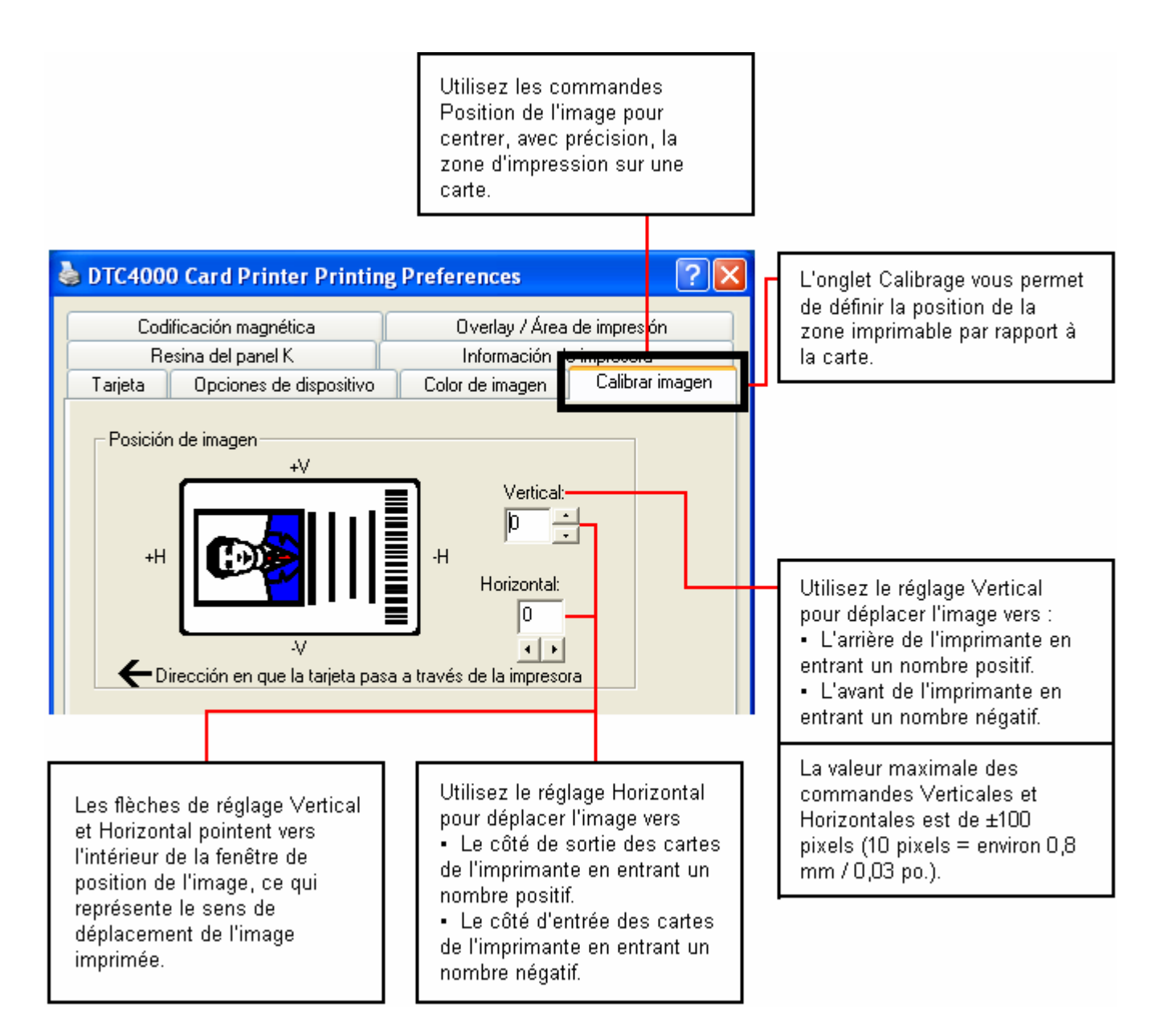

### Uso de la ficha Codificación magnética

Seleccione la ficha **Codificación Magnética** para ver las opciones que permiten controlar el proceso de codificación de la banda magnética. Utilice estas opciones solamente si la impresora tiene un módulo de codificación de banda magnética.

| 💩 DTC4000 Card Printer Printin                                                                                                    | g Preferences                                                                              | × |                                                                                                    |
|----------------------------------------------------------------------------------------------------|--------------------------------------------------------------------------------------------|---|----------------------------------------------------------------------------------------------------|
| Tarjeta Opciones de dispositivo<br>Resina del panel K<br>Codificación magnética                                                     | Color de imagen Calibrar imagen<br>Información de impresora<br>Overlay / Área de impresión |   |                                                                                                    |
| Opciones de codificación     Modo de codificación     Codificación binaria sin proc     ✓     Coercividad     Alta (2,750,0e)     ▼ |                                                                                            |   |                                                                                                    |
| Opciones de pista magnética     Pista 1 Pista 2 Pista 3     Modo de codificación     Codificación personalizada                     | Generación de LRC                                                                          |   | Consulte las tablas y<br>procedimientos<br>relacionados más abajo<br>para más información<br>sobre cómo usar la<br>ventana de la ficha<br>Magnetic Encoding<br>(codificación magnética). |
| Tamaño de caracteres<br>7 bits<br>Desplazamiento ASCII<br>ESPACIO                                                                   | Paridad de caracteres<br>Paridad impar 💽                                                   |   |                                                                                                    |
| Densidad de bits<br>210 BPI 💽 210 -                                                                                                 | Predeterminado                                                                             |   | Utilice el botón Default<br>(Predeterminado) para<br>restablecer los valores<br>predeterminados de la<br>ficha Track (Pista) actual                                                      |
| ОК                                                                                                    | Cancel Apply Help                                                                          |   | solamente.                                                                                                    |

#### Uso de la ficha Codificación magnética – normas ISO

Puede cambiar el modo de codificación y el ajuste de coercitividad o modifique los estándares ISO de las pistas 1, 2 y 3. Esto se puede hacer al modificar correctamente estas opciones de codificación magnética.

| Ficha Ventana                                                                                                    | Procedimiento                                                                                                    | Procedimiento<br>(continuación)                                                                                                    |
|----------------------------------------------------------------------------------------------------|----------------------------------------------------------------------------------------------------|----------------------------------------------------------------------------------------------------|
| Modo de codificación<br>Codificación ISO<br>Codificación ISO<br>Codificación personalizada<br>Codificación binaria sin procesar<br>Codificación JIS II | Si selecciona <b>ISO</b><br><b>Encoding</b> (Codificación<br>ISO), envía un conjunto<br>formateado de<br>caracteres. | Esta selección activa las<br>fichas de las pistas. Sin<br>embargo, todas las funciones<br>de la ficha Track (Pista) se<br>encuentran inactivas o<br>sombreadas y muestras los<br>valores predeterminados de<br>ISO, que son los valores<br>predeterminados que se<br>enumeran para cada pista a<br>continuación. La casilla de<br>verificación <b>Shift Data Left</b><br>(Desplazar datos a la<br>izquierda) permanece sin<br>seleccionar e inactiva. |
| Modo de codificación<br>Codificación ISO<br>Codificación ISO<br>Codificación personalizada<br>Codificación personalizada<br>Codificación JIS II        | Si selecciona <b>Custom</b><br><b>Encoding</b> (Codificación<br>personalizada), todas<br>las opciones se activan.    | El <b>valor predeterminado</b> es<br>Codificación ISO. ( <b>Nota:</b> Los<br>valores predeterminados son<br>los mismos que para la<br>Codificación ISO.)<br>Todas las funciones de las<br>fichas de opciones de pista<br>magnética están activas.                                                                                                    |

### Uso de la ficha Codificación magnética – normas ISO

| Ficha Ventana                                                                                                    | Procedimiento                                                                                                    | Procedimiento<br>(continuación)                                                                                                    |
|----------------------------------------------------------------------------------------------------|----------------------------------------------------------------------------------------------------|----------------------------------------------------------------------------------------------------|
| Modo de codificación<br>Codificación ISO<br>Codificación ISO<br>Codificación personalizada<br>Codificación binaria sin procesar<br>Codificación JIS II | Si selecciona <b>Raw</b><br><b>Binary Encoding</b><br>(Codificación binaria<br>bruta), envía una<br>cadena binaria bruta en<br>lugar de un conjunto                                                                                               | La función de lista<br>desplegable <b>Coercivity</b><br>(Coercitividad) está activa y la<br>casilla de verificación <b>Shift</b><br><b>Data Left</b> (Desplazar datos a<br>la izquierda) no está activa. |
|                                                                                                    | formateado de<br>caracteres.                                                                                                    | Todas las funciones de las<br>fichas de opciones de pista<br>magnética están inactivas,<br>excepto <b>Bit Density</b><br>(Densidad de bits).                                                             |
| Modo de codificación<br>Codificación ISO                                                                                                    | Si selecciona <b>JIS II</b><br><b>Encoding</b> (Codificación<br>JIS II), se usan<br>estándares específicos.<br>También desactiv<br>de la lista despleg<br>Coercivity (Coerc<br>casilla de verificar<br><b>Data Left</b> (Despla<br>la izquierda). | Esta selección deshabilita<br>todas las fichas de opciones<br>de pista magnética.                                                                                                    |
| Codificación personalizada<br>Codificación binaria sin procesar<br>Codificación JIS II                                                                 |                                                                                                    | También desactiva la función<br>de la lista desplegable<br>Coercivity (Coercitividad) y la<br>casilla de verificación <b>Shift</b><br><b>Data Left</b> (Desplazar datos a<br>la izquierda).              |
|                                                                                                    |                                                                                                    | La coercitividad<br>predeterminada es 600 Oe.                                                                                                    |

### Uso de la ficha Codificación magnética – normas ISO

| Ficha Ventana                                                                                            | Procedimiento                                                                                                    | Procedimiento<br>(continuación)                                                                                                    |
|----------------------------------------------------------------------------------------------------|----------------------------------------------------------------------------------------------------|----------------------------------------------------------------------------------------------------|
| Coercividad<br>Alta (2.750 Oe)<br>Super (4.000 Oe)<br>Alta (2.750 Oe)<br>Medio (600 Oe)<br>Bajo (300 Oe) | Seleccione la opción<br>Coercitivity<br>(Coercitividad) (Oersted)<br>para usar el tipo de<br>banda magnética que se<br>corresponda con el tipo<br>de tarjeta.                                              | <ul> <li>Alta coercitividad a Súper coercitividad = 2750-4000 Orested</li> <li>Las tarjetas UltraCard IIIs de alta coercitividad de Fargo son 2750 Oe</li> <li>Media coercitividad=600 Oersted</li> <li>Baja coercitividad = 300 Oersted</li> </ul> |
| Mover datos a la izquierda                                                                               | Seleccione esta opción<br>para desplazar los datos<br>magnéticos registrados<br>hacia la izquierda de la<br>banda magnética de la<br>tarjeta.                                                              | Esto es útil para casos en que<br>las tarjetas deben ser leídas<br>con lectores de inserción.                                                                                                    |
| Opciones de pista magnética -<br>Pista 1   Pista 2   Pista 3                                             | Seleccione la opción<br>Magnetic Track<br>Selection (Selección de<br>pista magnética) para<br>especificar cuál es la<br>pista que se debe<br>configurar a través de<br>las opciones de pista<br>magnética. | Esto se aplica cuando la<br>aplicación que se utilice<br><u>requiera</u> la personalización<br>del proceso de codificación<br>ISO estándar.                                                                                                    |

## Uso de la ficha Codificación magnética – modo de Codificación personalizada o Codificación binaria bruta

Puede cambiar las opciones de pista magnética para las pistas 1, 2 y 3 cuando utilice el modo de Codificación personalizada o Codificación binaria bruta. Estas opciones no están disponibles para la codificación ISO o JIS II.

| Ficha Ventana                                                                           | Procedimiento                                                                                                    | Procedimiento<br>(continuación)                                                                                                    |
|-----------------------------------------------------------------------------------------|----------------------------------------------------------------------------------------------------|----------------------------------------------------------------------------------------------------|
| Modo de codificación<br>Codificación binaria sin proc<br>Tamaño de caracteres<br>8 bits | Seleccione <b>4 Bits</b> para<br>cambiar los bits por<br>carácter a 4 BPC. ( <b>Nota:</b><br>éste es el valor<br>predeterminado para la<br>pista 3.)                                                                             | Seleccione <b>8 Bits</b> para<br>cambiar los bits por carácter a<br>8 BPC.                                                                           |
| Modo de codificación<br>Codificación personalizada<br>Tamaño de caracteres<br>7 bits    | Seleccione <b>5 Bits</b> para<br>cambiar los bits por<br>carácter a 5 BPC. ( <b>Nota:</b><br>éste es el valor<br>predeterminado para las<br>pistas 2 y 3.)                                                                       | Seleccione <b>7 Bits</b> para<br>cambiar los bits por carácter a<br>7 BPC. ( <b>Nota:</b> éste es el<br>valor predeterminado para la<br>pista 1).    |
| Desplazamiento ASCII<br>ESPACIO<br>ESPACIO<br>CERO                                      | Seleccione <b>NULL</b> para<br>cambiar la compensación<br>ASCII a NULA.<br>Seleccione <b>SPACE</b> para<br>cambiar la compensación<br>ASCII a ESPACIO. ( <b>Nota:</b><br>éste es el valor<br>predeterminado para la<br>pista 1.) | Seleccione <b>ZERO</b> para<br>cambiar la compensación<br>ASCII a CERO. ( <b>Nota:</b> éste<br>es el valor predeterminado<br>para las pistas 2 y 3.) |

# Uso de la ficha Codificación magnética – modo de Codificación personalizada o Codificación binaria bruta

| Ficha Ventana                                                                         | Procedimiento                                                                                                    | Procedimiento<br>(continuación)                                                                                                    |
|---------------------------------------------------------------------------------------|----------------------------------------------------------------------------------------------------|----------------------------------------------------------------------------------------------------|
| Densidad de bits<br>210 BPI<br>75 BPI<br>128 BPI<br>210 BPI<br>BPI personalizado      | Seleccione <b>75 BPI</b> para<br>cambiar los bits por pulgada<br>a 75 BPI. ( <b>Nota:</b> éste es el<br>valor predeterminado para<br>la pista 2.)                            | Seleccione <b>210 BPI</b> para<br>cambiar los bits por pulgada a<br>210 BPI. ( <b>Nota:</b> éste es el<br>valor predeterminado para las<br>pistas 1 y 3.)                                    |
|                                                                                       | Seleccione <b>128 BPI</b> para<br>cambiar los bits por pulgada<br>a 128 BPI.                                                                                                 | Seleccione <b>Custom BPI</b> (BPI<br>personalizado), que habilita el<br>cuadro de texto de BPI<br>personalizado. ( <b>Nota:</b> EI<br>límite inferior es 75 y el límite<br>superior es 210.) |
| Generación de LRC<br>Paridad par<br>Sin LRC<br>Paridad par<br>Paridad impar           | Seleccione <b>No LRC</b> para<br>cambiar la generación LRC<br>a ninguna.                                                                                                    | Seleccione <b>Odd Parity</b> para cambiar la generación LRC a paridad impar.                                                                                                    |
|                                                                                       | Seleccione <b>Even Parity</b><br>para cambiar la generación<br>LRC a paridad par. ( <b>Nota:</b><br>éste es el valor<br>predeterminado para todas<br>las pistas.)            |                                                                                                    |
| Paridad de caracteres<br>Paridad impar<br>Sin paridad<br>Paridad par<br>Paridad impar | Seleccione <b>No Parity</b> para<br>cambiar la Paridad del<br>carácter a ninguna.<br>Seleccione <b>Even Parity</b><br>para cambiar la Paridad del<br>carácter a paridad par. | Seleccione <b>Odd Parity</b> para<br>cambiar la Paridad del<br>carácter a paridad impar.<br>( <b>Nota:</b> éste es el valor<br>predeterminado para todas<br>las pistas.)                     |
| <ul> <li>Orden inverso de bits</li> <li>Añadir ceros a la izqu</li> </ul>             | <b>Reverse Bit Order</b> (Orden<br>de Bits inverso) se utiliza<br>para invertir los bits de<br>carácter y para la                                                            | Add Leading Zeros (Añadir<br>ceros iniciales) se utiliza para<br>añadir una serie de números                                                                                                 |
| Orden de Bits inverso<br>Añadir ceros iniciales                                       | codificación de datos en<br>programas específicos.                                                                                                    | cadena magnética para<br>mover el punto de inicio de la<br>información codificada en<br>programas específicos de<br>codificación de datos.                                                   |
#### Ubicaciones de la pista ISO

El módulo de codificación magnética realiza la codificación en las pistas de acuerdo con una banda magnética ISO 7811-2. Para conocer las ubicaciones de las pistas, examine la siguiente imagen.

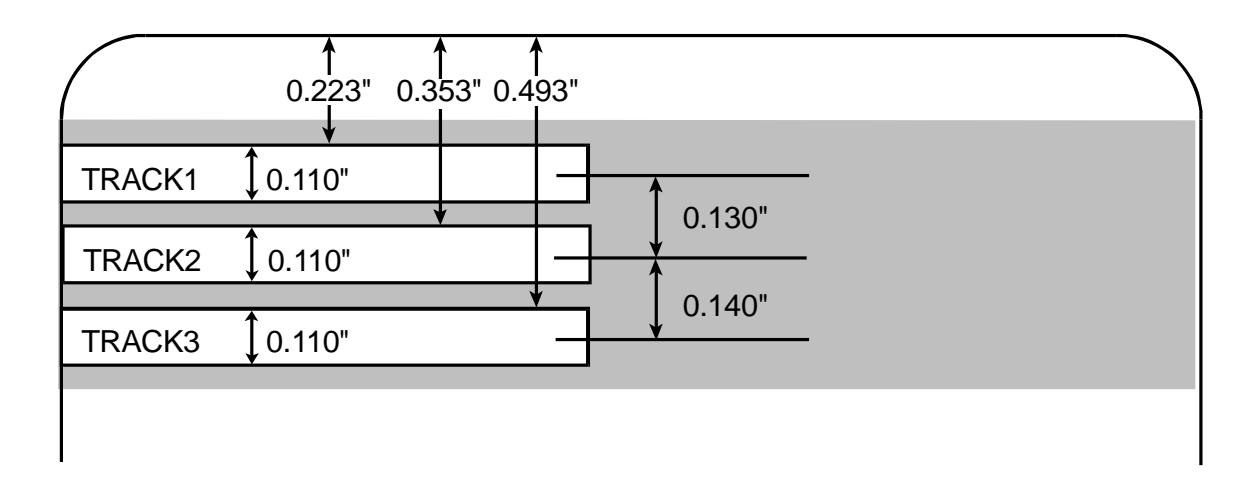

#### Revisión de la cadena de ejemplo

- Pista 1: ~1%JULIEANDERSON^1234567890?
- Pista 2: ~2;1234567890987654321?
- Pista 3: ~3;1234567890987654321?

| Pista   | Indicador<br>de inicio | Indicador<br>de final | Separador<br>de campo | Caracteres válidos                                 | Máximo<br>número de<br>caracteres |
|---------|------------------------|-----------------------|-----------------------|----------------------------------------------------|-----------------------------------|
| Pista 1 | %                      | ?                     | ^                     | ASCII 32-95<br>(Véase la tabla a<br>continuación.) | 78                                |
| Pista 2 | ;                      | ?                     | =                     | ASCII 48-63<br>(Véase la tabla a<br>continuación.) | 39                                |
| Pista 3 | • •                    | ?                     | =                     | ASCII 48-63<br>(Véase la tabla a<br>continuación.) | 106                               |

#### Envío de la información de la pista

Los datos de la pista magnética se envían como cadenas de texto desde el software de la aplicación al controlador de la impresora.

- Para que el controlador de la impresora pueda diferenciar entre los datos de la pista magnética y los demás objetos de impresión, deben añadirse caracteres específicos a los datos magnéticos que se van a codificar.
- Esto especifica los datos y las pistas que se van a codificar y marca el inicio y el final de la cadena de datos. En algunos casos, estos caracteres específicos se añaden automáticamente a la cadena de datos de la pista mediante aplicaciones personalizadas de software de identificación.
- La mayoría de las veces, el usuario debe agregar cuidadosamente estos caracteres a la cadena de datos de la pista magnética. Si no se incorporan estos caracteres a los datos de la pista, es muy probable que el texto de la pista magnética aparezca como texto impreso en la tarjeta. Para evitar esta situación, la información de la pista debe introducirse de la siguiente forma.

| Paso | Procedimiento                                                                                                    |  |  |
|------|----------------------------------------------------------------------------------------------------|--|--|
| 1    | Cuando introduzca los datos de la pista, primero se introducirá el carácter<br>"~" (virgulilla o tilde), seguido del número de pistas (1, 2 ó 3) que se utilizará<br>para codificar los datos. A esto le siguen los datos que se van a codificar. |  |  |
|      | <ul> <li>El primer carácter de esta cadena de datos debe ser el Indicador de<br/>inicio (SS, Start Sentinel) específico de la pista y el último carácter ha de<br/>ser el Indicador de final (ES, End Sentinel) específico.</li> </ul>            |  |  |
|      | <ul> <li>Los caracteres o datos que se encuentren entre el SS y el ES pueden<br/>incluir todos los caracteres válidos específicos para cada pista.</li> </ul>                                                                                     |  |  |
|      | <ul> <li>El número de estos caracteres está limitado por la capacidad máxima de<br/>caracteres de cada pista.</li> </ul>                                                                                                    |  |  |
|      | <ul> <li>Al segmentar los datos de la pista, se debe utilizar el Separador de<br/>campos (FS, Field Separator) correspondiente. La siguiente tabla<br/>muestra el SS, ES, FS y los caracteres válidos definidos para cada pista.</li> </ul>       |  |  |

#### Revisión de la Tabla de códigos ASCII y caracteres

| Código<br>ASCII | Carácter | Código<br>ASCII | Carácter | Código<br>ASCII | Carácter |
|-----------------|----------|-----------------|----------|-----------------|----------|
| 32              | espacio  | 56              | 8        | 80              | Р        |
| 33              | !        | 57              | 9        | 81              | Q        |
| 34              |          | 58              | :        | 82              | R        |
| 35              | #        | 59              | ,        | 83              | S        |
| 36              | \$       | 60              | <        | 84              | Т        |
| 37              | %        | 61              | =        | 85              | U        |
| 38              | У        | 62              | >        | 86              | V        |
| 39              | I        | 63              | ?        | 87              | W        |
| 40              | (        | 64              | @        | 88              | Х        |
| 41              | )        | 65              | А        | 89              | Y        |
| 42              | *        | 66              | В        | 90              | Z        |
| 43              | +        | 67              | С        | 91              | [        |
| 44              | 1        | 68              | D        | 92              | ١        |
| 45              | -        | 69              | Е        | 93              | ]        |
| 46              |          | 70              | F        | 94              | ^        |
| 47              | /        | 71              | G        | 95              | _        |
| 48              | 0        | 72              | Н        |                 |          |

| Código<br>ASCII | Carácter | Código<br>ASCII | Carácter | Código<br>ASCII | Carácter |
|-----------------|----------|-----------------|----------|-----------------|----------|
| 49              | 1        | 73              | I        |                 |          |
| 50              | 2        | 74              | J        |                 |          |
| 51              | 3        | 75              | К        |                 |          |
| 52              | 4        | 76              | L        |                 |          |
| 53              | 5        | 77              | М        |                 |          |
| 54              | 6        | 78              | N        |                 |          |
| 55              | 7        | 79              | 0        |                 |          |

#### Revisión de la Tabla de códigos ASCII y caracteres

#### Uso de la ficha Área de barniz/impresión

Esta opción es de utilidad si, por ejemplo, desea omitir la impresión o bloquear el barniz para una firma o imprimir alrededor del chip inteligente o la banda magnética de una tarjeta. Utilice <u>Uso de la opción Área</u> <u>definida</u> para un procedimiento específico que se corresponda con esta ficha.

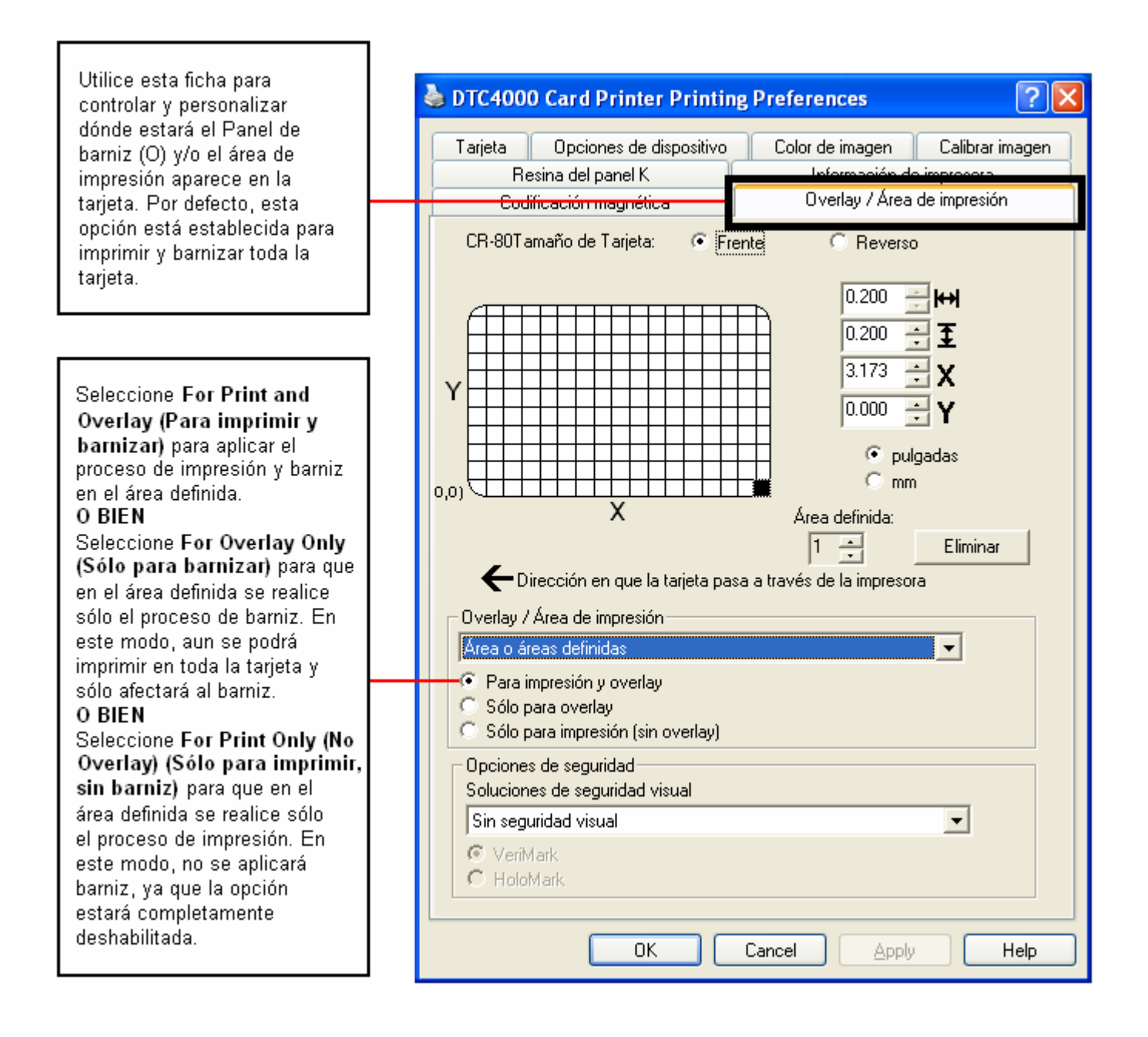

#### Uso de la ficha Área de barniz/impression

| Sector 2 Sector 2 Sec | Seleccione Full Card (Teda la tarieta)                           |
|----------------------------------------------------------------------------------------------------|------------------------------------------------------------------|
|                                                                                                    | Seleccione Fun Card (Toda la tarjeta)                            |
| Tarjeta Opciones de dispositivo Color de imagen Calibrar image                                                                                                    | para que la impresora barnice y/o                                |
| Resina del panel K                                                                                                    | o pich                                                           |
| Codificación magnética Overlay / Área de impresión                                                                                                    | O BIEN<br>Selessione Defined Area(s) (Área(s)                    |
|                                                                                                    | definidae) pero que la impresere                                 |
| CR-801 amaño de l'arjeta: 🕐 Frentei 🕜 Reverso                                                                                                    | bernice u/e imprime céle en el éres e                            |
|                                                                                                    | los áreos definidos                                              |
| 0.200 - ++                                                                                                    | AS AREAS DEIMIDAS.                                               |
|                                                                                                    | O DIEN<br>Selessione Undefined Area(s)                           |
|                                                                                                    | (Áreg(s) ne definidae) nore que la                               |
| 3.173 <b>÷ X</b>                                                                                                    | (Area(s) no dennidas) para que la                                |
| Y                                                                                                    | impresora barnice y/o imprima solo                               |
|                                                                                                    | en el espacio que esta luera del area                            |
| • pulgadas                                                                                                    | o pich                                                           |
|                                                                                                    | O BIEN<br>Selessions Omit Smart Chin Area                        |
|                                                                                                    | Omitic áseg del chin inteligente) para                           |
| X Área definida:                                                                                                    | (Omfur area der chip intengente) para                            |
| 1 📥 Eliminar                                                                                                    | que la impresora barnice y/o imprima                             |
|                                                                                                    | solo en el espacio que esta tuera de                             |
| C prieccion en que la talleta pasa a traves de la impresora                                                                                                    | la ubicación estandar de un chip                                 |
| 🗌 🖓 Overlay / Área de impresión                                                                                                    | Inteligente.                                                     |
| Área o áreas definidas                                                                                                    | O BIEN<br>Calassiana Orait Manustia Staina                       |
| Toda la tarieta                                                                                                    | Assa (Omitis fasa da la banda                                    |
| Área o áreas definidas                                                                                                    | Area (Unitur area de la banda                                    |
| Área o áreas no definidas                                                                                                    | magnetica) para que la impresora                                 |
| Omitir área de chip inteligente                                                                                                    | barnice y/o imprima solo dentro del                              |
| Umitir area de banda magnetica                                                                                                    | espació que esta tuera de la<br>ubiacción actón das de una banda |
| Soluciones de seguridad visual                                                                                                    | ubicación estandar de una banda                                  |
| Sin seguridad visual                                                                                                    | O BIEN                                                           |
| Ø VeriMark                                                                                                    | Seleccione Omit Signature Area                                   |
| C HoloMark                                                                                                    | (Omitir área de la firma) para que la                            |
|                                                                                                    | impresora barnice y/o imprima sólo                               |
|                                                                                                    | dentro del espacio que está fuera de                             |
| OK Cancel Apply Help                                                                                                    | la ubicación estándar del panel de la                            |
|                                                                                                    | firma.                                                           |
|                                                                                                    |                                                                  |
|                                                                                                    |                                                                  |

#### Uso de la ficha Área de barniz/impression

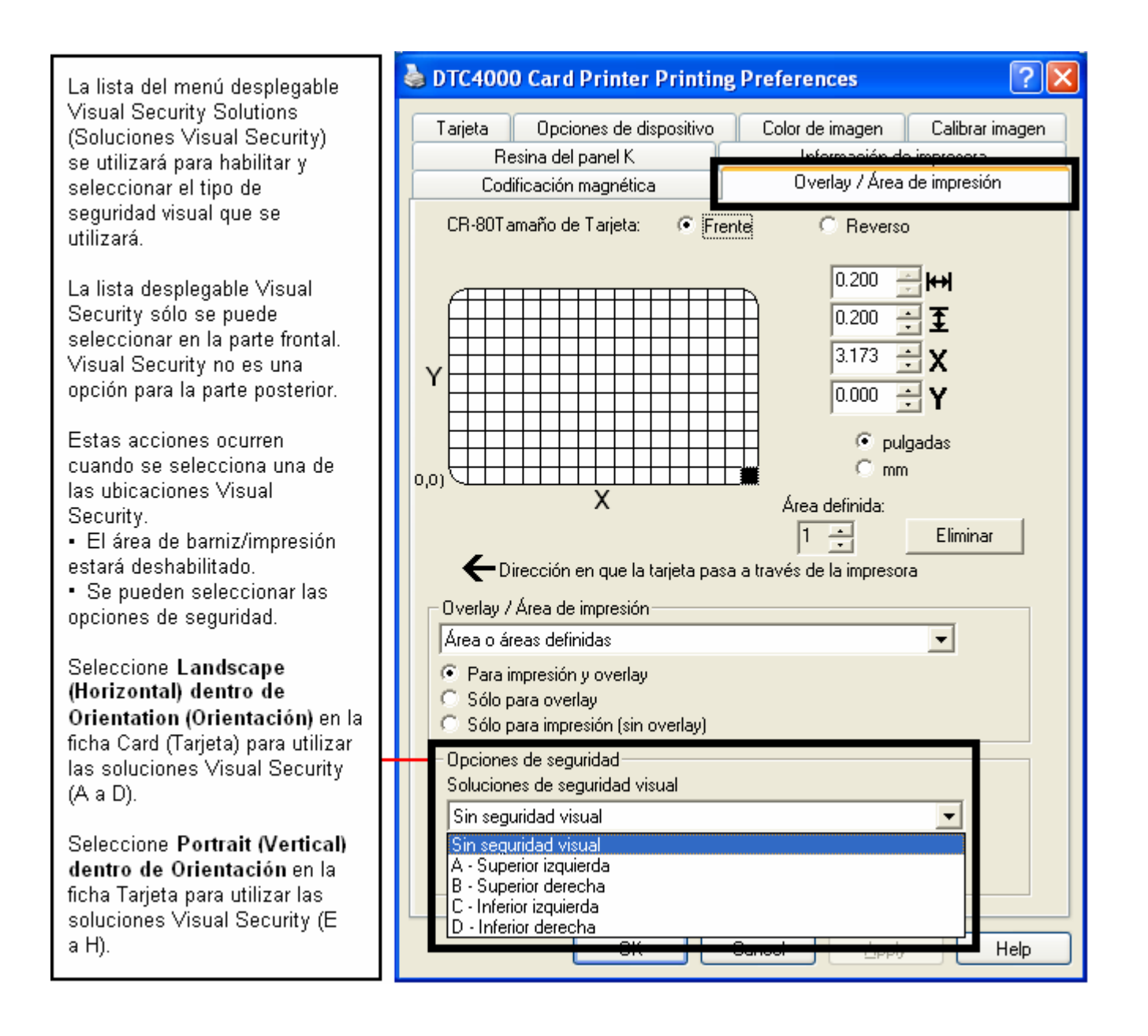

#### Uso de la ficha Resina en panel K

Utilice esta ficha para controla dónde se imprimirá el panel en negro resina (K) de una cinta a todo color. Uso de la opción de área definida para un procedimiento específico que se corresponda con esta ficha.

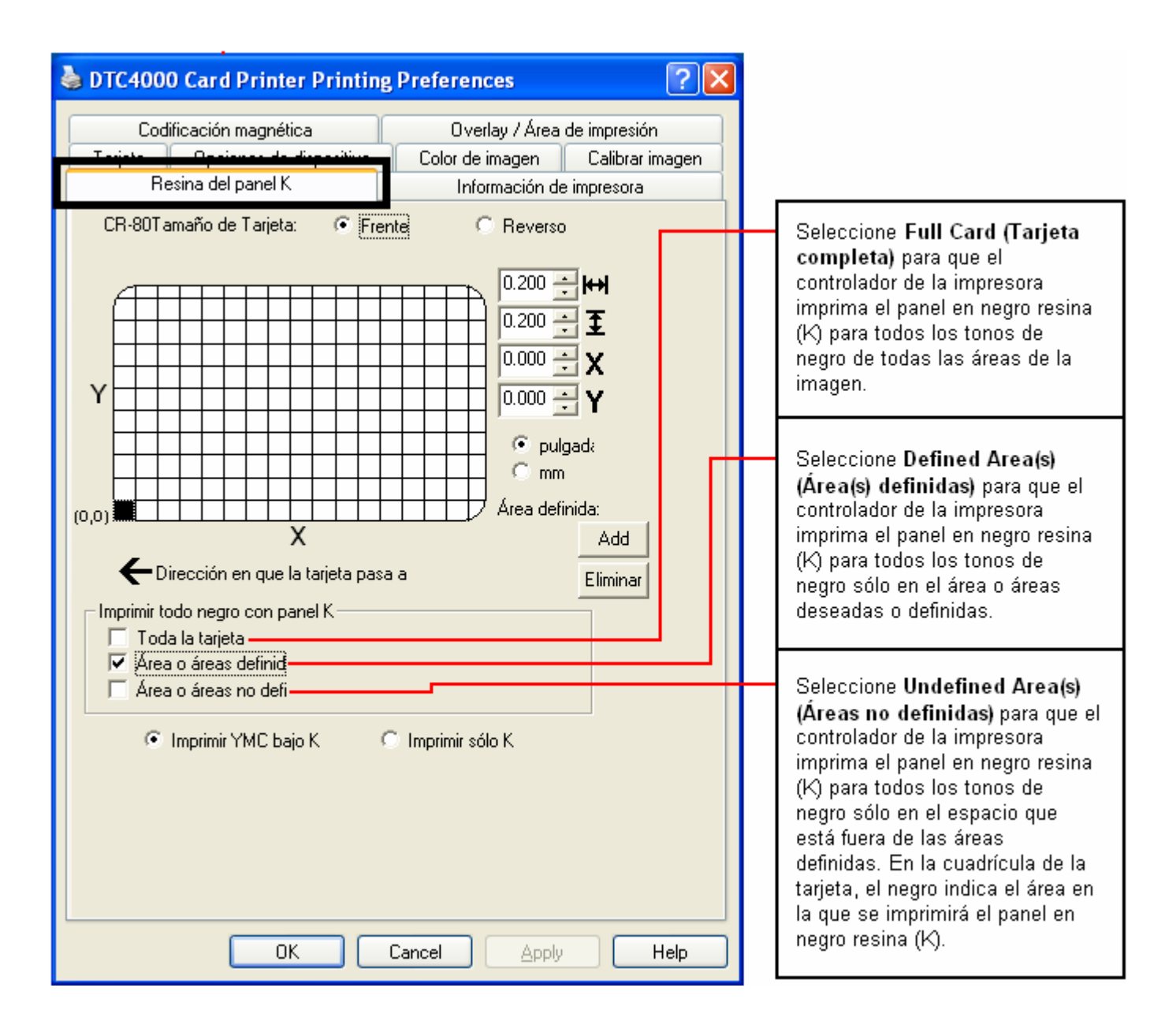

#### Uso de la ficha Resina en panel K

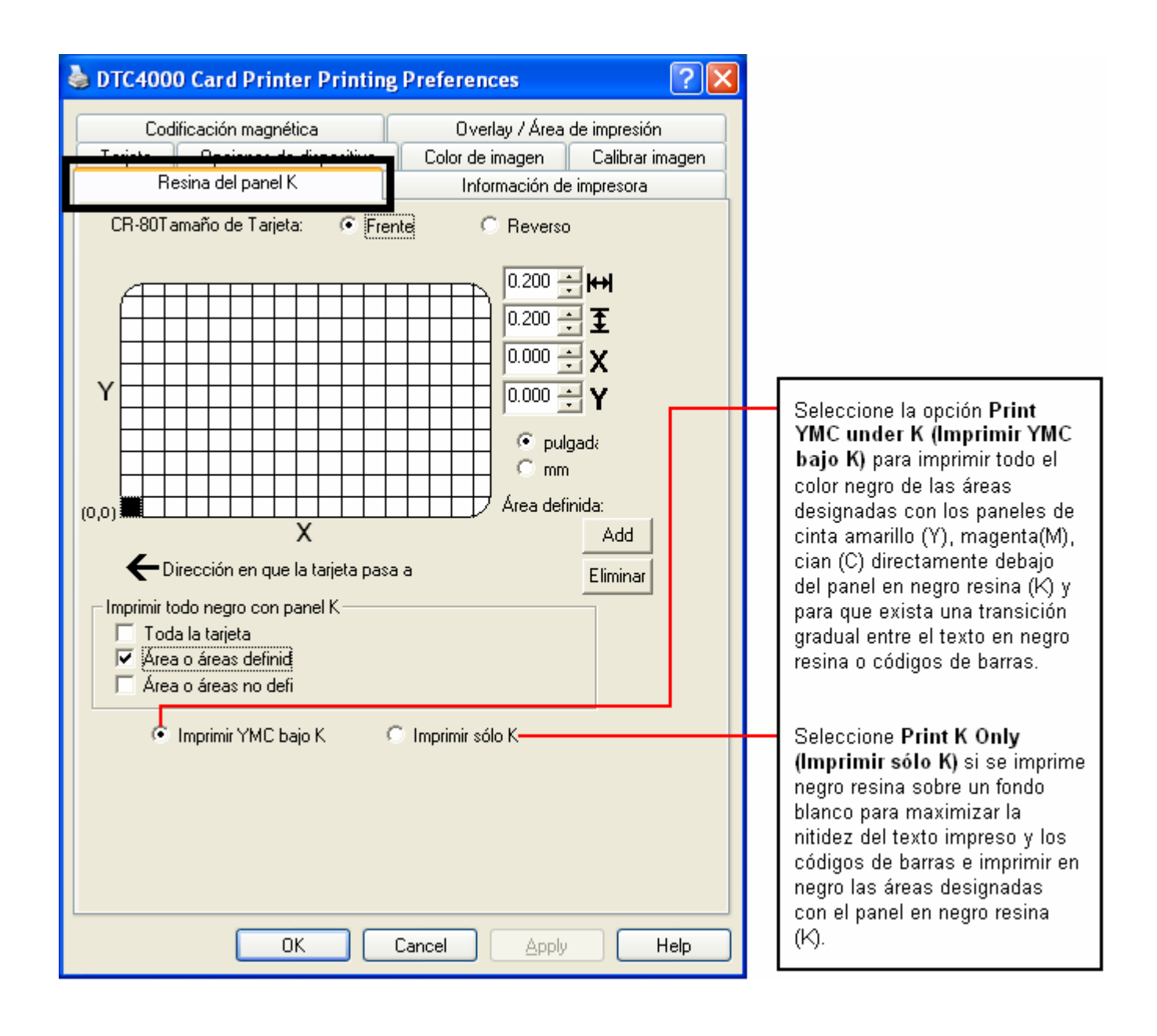

#### Uso de la ficha Información de impresora

Utilice las opciones de esta ficha para ver la información sobre la cinta, recuento de tarjetas, nº de serie de la impresora, versión de firmware y los números de pedido de soportes instalados en la impresora.

| DTC4000 Card Printer Printing Preferences                                                                                                    | ×                                                                                |
|----------------------------------------------------------------------------------------------------|----------------------------------------------------------------------------------|
| Tarjeta         Opciones de dispositivo         Color de imagen         Calibrar imagen           Codificación magnética         Ouerlay         Ávez de impresión           Resina del panel K         Información de impresora |                                                                                  |
| Cinta<br>Tipo: YMCKO - A todo color/negro resina/transparencia                                                                                                    | Éste es el indicador de nivel de cinta.                                          |
| Nº de pedido: 45100<br>Lot #: Desconocida                                                                                                    |                                                                                  |
| Vacía Llena                                                                                                    |                                                                                  |
|                                                                                                    |                                                                                  |
|                                                                                                    |                                                                                  |
| Printer<br>Becuento de tarietas 7521                                                                                                    | Los específicos de la impresora<br>y el Firmware se ofrecen en esta<br>pantalla. |
| Nº de serie:         00000066                                                                                                    |                                                                                  |
| Version: 0.0.6.18D                                                                                                    |                                                                                  |
| OK Cancel Apply Help                                                                                                    |                                                                                  |

La cinta YMCFKO/YMCFKOK constituye un modo económico de añadir un mayor nivel de seguridad totalmente personalizado a las tarjetas de identidad con fotografía.

- **Proceso:** Este proceso permite configurar los datos que se imprimen con el panel fluorescente de una cinta YMCFKO/YMCFKOK. (**Nota:** es posible utilizar cualquier programa de software para imprimir el panel fluorescente especial de la cinta sobre una tarjeta una vez que se configuran correctamente el controlador y Workbench.)
- **Cintas:** Estas cintas contienen los paneles amarillo (Y), magenta (M), cian (C) y negro resina (K) para crear tarjetas de identidad a todo color impresas sin márgenes. Asimismo, la cinta contiene un panel fluorescente a base de tintas (F) que permite imprimir una imagen en escala de grises estándar o individual y personalizada que es totalmente invisible si no se expone a la luz ultravioleta.

### Creación de una imagen fluorescente personalizada (mediante la cinta YMCFK)

Existen tres (3) métodos para lograr crear una imagen fluorescente personalizada mediante la cinta YMCFK.

- Primer método: En el primer método se emplea la Utilidad de impresora Fargo Workbench para crear una imagen fija que se aplicará automáticamente a cada tarjeta que se envíe a la impresora. Utilice el archivo de ayuda de la Guía del usuario y el programa de utilidad de Fargo Workbench o bien el Apéndice A, Configuring Fluorescent Data (F-Panel for YMCFKO Ribbon) using the Workbench (Configuración de los datos fluorescentes [Panel F de la cinta YMCFKO] mediante Workbench).
- Segundo método: El segundo método (descrito a continuación) permite la creación de la imagen con el panel fluorescente directamente desde la aplicación de software de diseño de placas de identidad. (Nota: De este modo usted puede imprimir en cada tarjeta una imagen fluorescente exclusiva, como puede ser la imagen del titular de la tarjeta.)
- Tercer método: El tercer método está descrito en la Guía del usuario de software de Asure ID 2009. Consulte el procedimiento relacionado con la cinta de panel fluorescente. Para más información acerca de Asure ID 2009, visite nuestra página Web <u>http://www.hidglobal.com/cardIssuance/idSoftware.php</u>

|                                                                                                    | 💩 DTC4000 Card Printer Printing Preferences 🛛 🔹 🔀                                                                                                    |
|----------------------------------------------------------------------------------------------------|----------------------------------------------------------------------------------------------------|
|                                                                                                    | Codificación magnética Overlay / Área de impresión                                                                                                    |
| Compruebe Invert F-Panel<br>Image (invertir la imagen<br>del panel F) para crear el<br>negativo de la imagen<br>fluorescente. Véase más<br>abajo.<br>• Se refiere a la<br>capacidad de poder hacer<br>que las áreas claras o<br>blancas de la imagen<br>sean fluorescentes y que<br>los colores oscuros sigan<br>siéndolo en la tarjeta<br>impresa cuando se<br>expongan a la luz | Tarjeta       Opciones de dispositivo       Color de imagen       Calibrar imagen         Suministros       Image: Detectar automáticamente la cinta instalada para cada trabajo de impresión.       Image: Detectar automáticamente la cinta instalada para cada trabajo de impresión.         Tipo de cinta:       YMCFKO - Secure Fluorescing Ribbon       Image: Detectar automáticamente la cinta instalada para cada trabajo de impresión.         YMCFKO - A todo color/negro resina/transparencia       YMCKO - A todo color/negro resina/transparencia         YMCKO - A todo color / Medio panel       Image: resina de primera calidad         YMCFKOK - Secure Fluorescing Ribbon       YMCFKOK - Secure Fluorescing Ribbon         YMCFKOK - Secure Fluorescing Ribbon       K. Resina de primera calidad         K - Resina de primera calidad       Resina coloreada         K 0 - Resina de primera calidad/transparencia       B0 - Sublimación de tintado/transparencia         NINGUNO - Reescribible       NINGUNO - Reescribible |
| <ul> <li>Se solicitó así porque el<br/>color de la tinta<br/>fluorescente brilla cuando<br/>se le aplica luz oscura.</li> <li>Por defecto, las áreas<br/>oscuras de la imagen<br/>serán fluorescentes en la<br/>tarjeta y a las áreas más<br/>luminosas o blancas no<br/>se les aplicará ninguna<br/>tinta.</li> </ul>                                                            | Opciones         Girar el frente 180 grados         Girar el reverso 180 grados         Desactivar impresión         Invertir imagen panel F         Sólo escritura         Consulte los procedimientos de Configuration<br>Fluorescent Data (F-Panel for YMCFKO Ribbon)<br>(Configuración de los datos fluorescentes [Panel F<br>de la cinta YMCFKO]) mediante Workbench y de<br>Configuring Fluorescent Data (F-Panel for YMCFK<br>Ribbon) [Panel F de la cinta YMCFK] mediante la<br>aplicación para más información.                                                                                                    |

Este proceso crea una imagen fluorescente en la tarjeta a partir de un sencillo comando de cadena de texto en la aplicación de diseño de placas de identidad.

| Paso | Procedimiento                                                                                                    |
|------|----------------------------------------------------------------------------------------------------|
| 1    | Creación del texto fluorescente: Cree un nuevo recuadro de texto en su aplicación de diseño de placas de identidad.                                                                                                    |
| 2    | Escriba el TEXTO que desee que aparezca como fluorescente y ponga una<br>a comienzo del texto sin dejar espacio detrás de la ~T.<br>El texto comenzará en la tarjeta en el punto donde comience la ~T.<br>- Ic: globe.bmp<br>Valid until<br>MY 2006<br>Christian Sander<br>Christian Sander<br>Christian Visor<br>Christian Comerce de la como fluorescente y ponga una<br>Comerce de la como fluorescente y ponga una<br>Christian Sander<br>Christian Sander<br>Christian Sander<br>Christian Comerce de la como fluorescente y ponga una<br>Comerce de la comerce de la comerce d |

| Paso | Procedimiento                                                                                                    |
|------|----------------------------------------------------------------------------------------------------|
| 3    | Creación de una imagen fluorescente: En un programa de diseño gráfico diferente, cree la imagen que desee que aparezca como fluorescente.                                                                                                    |
| 4    | <ul> <li>Cree la IMAGEN con las dimensiones reales con las que desea que aparezca en la tarjeta y guárdela como archivo bmp en Escala de grises o de 1 bit en el directorio raíz C:\.</li> <li>No deje espacios en el nombre del archivo.</li> </ul> |

| Paso | Procedimiento                                                                                                    |
|------|----------------------------------------------------------------------------------------------------|
| 5    | Cree un nuevo recuadro de texto en su aplicación de diseño de placas de<br>identidad y escriba ~I y a continuación la ruta donde se encuentra la imagen<br>(véase la imagen A más abajo). La parte superior izquierda de la imagen<br>comenzará en la parte superior del recuadro de texto. |
| 6    | Configure las preferencias del controlador de la impresora. Consulte los pasos 8 a 10 a continuación.                                                                                                    |
| 7    | La impresora imprimirá la IMAGEN BMP fluorescente en la posición de la ~I<br>en la tarjeta. La impresora imprimirá el TEXTO fluorescente en la posición de<br>la ~T en la tarjeta.<br>Imagen BMP ubicada en c:\globe.bmp                                                                    |
| 8    | Configure la cinta de YMCFK en Preferencias de impresión. ( <b>Nota:</b> También puede utilizarse el botón de <b>detección de suministros en tiempo de impresión.)</b>                                                                                                    |

| Paso | Procedimiento                                                                                                    |
|------|----------------------------------------------------------------------------------------------------|
| 9    | Marque la casilla <b>Invert F-Panel Image</b> (invertir la imagen del panel F) para crear el negativo de la imagen fluorescente. Véase a continuación.                                                                                                    |
|      | • Se refiere a la capacidad de poder hacer que las áreas claras o blancas de la imagen sean fluorescentes y que los colores oscuros sigan siéndolo en la tarjeta impresa cuando se expongan a la luz ultravioleta.                                                      |
|      | <ul> <li>se solicitó así porque el color de la tinta fluorescente brilla cuando se le<br/>aplica luz oscura.</li> </ul>                                                                                                    |
|      | Por defecto, las áreas oscuras de la imagen aparecerán fluorescentes en la tarjeta y a las áreas más claras o blancas no se les aplicará ninguna tinta. ( <b>Nota:</b> esta opción puede mejorar el aspecto de la imagen de la persona si se utiliza para el logotipo.) |

# Sección 6: Generalidades del sistema- solución de problemas

Revisión de la secuencia de operaciones de la DTC1000 y DTC4000

Conocer la secuencia del funcionamiento de la impresora puede ayudar a resolver los problemas de la impresora.

| Paso | Proceso                                                                                                    |
|------|----------------------------------------------------------------------------------------------------|
| 1    | Se recibe la información de archivo desde el ordenador.                                                                                                    |
| 2    | La impresora compara el tipo de cinta instalada que se almacenó en la<br>memoria con el comando del tipo de cinta que se envió desde la impresora. a.<br>Si el tipo de cinta no coincide, el botón <b>Pause</b> (Pausar) de la derecha<br>comenzará a parpadear. |
| 3    | Se activa el Motor paso a paso de impresión.                                                                                                    |
| 4    | El sensor de alimentación de tarjetas detecta el borde anterior de la tarjeta, el motor paso a paso del elevador del cabezal y después se activa para desconectar la palanca de entrada.                                                                         |
| 5    | La tarjeta entra para la pasada de alineación.                                                                                                    |
| 6    | El motor paso a paso de alimentación de tarjetas se activa para poner en cola la tarjeta para la codificación magnética. (si corresponde)                                                                                                    |
| 7    | Los datos de codificación se escriben en la tarjeta. (si corresponde)                                                                                                    |
| 8    | El codificador magnético realiza la verificación mientras el motor paso a paso invierte la tarjeta. (si corresponde)                                                                                                    |
| 9    | Se activa el Controlador de la cinta de impresión. (si no lo está ya en el panel amarillo)                                                                                                    |

#### Revisión de la secuencia de operaciones de la DTCd1000 y DTC4000

| Paso | Proceso                                                                                                    |
|------|----------------------------------------------------------------------------------------------------|
| 10   | El Sensor de cintas de impresión busca el panel de color de amarillo. ( <b>Nota:</b><br>El Codificador de la cinta de impresión detecta el número de revoluciones que<br>se necesita para utilizar un panel de un solo color.) |
| 11   | Se activa el Motor paso a paso de impresión.                                                                                                    |
| 12   | El Sensor de alimentación de tarjetas detecta el borde anterior de la tarjeta.                                                                                                    |
| 13   | El Motor paso a paso de impresión pone en cola la tarjeta en la mitad del rodillo de la platina. Todo el proceso se detiene.                                                                                                   |
| 14   | Se activa el Motor del elevador del cabezal de impresión en la posición de impresión.                                                                                                    |
| 15   | El Sensor de la cubierta de impresión busca un estado cerrado.                                                                                                    |
| 16   | Se activa el Motor paso a paso de impresión.                                                                                                    |
| 17   | Se activa el Motor del controlador de la cinta.                                                                                                    |
| 18   | El cabezal de impresión graba los datos de imagen hasta que se agotan. Todo el proceso se detiene.                                                                                                    |
| 19   | El termistor activa el ventilador del cabezal de impresión para que la temperatura se mantenga a un nivel adecuado.                                                                                                    |
| 20   | Se activa el Motor del elevador del cabezal de impresión en la posición de cola.                                                                                                    |
| 21   | Se activa el Motor paso a paso de impresión.                                                                                                    |
| 22   | Se activa el Controlador de la cinta de impresión.                                                                                                    |
| 23   | Después de que la cinta avanza algunos clics en el codificador, se asume que<br>ya no hay tarjeta en la cinta. Todo el proceso se detiene.                                                                                     |
| 24   | Repita los pasos 9 al 22 de acuerdo al número correspondiente de paneles de color/barniz.                                                                                                    |
| 25   | Puede ocurrir que la tarjeta sea expulsada de la impresora de una cara o que se active el motor paso a paso de alimentación de tarjetas para poner en cola la tarjeta en la mesa reversible de la impresora de dos caras.      |
| 26   | Todo el proceso se detiene.                                                                                                    |

### Sección 7: Resolución de problemas

## Botón de error de la impresora y tabla de mensajes de la pantalla

Tanto la DTC1000 como la DTC4000 utilizan el botón de mensajes en lugar del sistema de mensajes de la pantalla.

| Paso | Procedimiento                                                                                                    |  |
|------|----------------------------------------------------------------------------------------------------|--|
| 1    | Todas las impresoras tienen dos (2) botones, uno para ENCENDER/APAGAR (IZQUIERDA) y otro para Pausar (II) (DERECHA).                                                                                                    |  |
|      | Ready<br>T                                                                                                    |  |
| 2    | El botón <b>ENCENDER/APAGAR</b> se muestra azul cuando la impresora está<br><b>ENCENDIDA</b> . Cuando la impresora pasa al modo apagado, el LED (diodo<br>emisor de luz) se muestra en gris aunque sigue <b>ENCENDIDO</b> . |  |
| 3    | El botón <b>Pausar (II)</b> se mostrará en azul cuando la impresora pueda aceptar una impresión y no dé error.                                                                                                    |  |
|      | <ul> <li>Este LED permanecerá encendido mientras la impresora imprime, siempre<br/>que no haya ningún error.</li> </ul>                                                                                                    |  |
|      | <ul> <li>Este LED se mostrará también en gris cuando la impresora pase al modo<br/>apagado.</li> </ul>                                                                                                    |  |

#### Botón de error de la impresora y tabla de mensajes de la pantalla

| Paso | Procedimiento                                                                                                    |  |
|------|----------------------------------------------------------------------------------------------------|--|
| 4    | Si se presenta un error, el botón <b>Pausar</b> dejará de mostrarse en azul, pero parpadeará en rojo.                                                                                                    |  |
| 5    | Pulse el botón <b>ENCENDER/APAGAR</b> cuando la impresora dé error para cancelar la acción. ( <b>Nota:</b> Si no se dan más errores, el LED del botón Pausar se pondrá azul.)                                      |  |
| 6    | Pulse el botón <b>Pausar</b> cuando la impresora dé error para que reintente la acción. ( <b>Nota:</b> Se iluminará su LED azul y reintentará la acción.)                                                          |  |
| 7    | Cuando se descargue un archivo actualizado, los dos LEDS azules parpadearán. Si la unidad es una DTC1000, esto le indicará que la actualización está en curso.                                                     |  |
| 8    | Si ya hay un idioma seleccionado (aparte del inglés), puede mantener presionado el botón <b>Pausar</b> durante la secuencia de encendido para cambiar el idioma de nuevo al inglés.                                |  |
| 9    | DTC1000 y DTC4000                                                                                                    |  |
|      | Cuando no existe pantalla LCD, mantenga presionados los botones para acceder a ciertas Pruebas de impresión internas:                                                                                              |  |
|      | <ul> <li>Para imprimir una tarjeta con las configuraciones de la impresora, mantenga<br/>presionado el botón <b>Pausar</b> durante más de 4 segundos cuando la<br/>impresora esté preparada e inactiva.</li> </ul> |  |
|      | <ul> <li>Para imprimir la autocomprobación de la alineación presione el botón<br/>ENCENDER/APAGAR y seguidamente presione el botón Pausar.</li> </ul>                                                              |  |

#### Uso de la tabla de mensajes de error

Esta sección proporciona la tabla de resolución de problemas para el mensaje de error. La DTC4000 tienen una pantalla que mostrará los mensajes de error de la impresora. Además, cuando se presente un error en la impresora, el PC mostrará el mensaje de error en la pantalla con las soluciones.

(Nota: La pantalla parpadeará indicando el lugar del problema. Las ubicaciones incluyen: Error en la impresora, bandeja de entrada, codificador Mag, módulo de giro, recorrido de la tarjeta, cinta y datos/comunicación.

Cada una de estas tablas cuenta con 3 columnas para presentar un mensaje de error específico de la pantalla LCD o de la impresora.

- De este modo, el técnico podrá identificar el error y su causa y podrá llevar a cabo el procedimiento pertinente (dado en la columna de soluciones).
- Esta modalidad estándar de identificación del problema y de su solución bastaría para disponer de un método eficaz de resolver los problemas de la impresora.
- Si surgieran problemas que no estén contemplados en estas dos tablas de mensajes de error, póngase en contacto con el soporte técnico de Fargo o a través de <u>www.hidglobal.com</u>

| Uso de la tabla de mensajes de er |
|-----------------------------------|
|-----------------------------------|

| Mensaje de error                | Causa                                                                                     | Solución                                                                                                    |
|---------------------------------|-------------------------------------------------------------------------------------------|----------------------------------------------------------------------------------------------------|
| <b># 81</b><br>Imposible cargar | No se puede introducir una<br>tarjeta en la impresora<br>desde la bandeja de<br>tarjetas. | Realice las siguientes<br>indicaciones y pulse el botón<br><b>Pausar</b> para continuar.                                                     |
|                                 |                                                                                           | <ul> <li>Compruebe que la<br/>configuración del grosor de<br/>tarjeta se ajusta al grosor de<br/>sus tarjetas.</li> </ul>                    |
|                                 |                                                                                           | <ul> <li>Compruebe que el rodillo de<br/>limpieza está instalado<br/>correctamente en el<br/>cartucho de la cinta.</li> </ul>                |
|                                 |                                                                                           | <ul> <li>Compruebe el deslizamiento<br/>de la tarjeta. Si fuera<br/>necesario, ejecute la rutina<br/>de limpieza de la impresora.</li> </ul> |
|                                 |                                                                                           | <ul> <li>Compruebe que sus tarjetas<br/>se ajustan a los perímetros<br/>aceptados de ajuste de<br/>tamaño de tarjeta.</li> </ul>             |
|                                 |                                                                                           | <ul> <li>Compruebe que las tarjetas<br/>no estén pegadas.</li> </ul>                                                                         |

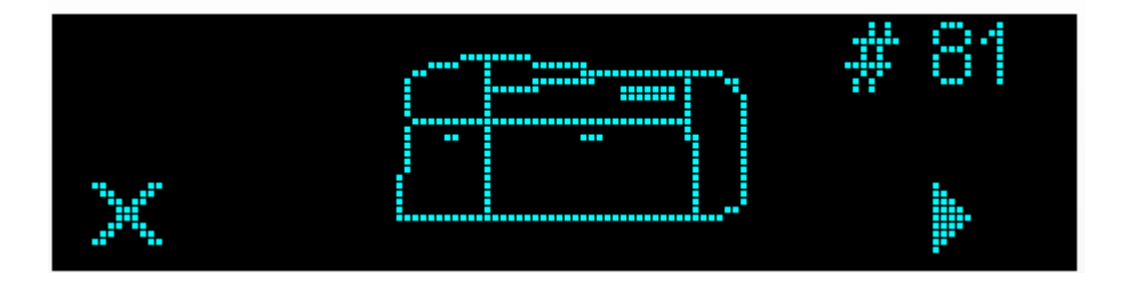

| Mensaje de error                           | Causa                                                                                                    | Solución                                                                                                    |
|--------------------------------------------|----------------------------------------------------------------------------------------------------|----------------------------------------------------------------------------------------------------|
| # 2<br>Error del movimiento<br>del cabezal | Se trata de un problema con<br>el elevador del cabezal de<br>impresión.                                                                                                    | <ul> <li>Restablezca la impresora y pruebe de nuevo.</li> <li>Si continúa el problema, contacte con el servicio técnico.</li> </ul>                              |
| # 8<br>Error del sensor del<br>cabezal     | El sensor de temperatura del<br>cabezal de impresión no<br>funciona o no está conectado<br>correctamente.<br><b>O bien:</b><br>El cabezal de impresión no<br>se enfría correctamente. | <ul> <li>Restablezca la impresora y pruebe de nuevo.</li> <li>Si continúa el problema, contacte con el servicio técnico.</li> </ul>                              |
| # 9<br>Precisa reiniciar                   | El firmware del la impresora<br>ha detectado un error de<br>sistema sin especificar.                                                                                                  | <ul> <li>Restablezca la impresora y pruebe de nuevo.</li> <li>Si continúa el problema, contacte con el servicio técnico.</li> </ul>                              |
| # 25<br>Cinta no instalada                 | No se ha instalado ninguna<br>cinta en la impresora.                                                                                                    | Instale una cinta y vuelva a intentarlo.                                                                                                    |
| # 30<br>Error Verificación<br>Mag          | Fallo de verificación del codificador magnético.                                                                                                    | Intente codificar con una tarjeta<br>diferente.<br>Compruebe que las tarjetas<br>tengan la banda magnética.<br>Sustituye el Módulo de<br>codificación magnética. |

| Mensaje de error                                                         | Causa                                                                                                    | Solución                                                                                                    |
|--------------------------------------------------------------------------|----------------------------------------------------------------------------------------------------|----------------------------------------------------------------------------------------------------|
| # 31<br>Sin módulo mag.                                                  | Trata de enviar datos de<br>codificación, pero la<br>impresora no está<br>configurada con este tipo de<br>codificador.                                                                | Asegúrese de que no se están<br>enviando datos de codificación<br>con el trabajo de impresión y<br>vuelva a imprimir la tarjeta.<br>Instale un Módulo de codificación<br>magnética.                                                                                                    |
| # 38<br># 39<br># 40<br>EEPROM corrupta<br>Error de lectura de<br>EEPROM | EEPROM restaurada con los<br>valores predeterminados de<br>fábrica.                                                                                                    | Si se realizaran cambios en la<br>ficha de Configuración avanzada<br>en el controlador de la<br>impresora, haz clic sobre el<br>botón <b>Default</b> (predeterminado)<br>para restablecer estos números.<br>Restablezca la impresora y<br>pruebe de nuevo. Si continúa el<br>problema, contacte con el<br>servicio técnico.                                                                                                    |
| # 44<br>Atasco en el módulo<br>de giro/error interno                     | Se ha atascado una tarjeta<br>en el módulo de giro de la<br>impresora.<br>El módulo de giro no ha<br>conseguido colocarse<br>correctamente mientras<br>alineaba o giraba una tarjeta. | Retire todas las tarjetas del<br>módulo de giro utilizando los<br>botones para sacar las tarjetas.<br>Reanude la impresión.<br>The Flipper Table should be<br>level when the Printer is<br>powered up. If the Flipper Table<br>is at an angle, open the card<br>output door and manually level<br>it. Then cycle the Printer Power<br>to reset.<br>Restablezca la impresora e<br>inténtelo de nuevo. Si continúa<br>el problema, contacte con el<br>servicio técnico. |

| Mensaje de error                                         | Causa                                                                                              | Solución                                                                                                    |
|----------------------------------------------------------|----------------------------------------------------------------------------------------------------|----------------------------------------------------------------------------------------------------|
| # 45<br>No existe módulo de<br>giro                      | Se ha solicitado imprimir en<br>la segunda cara de la tarjeta<br>pero no existe módulo de<br>giro. | Si existe módulo de giro,<br>asegúrese de que la opción<br>Imprimir por las dos caras del<br>controlador de la impresora está<br>habilitada.<br>Instale un módulo de pestaña.                                |
| # 48<br>Compruebe la<br>alimentación con el<br>laminador | El laminador está conectado<br>pero no está encendido.                                             | Apague la impresora, encienda<br>el laminador y después<br>encienda la impresora. Daños<br>en la placa de la pestaña, la<br>placa de la tarjeta electrónica o<br>EEPROM pueden producir este<br>mismo error. |
| # 52<br>Error genérico del<br>laminador                  | Error del firmware del<br>laminador                                                                | Conecte la alimentación y<br>vuelva a intentarlo.<br>Si continúa el problema,<br>contacte con el servicio técnico.                                                                                           |
| # 53<br>Atasco tarjeta Lam                               | Se ha producido un atasco<br>en algún punto comprendido<br>entre la impresora y el<br>laminador    | Abra las tapas y resuelva la obstrucción o el atasco                                                                                                    |
| # 63<br>Error de la ficha del<br>laminador               | No se ha cargado material<br>en el laminador                                                       | Cargue material en el laminador                                                                                                    |

| Mensaje de error                  | Causa                                                                               | Solución                                                                                                    |
|-----------------------------------|-------------------------------------------------------------------------------------|----------------------------------------------------------------------------------------------------|
| # 64                              | El firmware del la impresora                                                        | Restablezca la impresora y                                                                                            |
| # 65                              | ha detectado un error de                                                            | pruebe de nuevo.<br>Si continúa el problema,<br>contacte con el servicio técnico.                                     |
| # 66                              | sistema sin especificar.                                                            |                                                                                                    |
| Precisa reiniciar                 |                                                                                     |                                                                                                    |
| # 68                              | Se ha atascado una tarjeta                                                          | Desatasque y pulse el botón                                                                                           |
| Tarjeta dentro de la<br>impresora | en la unidad de impresión o<br>en el módulo de giro de<br>tarjetas de la impresora. | Pausar.                                                                                                    |
| # 70                              | Se han cargado múltiples                                                            | Compruebe que el grosor de la                                                                                         |
| Alimentación múltiple             | tarjetas en la impresora.                                                           | tarjeta se ajusta al grosor de sus<br>tarjetas y después presione el<br>botón <b>Pausar</b> .                         |
|                                   |                                                                                     | Compruebe el deslizamiento de<br>la tarjeta. Si fuera necesario,<br>ejecute la rutina de limpieza de<br>la impresora. |
|                                   |                                                                                     | Compruebe que el rodillo de<br>limpieza está instalado<br>correctamente en el cartucho de<br>la cinta.                |
|                                   |                                                                                     | Compruebe que las tarjetas no estén pegadas.                                                                          |

| Mensaje de error         | Causa                                                                                  | Solución                                                                                                    |
|--------------------------|----------------------------------------------------------------------------------------|----------------------------------------------------------------------------------------------------|
| # 81<br>Imposible cargar | No se puede introducir una<br>tarjeta en la impresora<br>desde la bandeja de tarjetas. | Realice las siguientes<br>indicaciones y pulse el botón<br><b>Pausar</b> para continuar.                                         |
|                          |                                                                                        | <ul> <li>Compruebe que la<br/>configuración del grosor de<br/>tarjeta se ajusta al grosor de<br/>sus tarjetas.</li> </ul>        |
|                          |                                                                                        | • Compruebe que el rodillo de<br>limpieza está instalado<br>correctamente en el cartucho<br>de la cinta.                         |
|                          |                                                                                        | • Compruebe el deslizamiento<br>de la tarjeta. Si fuera<br>necesario, ejecute la rutina<br>de limpieza de la impresora.          |
|                          |                                                                                        | <ul> <li>Compruebe que sus tarjetas<br/>se ajustan a los perímetros<br/>aceptados de ajuste de<br/>tamaño de tarjeta.</li> </ul> |
|                          |                                                                                        | <ul> <li>Compruebe que las tarjetas<br/>no estén pegadas.</li> </ul>                                                             |
| # 82<br>Error Mag        | Hay una tarjeta atascada en<br>la estación magnética                                   | Retire todas las tarjetas de la<br>estación magnética utilizando<br>los botones para sacar las<br>tarjetas.                      |
|                          |                                                                                        | Pulse el botón <b>Pausar</b> para continuar.                                                                                     |
| # 91                     | Se ha agotado la cinta de                                                              | Instale una cinta nueva.                                                                                                    |
| Cinta agotada            | impresión.                                                                             | Pulse el botón <b>Pausar</b> para<br>continuar o el botón<br><b>ENCENDER/APAGAR</b> para<br>cancelar.                            |

| Mensaje de error                      | Causa                                                                                                    | Solución                                                                                                    |
|---------------------------------------|----------------------------------------------------------------------------------------------------|----------------------------------------------------------------------------------------------------|
| # 93<br>Cinta incorrecta              | La cinta de impresión que<br>hay instalada en la<br>impresora no se<br>corresponde con el tipo de<br>cinta seleccionado en el<br>Controlador de la impresora. | Cambie la cinta de impresión<br>instalada o bien el tipo de cinta<br>seleccionada en el controlador<br>de la impresora.<br>Pulse el botón <b>Pausar</b> para<br>continuar o el botón<br><b>ENCENDER/APAGAR</b> para<br>cancelar.                                     |
| # 97<br>Error de búsqueda<br>de cinta | La cinta no puede localizar<br>correctamente el siguiente<br>panel.<br>Compruebe si se ha<br>atascado o roto.                                                 | <ul> <li>Vuelva a calibrar el sensor de la cinta.</li> <li>Si se ha roto, repárela pegando de nuevo la cinta a la bobina receptora.</li> <li>Cambie la cinta.</li> <li>Pulse el botón Pausar para continuar o el botón ENCENDER/APAGAR para cancelar.</li> </ul>     |
| # 99<br>Error de cinta                | Puede que la cinta de<br>impresión se haya roto o<br>atascado.                                                                                                | <ul> <li>Si se ha atascado,<br/>desatásquela.</li> <li>Si se ha roto, repárela<br/>pegando de nuevo la cinta a<br/>la bobina receptora.</li> <li>Pulse el botón <b>Pausar</b> para<br/>continuar o el botón<br/><b>ENCENDER/APAGAR</b> para<br/>cancelar.</li> </ul> |

| Mensaje de error                                                    | Causa                                                                                              | Solución                                                                                                    |
|---------------------------------------------------------------------|----------------------------------------------------------------------------------------------------|----------------------------------------------------------------------------------------------------|
| # 100<br>Error RFID de la<br>cinta                                  | No hay cinta o bien la<br>información de la ficha de la<br>cinta está corrupta o es<br>incorrecta. | Compruebe que la configuración<br>del controlador de la impresora<br>para la cinta correcta.<br>Pruebe una cinta nueva y<br>continúe.<br>Pulse el botón<br><b>ENCENDER/APAGAR</b> para<br>cancelar. |
| # 102<br># 103<br># 104<br># 3<br>Error del elevador<br>del cabezal | Se trata de un problema con<br>el elevador del cabezal de<br>impresión.                            | <ul> <li>Restablezca la impresora y pruebe de nuevo.</li> <li>Si continúa el problema, contacte con el servicio técnico.</li> </ul>                                                                 |
| # 106<br>Error de datos del<br>trabajo                              | Los datos de impresión<br>enviados a la impresora<br>están corruptos o se han<br>interrumpido.     | Compruebe el cable de la<br>interfaz.<br>Seleccione el botón<br>APAGAR/ENCENDER para<br>cancelar la impresión y después<br>vuelva a enviar el trabajo de<br>impresión.                              |
| # 107<br>Error de impresión                                         | Se ha detectado un error<br>durante la impresión.                                                  | <ul> <li>Restablezca la impresora y pruebe de nuevo.</li> <li>Si continúa el problema, contacte con el servicio técnico.</li> </ul>                                                                 |

| Mensaje de error                                      | Causa                                                                                                    | Solución                                                                                                    |
|-------------------------------------------------------|----------------------------------------------------------------------------------------------------|----------------------------------------------------------------------------------------------------|
| # 109<br># 113<br>Error de liberación<br>de la cinta  | La impresora no puede<br>localizar el panel de cinta<br>siguiente para liberar la cinta<br>de la tarjeta.         | <ul> <li>Asegúrese de que la cinta no está pegada a la tarjeta.</li> <li>Cambie la cinta.</li> <li>Vuelva a calibrar el sensor de la cinta.</li> <li>Si se ha roto la cinta, repárela pegando de nuevo la cinta a la bobina receptora y avance manualmente al panel siguiente.</li> <li>Pulse el botón <b>Pausar</b> para continuar.</li> </ul> |
| # 110<br>Error de<br>atasco/alineación de<br>tarjetas | Se ha atascado una tarjeta<br>en la unidad de impresión o<br>en el módulo de giro de<br>tarjetas de la impresora. | Desatascar. Pulse el botón<br><b>Pausar</b> para continuar.                                                                                                    |
| # 111<br>Carga del cabezal                            | Se ha producido un error<br>irrecuperable durante la<br>impresión.                                                | Restablezca la impresora y<br>pruebe de nuevo. Si continúa el<br>problema, contacte con el<br>servicio técnico.                                                                                                    |
| # 112<br>Error de<br>atasco/alineación de<br>tarjetas | Se ha atascado una tarjeta<br>en la unidad de impresión o<br>en el módulo de giro de<br>tarjetas de la impresora. | Desatascar. Pulse el botón<br><b>Pausar</b> para continuar.                                                                                                    |

| Mensaje de error                            | Causa                                                                               | Solución                                                                                                    |
|---------------------------------------------|-------------------------------------------------------------------------------------|----------------------------------------------------------------------------------------------------|
| # 113<br>Error de liberación                | La impresora no puede<br>localizar el panel de cinta                                | Asegúrese de que la cinta no está pegada a la tarjeta.                                                                                                    |
| de la cinta                                 | siguiente para liberar la cinta de la tarieta.                                      | Cambie la cinta.                                                                                                    |
|                                             |                                                                                     | <ul> <li>Vuelva a calibrar el sensor de<br/>la cinta.</li> </ul>                                                                                              |
|                                             |                                                                                     | <ul> <li>Si se ha roto la cinta,<br/>repárela pegando de nuevo<br/>la cinta a la bobina receptora<br/>y avance manualmente al<br/>panel siguiente.</li> </ul> |
|                                             |                                                                                     | <ul> <li>Pulse el botón Pausar para<br/>continuar.</li> </ul>                                                                                                 |
| # 128                                       | El sensor de la cinta de                                                            | Calibre el sensor de la cinta.                                                                                                    |
| Calibrar cinta                              | impresión no está calibrado.                                                        |                                                                                                    |
| # 131<br>Error de atasco de<br>mesa/interno | Se ha atascado una tarjeta<br>en la mesa reversible de la<br>impresora.             | Retire todas las tarjetas de la<br>mesa reversible utilizando los<br>botones para sacar las tarjetas.                                                         |
| reversible                                  | La mesa reversible no ha                                                            | Reanude la impresión.                                                                                                    |
|                                             | conseguido colocarse<br>correctamente mientras<br>alineaba o giraba una<br>tarjeta. | Restablezca la impresora e<br>inténtelo de nuevo. Si continúa<br>el problema, contacte con el<br>servicio técnico.                                            |
| # 136                                       | La impresión se ha                                                                  | Restablezca la impresora e                                                                                                    |
| Impresión<br>deshabilitada                  | deshabilitado mediante<br>SecureGuard hasta que se                                  | inténtelo de nuevo.                                                                                                    |
| mediante Secure<br>Guard                    | reciba una contraseña.                                                              | Si continua el problema,<br>contacte con el servicio técnico.                                                                                                 |
|                                             |                                                                                     |                                                                                                    |

| Mensaje de error                                          | Causa                                                                                                    | Solución                                                                                                    |
|-----------------------------------------------------------|----------------------------------------------------------------------------------------------------|----------------------------------------------------------------------------------------------------|
| # 139<br>Retire la cinta                                  | La cinta debe retirarse.                                                                                                    | Restablezca la impresora e<br>inténtelo de nuevo.                                                                                                    |
|                                                           |                                                                                                    | Si continúa el problema, contacte con el servicio técnico.                                                                                                    |
| # 144<br>EEPROM corrupta<br>Error de lectura de<br>EEPROM | EEPROM restaurada con<br>los valores predeterminados<br>de fábrica.                                                                                    | Si se realizaran cambios en la<br>ficha de Configuración<br>avanzada en el controlador de la<br>impresora, haz clic sobre el<br>botón <b>Default</b> (predeterminado)<br>para restablecer estos números.<br>Restablezca la impresora y<br>pruebe de nuevo. Si continúa el<br>problema, contacte con el<br>servicio técnico. |
| # 170<br>Ha fallado Ia<br>calibración de la<br>cinta      | Ha fallado la calibración de<br>la cinta.                                                                                                    | Compruebe que no haya nada<br>obstruyendo el sensor e<br>inténtelo de nuevo.                                                                                                    |
| # 202<br>Sin módulo                                       | Trata de enviar datos de<br>codificación, pero la<br>impresora no está<br>configurada con este tipo de<br>codificador.<br>iCLASS,Prox,Mifare,SmartCard | Asegúrese de que no se están<br>enviando datos de codificación<br>con el trabajo de impresión y<br>vuelva a imprimir la tarjeta.<br>Instale un Módulo de<br>codificación.                                                                                                    |

#### Herramientas Específicas para Impresora (DTC4000)

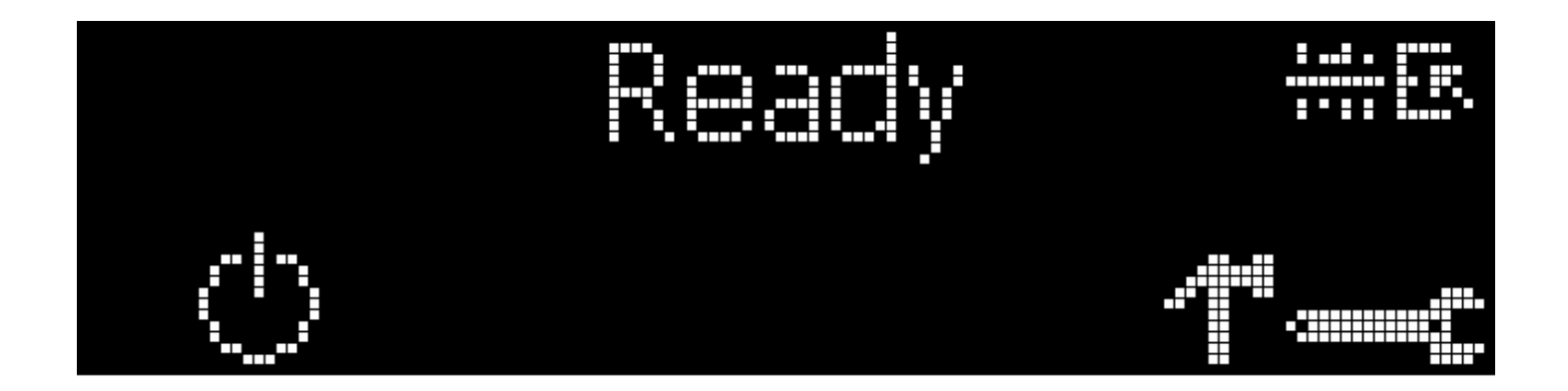

A continuación, una descripción de estas herramientas para la impresora.

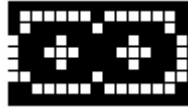

Estos símbolos/iconos indican que la cinta de impresión se está agotando y que deberá ser reemplazada pronto. En el caso de la DTC1000 y DTC4000 se deberá instalar una cinta de impresión nueva.

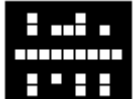

Este símbolo/icono indica que la impresora necesita limpieza. Para más información refiérase a la <u>Sección 8: Limpieza</u>.

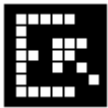

Este símbolo/icono aparece cuando la impresora está equipada con un módulo de bandeja doble indicando que la bandeja superior de tarjetas ha sido seleccionada.

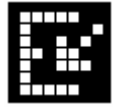

Este símbolo/icono aparece cuando la impresora está equipada con un módulo de bandeja doble indicando que la bandeja inferior de tarjetas ha sido seleccionada.

#### Herramientas Específicas para Impresora (DTC1000/DTC4000)

Presionar el botón para desplazarse a través de los detalles de la impresora y ejecutar la acción.

Presionar el botón 🛈 para seleccionar la opción.

Una vez seleccionada la opción para desplazarse a través de Info (Informaciones), Test Prints (Impresiones de Prueba), Languages (Idiomas) y Exit (Salir)

Utilice la flecha de esquina

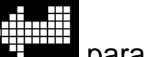

para ejecutar esta opción.

La flecha curvada

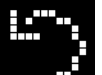

volverá a la primera pantalla.

| Término                 | La acción (una descripción)                                                                                      |
|-------------------------|----------------------------------------------------------------------------------------------------|
| INFORMACIÓN             | Tipo de impresora                                                                                                |
|                         | Versión firmware                                                                                                 |
|                         | Dirección IP                                                                                                    |
|                         | Pestaña                                                                                                    |
|                         | Laminación                                                                                                    |
|                         | Magnética                                                                                                    |
|                         | Tarjeta electrónica                                                                                              |
|                         | Contraseña                                                                                                    |
|                         | Recuento de tarjeta                                                                                              |
| IMPRESIONES             | Fotografía a color:                                                                                              |
| DE PRUEBA               | Seleccione esta opción para imprimir una tarjeta a color para probar la comunicación y la integridad.            |
|                         | Alineación:                                                                                                    |
|                         | Seleccione esta opción para imprimir una tarjeta utilizada para alinear la imagen de impresión sobre la tarjeta. |
|                         | Configuración:                                                                                                   |
|                         | Seleccione esta opción para imprimir una tarjeta con la configuración avanzada.                                  |
|                         | Resina:                                                                                                    |
|                         | Seleccione esta opción para imprimir una tarjeta de prueba de resina.                                            |
|                         | Regrabable:                                                                                                    |
|                         | Seleccione esta opción para borrar la tarjeta regrabable.                                                        |
|                         | Magnetic :                                                                                                    |
|                         | Seleccione esta opción para imprimir una tarjeta de magnetic ( hi-<br>co only)                                   |
| Selección de<br>Bandeja | Cambiar bandeja 1 a bandeja 2                                                                                    |
| Toolbox                 | Limpiando la Impresora:                                                                                          |
|                         | Seleccione esta opción para limpiar la impresora                                                                 |
|                         | Limpiando el laminador:                                                                                          |
|                         | Seleccione esta opción para limpiar el laminador                                                                 |
|                         | Calibrando el Mag (Calibrar Mag.):                                                                               |

|                 | Seleccione esta opción para ajustar automáticamente la Magnetic Start Sentinel (Centinela de Activación Magnética). |
|-----------------|----------------------------------------------------------------------------------------------------|
|                 | Calibrando el sensor de cinta:                                                                                      |
|                 | Seleccione esta opción para calibrar el sensor de cinta                                                             |
|                 | Red:                                                                                                    |
|                 | Seleccione esta opción para configurar la Red                                                                       |
|                 |                                                                                                    |
| Idioma          | Idioma:                                                                                                    |
| Idioma          | <b>Idioma:</b><br>Seleccione esta opción para cambiar el idioma de la pantalla de la<br>impresora.                  |
| Idioma<br>Salir | Idioma:<br>Seleccione esta opción para cambiar el idioma de la pantalla de la<br>impresora.<br>Salir:               |
### Sección 8: Limpieza

La impresora de tarjetas está diseñada para necesitar un mínimo mantenimiento. No obstante, existen algunos procedimiento que puede realizar regularmente o cuando se necesite para asegurar el mejor rendimiento posible.

### Mensajes de seguridad (léanse atentamente)

| Símbolo     | Instrucciones importantes con fines de seguridad                                                                                                    |
|-------------|----------------------------------------------------------------------------------------------------|
| Peligro:    | Si no respetan estas pautas de instalación, pueden provocarse lesiones graves o la muerte.                                                                                                    |
| <u>\;</u>   | La información relacionada con posibles problemas de seguridad se identifica con un símbolo de advertencia (figura de la izquierda).                                                                                             |
|             | • <b>Para evitar lesiones personales</b> , consulte los siguientes mensajes de seguridad antes de realizar una operación que esté antecedida por este símbolo.                                                                   |
|             | • <b>Para evitar lesiones personales</b> , desconecte siempre el cable de alimentación antes de realizar los procedimientos de reparación, a menos que se especifique lo contrario.                                              |
|             | Para evitar lesiones personales, asegúrese de que sólo<br>personal calificado lleve a cabo estos procedimientos.                                                                                                    |
| Precaución: | Este dispositivo es sensible a la electrostática. Podría<br>dañarse en caso de estar expuesto a descargas de<br>electricidad estática.                                                                                           |
|             | La información relacionada con posibles problemas de<br>seguridad electrostática se identifica con un símbolo de<br>advertencia (figura de la izquierda).                                                                        |
|             | <ul> <li>Para evitar daños en el equipo o los materiales,<br/>consulte los siguientes mensajes de seguridad antes de<br/>realizar una operación que esté antecedida por este<br/>símbolo.</li> </ul>                             |
|             | • Para evitar daños en el equipo o los materiales, siga todos los procedimientos de Descarga electrostática (ESD) establecidos cuando manipule cables en la tarjeta de circuito o cerca de ella y en los cabezales de impresión. |
|             | • Para evitar daños en el equipo o los materiales, tenga puesto siempre un dispositivo personal para conectar a tierra (por ejemplo, una muñequera con conexión a tierra de alta calidad para evitar posibles daños).            |
|             | Para evitar daños en el equipo o los materiales, retire                                                                                                    |

|   | siempre las cintas y tarjetas de la impresora antes de<br>cualquier reparación, a menos que se especifique lo<br>contrario.                                                  |
|---|----------------------------------------------------------------------------------------------------|
| • | Para evitar daños en el equipo o los materiales, quítese<br>las joyas y lávese bien las manos para eliminar la grasa y<br>otros residuos antes de trabajar con la impresora. |

# Kit de limpieza de las impresoras/codificadoras de tarjetas (DTC1000 y DTC4000)

**Precaución:** al igual que con cualquier dispositivo electrónico, los componentes internos de la impresora, como el cabezal de impresión, pueden dañarse si se exponen a descargas de electricidad estática. Para evitar posibles daños, tenga puesto siempre un dispositivo personal con conexión a tierra, como una muñequera (con resistencia integral) conectada a una toma de tierra para descarga electrostática.

Suministros (incluidos con el Equipo de limpieza)

El kit de limpieza le proporciona los suministros de limpieza especializados y los procedimientos de limpieza necesarios para realizar el mantenimiento de las impresoras/codificadoras de tarjetas DTC1000 y DTC4000 de Fargo. Para los siguientes procedimientos de limpieza necesitará menos de diez minutos.

| Descripción                                                                                                    | Suministros (en la imagen) |
|----------------------------------------------------------------------------------------------------|----------------------------|
| Cuatro (4) algodones de limpieza<br>para cabezal de impresión<br>humedecidos previamente con<br>alcohol isopropílico al 99,99% para<br>limpiar el cabezal de la impresora. |                            |
| Diez (10) almohadillas de gasa<br>humedecidas previamente con<br>alcohol isopropílico al 99,99% para<br>limpiar el interior y exterior de la<br>impresora.                 |                            |
| Para limpiar los rodillos de platina y<br>de alimentación de tarjetas, se<br>incluyen <b>diez (10) tarjetas de</b><br><b>limpieza</b> con adhesivo en el reverso.          |                            |

### Limpieza del cabezal de impresión

| Paso | Procedimiento                                                                             |
|------|-------------------------------------------------------------------------------------------|
| 1    | Precaución:<br>Apague la impresora y desconecte el cable de alimentación de la impresora. |
| 2    | Retire el cartucho de la cinta.                                                           |
| 3    | Abra los hisopos para limpieza del cabezal de impresión. Rómpalo para humedecer la punta. |
| 4    | <text></text>                                                                             |

Realice este procedimiento cada **1000 impresiones** aproximadamente para mantener una calidad de impresión permanente. (**Nota:** los rodillos de alimentación de tarjeta mueven la tarjeta a lo largo de todo el proceso de impresión. Los rodillos deben mantenerse limpios para evitar el atasco y la contaminación de las tarjetas. Este proceso de limpieza permitirá tener mejor calidad de impresión y ampliar la vida útil de los cabezales de impresión.)

| Paso | Procedimiento                                                                                                    |
|------|----------------------------------------------------------------------------------------------------|
| 1    | <ul> <li>a. Abra la tapa delantera de la impresora y retire la cinta de impresión.</li> <li>b. Retire todas las tarjetas del alimentador de la impresora.</li> </ul>  |
|      |                                                                                                    |
| 2    | Utilice la <b>tarjeta de limpieza</b> de la impresora y retire la protección adhesiva de ambos lados de la tarjeta.                                                   |
|      | si la impresora tiene un Codificador magnético instalado, asegúrese de no retirar la pequeña banda protectora de la parte superior de la <b>Tarjeta de limpieza</b> . |
|      | Esta pequeña banda se necesita para proteger el cabezal magnético de los adhesivos en la <b>Tarjeta de limpieza</b> .                                                 |
|      |                                                                                                    |

| Limpieza de 🛛 | los rodillos de | platina y de | alimentación | de tarjeta |
|---------------|-----------------|--------------|--------------|------------|
|---------------|-----------------|--------------|--------------|------------|

| Paso | Procedimiento                                                                                                    |
|------|----------------------------------------------------------------------------------------------------|
| 3    | Introduzca la <b>Tarjeta de limpieza</b> en la ranura de alimentación hasta que la tarjeta se detenga.                                                                                                    |
|      | si la impresora está equipada con un Codificador magnético, debe insertar la <b>Tarjeta de limpieza</b> con la cara de impresión hacia arriba y la banda protectora hacia la parte frontal de la impresora. |
|      |                                                                                                    |
| 4    | En la computadora, abra el Controlador de la impresora y seleccione<br>Preferencias de impresión.                                                                                                    |

| Paso | Procedimiento                                                    |
|------|------------------------------------------------------------------|
| 5    | Pulse el botón <b>Toolbox</b> (Caja de herramientas).            |
|      |                                                                  |
|      | DTC4000 Card Printer Printing Preferences                        |
|      | Codificación magnética Overlay / Área de impresión               |
|      | Tarjeta Opciones de dispositivo Color de imagen Calibrar imagen  |
|      | - Tamaño de Tarieta                                              |
|      | CR-80                                                            |
|      | Ancho de impresión: 2.114                                        |
|      | Longitud de impresión: 3.362                                     |
|      | Grosor tarjeta 30 💌                                              |
|      |                                                                  |
|      |                                                                  |
|      | C Orientación                                                    |
|      | A • Vertical A • Horizontal                                      |
|      |                                                                  |
|      | Copias — Selección tolva tarjetas — 1 — 1 — Primero Disponible – |
|      |                                                                  |
|      | Diagnóstico Imprimir Prueba                                      |
|      | ToolBox Acerca de                                                |
|      |                                                                  |
|      |                                                                  |
|      | UK Cancel Apply Help                                             |
|      |                                                                  |

| Paso | Procedimiento                                                                                                    |
|------|----------------------------------------------------------------------------------------------------|
| 6    | Haga clic en el botón Clean Printer (Limpiar impresora).                                                                                                    |
|      | DTC4000 Card Printer                                                                                                    |
|      | Configuración       Calibrar cinta       Limpiar impresora       Configuración avanzada         1. Extraiga todas las tarjetas de la tolva de tarjetas.       Quite el cartucho de cinta y cierre la cubierta.         3. Quite el soporte de papel de ambos lados de la tarjeta de la limpieza.       "Note: No quite la pequeña tira del trazador de líneas si un módulo de la codificación magnética está instalado en su impresora.         4. Insette la tarjeta de la limpieza en la tarjeta Hopper' rodillos de la entrada de s. Vea el digarama abajo.         5. Chasque encendido el botón limpio abajo.         6. Dirija la tarjeta de la limpieza en la impresora en caso de necesidad.         7. Quado la rutina de la limpieza es completa, la tarjeta de la limpieza saldrá la impresora.         8. Reinstale el cartucho de cinta.         Nota: La rutina de limpieza se iniciará una vez finalizados todos los trabajos de impresión.         Nota: La rutina de limpieza se iniciará una vez finalizados todos los trabajos de impresión.         Mota: La rutina de limpieza se iniciará una vez finalizados todos los trabajos de impresión.         Mota: La rutina de limpieza vez finalizados todos los trabajos de impresión.         Mota: La rutina de limpieza vez finalizados todos los trabajos de impresión.         Mota: La rutina de limpieza vez finalizados todos los trabajos de impresión.         Mota: La rutina de limpieza vez finalizados todos los trabajos de impresión.         Mota: La rutina de la directar de la dimpresora de tese de de de de de de de de de de de de de |
|      |                                                                                                    |
|      | OK Cancel Help                                                                                                    |
|      |                                                                                                    |

| Paso | Procedimiento                                                                                                    |
|------|----------------------------------------------------------------------------------------------------|
| 7    | Haga clic en el botón <b>Clean</b> (Limpiar).                                                                                                    |
|      | <ul> <li>la impresora jalará la Tarjeta de limpieza. Luego, la impresora realizará el<br/>procedimiento de limpieza automatizado.</li> </ul>                         |
|      | <ul> <li>Este procedimiento está diseñado para limpiar minuciosamente los rodillos<br/>de platina y de alimentación de la tarjeta dentro de la impresora.</li> </ul> |

### Limpieza del interior de la impresora

Periódicamente, utilice la **Almohadilla de limpieza** del **Equipo de limpieza** de la impresora para eliminar el polvo y otros contaminantes del interior de la impresora. (**Nota:** con el uso continuo, en el interior de la impresora se pueden acumular polvo y otras partículas. Esto puede provocar la aparición de puntos y pequeñas manchas en las tarjetas impresas.)

### Limpieza del exterior de la impresora

Limpie el exterior de la impresora exclusivamente con la **Almohadilla de limpieza** que se incluye en el **Equipo de limpieza** de la impresora. (**Nota:** La impresora tiene una cubierta duradera que debe mantener su brillo y apariencia durante muchos años.)

### Sección 9: Actualizaciones de firmware

### Actualización del firmware de la impresora

| Paso | Procedimiento                                                                                                    |
|------|----------------------------------------------------------------------------------------------------|
| 1    | Requisitos                                                                                                    |
|      | Acceso a Internet                                                                                                    |
|      | La impresora está encendida y conectada al PC                                                                                                    |
| 2    | Abra la Utilidad de impresora Fargo Workbench y utilice el botón <b>Diagnóstico</b><br>(diagnóstico) de la página de preferencias de opciones de impresión de<br>tarjetas. ( <b>Nota:</b> Workbench está también disponible en la carpeta de Fargo en<br>la carpeta del programa Windows.) |

#### Actualización del firmware de la impresora

| 💩 DTC4000 Card Printer Printing Preferences 🛛 🔹 💽                                                                                                    | × |
|----------------------------------------------------------------------------------------------------|---|
| Codificación magnética     Overlay / Área de impresión       Desina del panel K     Información de impresora       Tarjeta     Opciones de dispositivo     Color de imagen     Calibrar imagen |   |
| CR-80                                                                                                    |   |
| Ancho de impresión: 2.114                                                                                                    |   |
| Longitud de impresión: 3.362                                                                                                    |   |
| Grosor tarjeta 30 💌                                                                                                    |   |
| Orientación<br>A O Vertical A O Horizontal                                                                                                    |   |
| Copias Selección tolva tarjetas Primero Disponible                                                                                                    |   |
| Diagnóstico Imprimir Prueba                                                                                                    |   |
| ToolBox Acerca de                                                                                                    |   |
| OK Cancel Apply Help                                                                                                    |   |

#### Actualización del firmware de la impresora

| Paso | Procedimiento                                                                                                    |
|------|----------------------------------------------------------------------------------------------------|
| 4    | Seleccione Upgrade Firmware en el icono de aplicación.                                                                                                    |
| 3    | <ul> <li>Encuentre el Firmware a través de Compruebe las actualizaciones de Firmware en <u>www.hidglobal.com</u></li> <li>Guarde el archivo en una carpeta.</li> <li>Utilice el botón <b>Browse</b> (examinar) para encontrar el archivo .frm Seleccione el archivo. Haga clic en <b>Open</b> (abrir).</li> </ul>                                                                                                    |
| 4    | Haga clic en <b>Upgrade</b> (actualizar) para iniciar el proceso de actualización.          Actualizar firmware         Image: Actualization of the second structure         Busque actualizaciones de firmware en         Sitio web de asistencia técnica         Información de firmware:         3.1.9.0         Nuevo archivo de firmware:         C:\Documents and Settings\sfecarotta.AAITG\Desktop\web posl         Buscar         Acceptar |
| 5    | Este mensaje aparecerá mientras se actualiza el Firmware.                                                                                                    |
| 6    | La impresora se reiniciará una vez se complete el proceso.                                                                                                    |

### Sección 10: Soporte técnico de HID GLOBAL

El propósito de esta sección es ofrecerle un procedimiento eficiente y detallado que se utilizará para comunicarse con el Soporte técnico de HID GLOBAL cuando la impresora de tarjetas lo requiera.

| Paso | Procedimiento                                                                                                    |
|------|----------------------------------------------------------------------------------------------------|
| 1    | Para recibir asistencia técnica adicional, comuníquese con el Grupo de soporte técnico de HID Global al teléfono (866) 607-7339 o al fax (952) 946-8492. A través del sitio Web: www.hidglobal.com |
| 2    | Ubique un teléfono cerca de la impresora y la computadora para que los técnicos puedan ayudarle a resolver los problemas de la impresora.                                                          |
| 3    | Cuando llame al soporte técnico de HID, disponga de una tarjeta de autocomprobación y de muestra.                                                                                                  |

### Lectura de los números de serie de una impresora Fargo

Puede determinar cuándo se fabricó su impresora de tarjetas al leer el número de serie directamente (incluido en la impresora de tarjetas).

| Ejemplo                                                          | Explicación                                                                                                    |
|------------------------------------------------------------------|----------------------------------------------------------------------------------------------------|
| Revisión del ejemplo<br>N° 1: Número de serie<br>A9050028 (2009) | <b>A9050028:</b> los primeros dos dígitos del número de serie indican el año en que se fabricó la impresora (por ejemplo, los dígitos A9 indican el año 2009).                 |
|                                                                  | <b>A9050028:</b> el tercer y cuarto dígitos del número de serie indican la semana en que se fabricó la impresora (por ejemplo, los dígitos 05 indican la semana 5 de ese año). |
|                                                                  | A9050028: los últimos cuatro dígitos indican el número de secuencia del orden numérico en que se fabricó la impresora.                                                         |
| Revisión del ejemplo<br>N° 2: Número de serie<br>B0050028 (2010) | <b>B0050028:</b> los primeros dos dígitos del número de serie indican el año en que se fabricó la impresora (por ejemplo, los dígitos B0 indican el año 2010).                 |
|                                                                  | <b>B0050028:</b> el tercer y cuarto dígitos del número de serie indican la semana en que se fabricó la impresora (por ejemplo, los dígitos 05 indican la semana 5 de ese año). |
|                                                                  | <b>B0050028:</b> los últimos cuatro dígitos indican el número de secuencia del orden numérico en que se fabricó la impresora.                                                  |

1.2"

## **Apéndice A** Uso de la opción Área definida

Este procedimiento puede utilizarse con el procedimiento del panel K o el área de transparencia/impresión para definir áreas específicas. A continuación se describe el procedimiento del panel K: El mismo proceso se utiliza para la opción de área de transparencia/impresión.

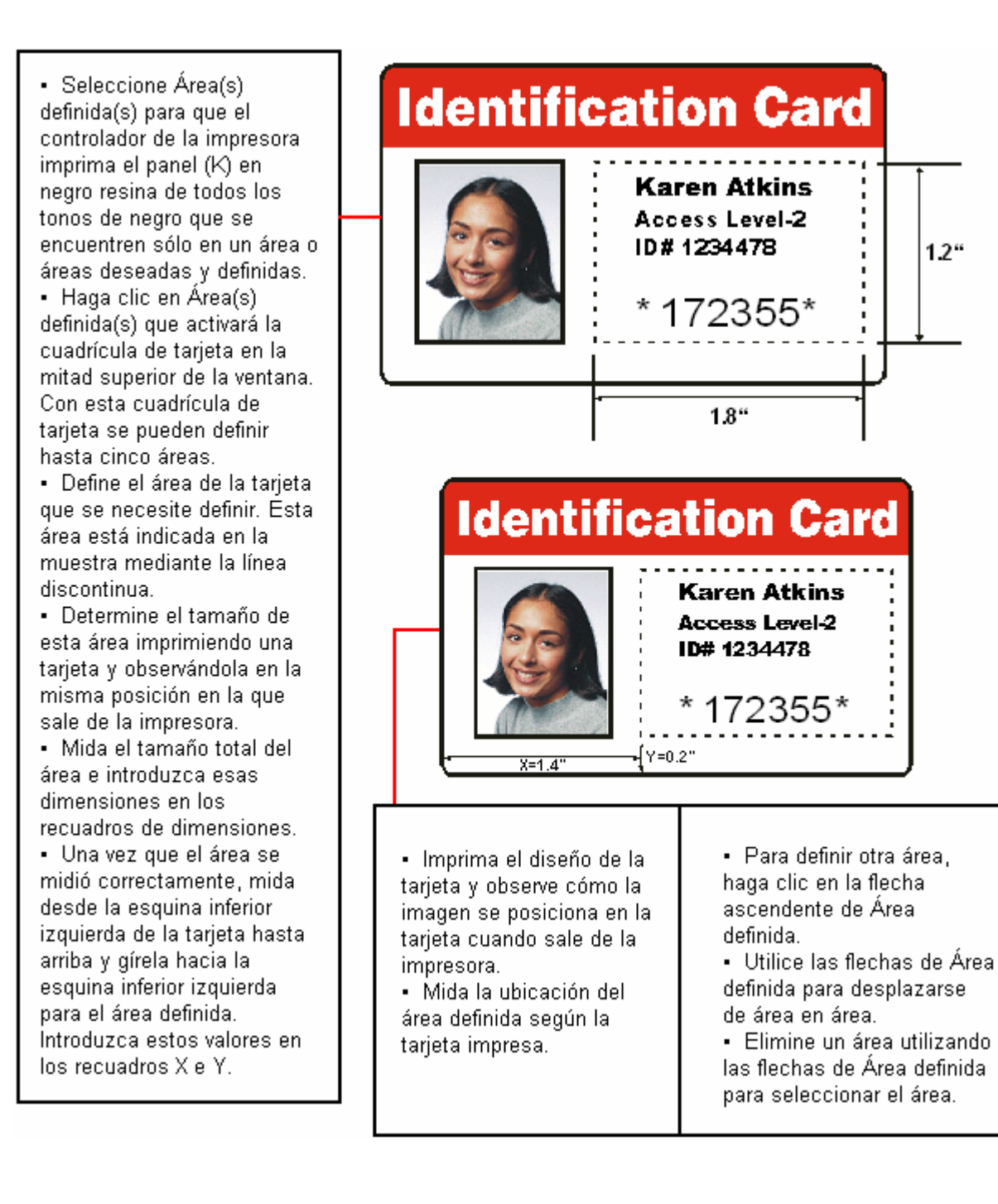

| Paso | Procedimiento                                                                                                    |
|------|----------------------------------------------------------------------------------------------------|
| 1    | En Preferencias de impresión del controlador, pulse <b>Diagnostics</b> (diagnóstico) para abrir la Utilidad de impresora Fargo Workbench.                                                                                                    |
| 2    | <ul> <li>a. Haga clic en el applet Print Security (seguridad de impresión) y seleccione el applet Security Imaging (imágenes de seguridad).</li> <li>b. Marque la casilla Enable Secure Imaging (habilitar imágenes de seguridad). (Nota: las opciones para el anverso y el reverso se configuran de igual modo.)</li> </ul> |
|      | Utildades                                                                                                    |
|      | Codificación                                                                                                    |
|      | Seguridad de Impresión                                                                                                    |

| Paso | Procedimiento                                                                                                    |
|------|----------------------------------------------------------------------------------------------------|
| 3    | <ul> <li>a. Pulse el botón Secure ID (identidad segura).</li> <li>b. Haga clic y arrastre para trazar un recuadro en la plantilla (Template).</li> <li>c. Desplácelo y cambie su tamaño como sea preciso.</li> </ul>                                                                                                    |
|      | Aplicaciones       *         Seguridad de impresión       Imágenes seguras Parte delantera       Imágenes seguras Parte posterior       Descírar identificación segura         Acceso a la impresora       Imágenes seguras       1         Imágenes seguras       Plantilla de diseño de Imágenes seguras       Imágenes seguras         Imágenes seguras       1       Plantilla de diseño de Imágenes seguras         Imágenes seguras       2       Secure ID         Imágenes       Imágenes       Secure ID         Itilidades       Lutilidades       La tarjeta de dirección pasa por la impresora         Seguridad de impresión       Seguridad de impresión       Seguridad de impresión |

| Paso | Procedimiento                                                                                      |
|------|----------------------------------------------------------------------------------------------------|
| 4    | En la plantilla, haga clic con el botón derecho en el recuadro Secure ID para ver<br>las opciones. |
|      | Plantilla de diseno de Imagenes seguras                                                            |

#### Guía del usuario de la impresora/codificadora de tarjetas DTC1000/DTC4000 Card (L001417, Rev. 1,3)

| Paso | Procedimiento                                                                                                    |
|------|----------------------------------------------------------------------------------------------------|
| 5    | <ul> <li>a. Pulse el botón Logo (logotipo).</li> <li>b. Haga clic y arrastre para trazar un recuadro en la plantilla (Template).</li> <li>c. Desplácelo y cambie el tamaño (según precise) sujetando la esquina del recuadro.</li> </ul> |
|      | Apleaciones       4         Seguidad de impresión       Inágenes seguras Parte delantera       Inágenes seguras Parte posterior       Desofrar identificación gegura         Acceso a la impresora                                       |
| 6    | En la plantilla, haga clic con el botón derecho en el recuadro <b>Logo</b> para ver las opciones que se muestran a continuación.                                                                                                    |

| Paso | Procedimiento                                                                                                    |
|------|----------------------------------------------------------------------------------------------------|
| 7    | Haga clic en <b>Select Logo File</b> (seleccionar archivo de logotipo).<br>Localice el origen del logotipo que se incluirá en la tarjeta. ( <b>Nota:</b> La opción <b>Fit</b><br><b>to Frame</b> (ajustar a marco) redimensionará la imagen hasta ajustarla al<br>recuadro. Una vez configurado, el logotipo se imprimirá desde el programa de<br>software. Todo esto se configura en segundo plano.) |
|      | Plantilla de diseño de Imágenes seguras                                                                                                    |

| Paso | Procedimiento                                                                                                    |
|------|----------------------------------------------------------------------------------------------------|
| 8    | <ul> <li>a. Pulse el botón <b>Text</b> (texto).</li> <li>b. Haga clic y arrastre para trazar un recuadro en la plantilla (Template).</li> <li>c. Desplácelo y cambie su tamaño como sea preciso.</li> </ul>                                                                                                    |
|      | Acleaciones Guardar     Seguridad de impresión     Imágenes seguras Barte delanter     Imágenes seguras Barte delanter     Imágenes seguras     Imágenes seguras |
|      | Seguridad de impresión                                                                                                    |

| Paso | Procedimiento                                                                                  |
|------|------------------------------------------------------------------------------------------------|
| 9    | En la plantilla, haga clic con el botón derecho en el recuadro de texto para ver las opciones. |
|      |                                                                                                |
| 10   | Siga las mismas indicaciones que antes para el reverso de la tarjeta.                          |

| Paso | Procedimiento                                                                                                    |
|------|----------------------------------------------------------------------------------------------------|
| 11   | <ul> <li>a. Guarde esta plantilla mediante el botón Save (Guardar).</li> <li>b. Cierre Workbench. (Nota: Todos los archivos creados con el programa de software y que se impriman con la cinta YMCFK instalada en la impresora imprimirán este diseño con el panel F de la cinta. Imprimirá el mismo archivo cada vez, a menos que se vuelva a crear una plantilla nueva.</li> </ul> |
|      | Guardar         Imágenes seguras Parte delantera         Imágenes seguras Parte posterior         Activar imágenes seguras         Herramientas de dibujo         Plantilla de diseño de Imágenes seguras                                                                                                    |
| 12   | Configure la cinta de YMCFK en Preferencias de impresión. ( <b>Nota:</b> También puede utilizarse el botón de <b>detección de impresión en tiempo de impresión.</b><br>La cinta del panel F debe estar instalada para que funcione este proceso.)                                                                                                    |
| 13   | Marque la casilla <b>Invert F-Panel Image</b> (invertir la imagen del panel F) para crear el negativo de la imagen fluorescente.                                                                                                    |
|      | • Se refiere a la capacidad de poder hacer que las áreas claras o blancas de la imagen sean fluorescentes y que los colores oscuros sigan siéndolo en la tarjeta impresa cuando se expongan a la luz ultravioleta.                                                                                                    |
|      | <ul> <li>se solicitó así porque el color de la tinta fluorescente brilla cuando se le aplica<br/>luz oscura.</li> </ul>                                                                                                    |
|      | <ul> <li>Por defecto, las áreas oscuras de la imagen aparecerán fluorescentes en la<br/>tarjeta y a las áreas más claras o blancas no se les aplicará ninguna tinta.</li> <li>(Nota: esta opción puede mejorar el aspecto de la imagen de la persona si<br/>se utiliza para el logotipo.)</li> </ul>                                                                                 |

| 💩 DTC4000 Card Printer Printing Preferences 🛛 🔹 💽                                                                                                    |
|----------------------------------------------------------------------------------------------------|
| Codificación magnética     Overlay / Área de impresión       Decime del panel K.     Información de impresora       Tarjeta     Opciones de dispositivo |
| Detectar automáticamente la cinta instalada para cada trabajo de impresión.<br>Tipo de cinta:                                                           |
| YMCFKOK - Cinta fluorescente segura                                                                                                    |
| Doble cara                                                                                                    |
| <ul> <li>Imprimir por las dos caras</li> <li>Dividir un conjunto de paneles de la cinta</li> </ul>                                                      |
| <ul> <li>Imprimir imagen reverso en anverso de tarjeta</li> <li>Imprimir Solo reverso</li> </ul>                                                        |
| Opciones                                                                                                    |
| Girar el frente 180 grados                                                                                                    |
| Desactivar impresión                                                                                                    |
| Invertir imagen panel F                                                                                                    |
| j Solo escritura                                                                                                    |
|                                                                                                    |
| OK Cancel Apply Help                                                                                                    |